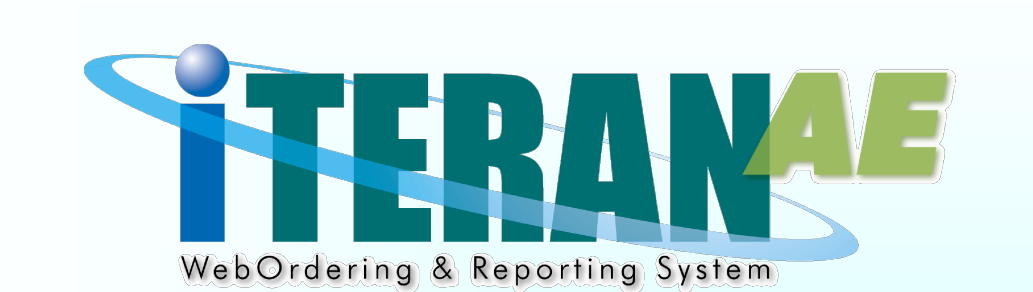

# コープデリBMS iTERAN/AE 業務マニュアル【画面・詳細編】

【 第 1.3 版 】

2020年11月20日

## 画面一覧

- 1 メインメニュー
- 2 データ受信画面
- 3 受注業務メニュー
- 4 受注一覧画面
- 5 伝票番号別数量訂正画面
- 6 商品別数量訂正画面
- 7 電話受注入力画面
- 8 受注データファイル入力画面
- 9 受注データファイル出力画面
- 10 出荷確定データファイル入力画面
- 11 出荷確定データファイル出力画面
- 12 プルーフリスト出力画面
- 13 ピッキングリスト出力画面
- 14 納品リスト出力画面
- 15 出荷確定画面
- 16 集計表受注データファイル出力画面
- 17 集計表リスト出力画面
- 18 マスタメンテメニュー
- 19 発注者マスタメンテ画面
- 20 利用会社マスタメンテ画面

- 21 納品先マスター覧画面
  - 22 納品先マスタメンテ画面
  - 23 商品マスター覧画面
  - 24 商品マスタメンテ画面
  - 25 自動採番マスタメンテ画面
  - 26 商品マスタファイル入力画面
  - 27 納品先マスタファイル入力画面
  - 28 商品マスタファイル出力画面
  - 29 納品先マスタファイル出力画面

| 「面名」「メインメニュー                                                                                                    |  |
|----------------------------------------------------------------------------------------------------|--|
| メインメニュー                                                                                                    |  |
|                                                                                                    |  |
|                                                                                                    |  |
|                                                                                                    |  |
|                                                                                                    |  |
|                                                                                                    |  |
| THERANYAE for .NET Version 8.1.3                                                                                                    |  |
| i info 🛵 system 🥬 🐼 🗹 📁                                                                                                    |  |
| サホートサイト お知らせ バージョン システム情報 全履歴照会 初期一括設定 利用会社の登録 閉じる(F12)                                                                                                    |  |
|                                                                                                    |  |
|                                                                                                    |  |
| version 8.1.3                                                                                                    |  |
| WebOrdering & Reporting System                                                                                                    |  |
| チェーン     利用会社       400020460000020コープギリ     11111110テフト取引先                                                                                                    |  |
|                                                                                                    |  |
| データ受信                                                                                                    |  |
|                                                                                                    |  |
| 受注 ()                                                                                                    |  |
|                                                                                                    |  |
|                                                                                                    |  |
|                                                                                                    |  |
|                                                                                                    |  |
|                                                                                                    |  |
| Convertence of the Construction of the Construction of the Constru |  |
|                                                                                                    |  |
|                                                                                                    |  |
|                                                                                                    |  |

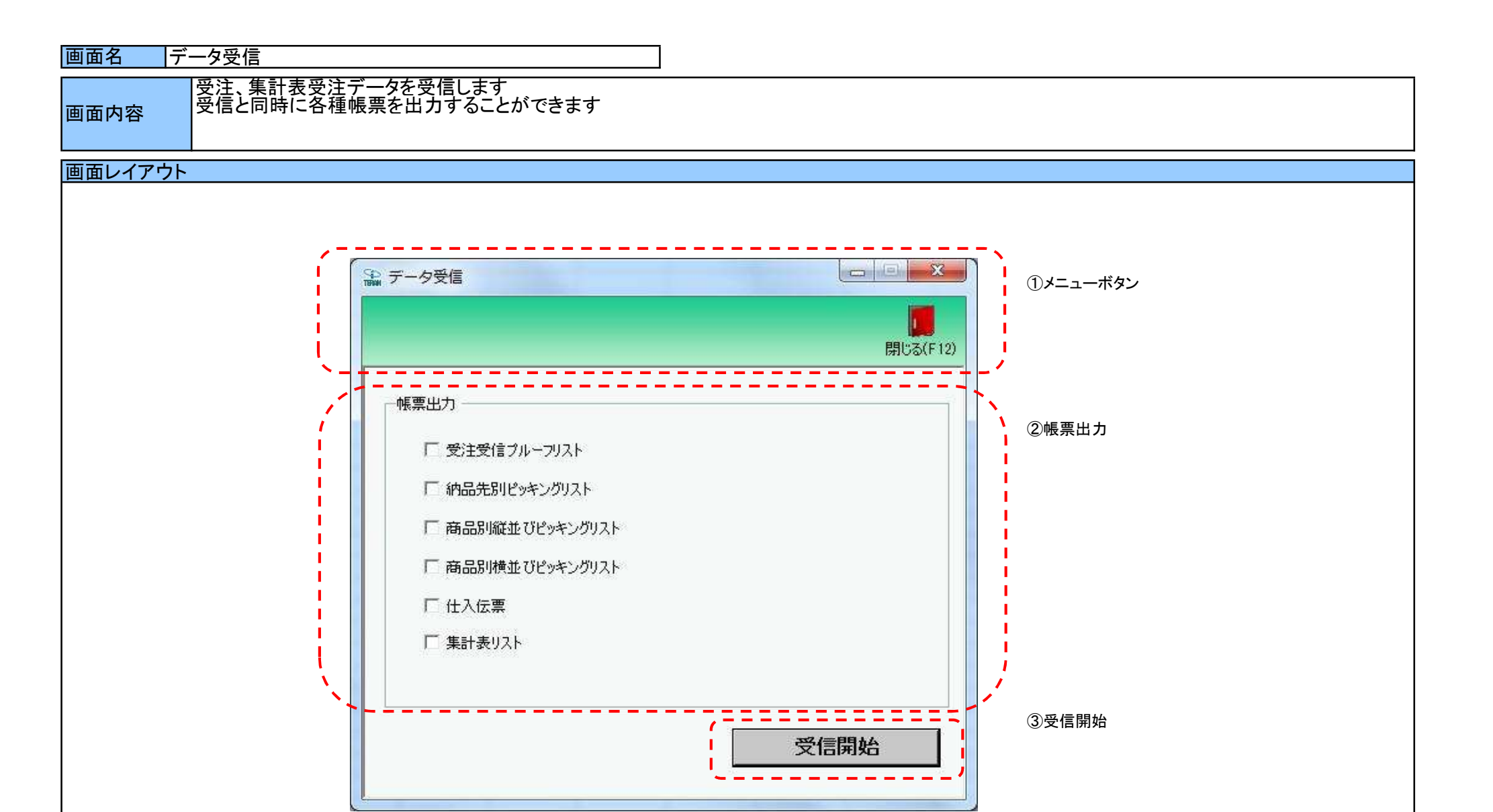

#### 画面名 データ受信

#### 画面操作方法

◆データを受信する

①.受信と同時に出力する帳票を選択します ②.『受信開始』ボタンを押すことで受信が開始されます

#### 画面名 受注メニュー画面

## 受注業務メニュー

画面内容

#### 画面レイアウト

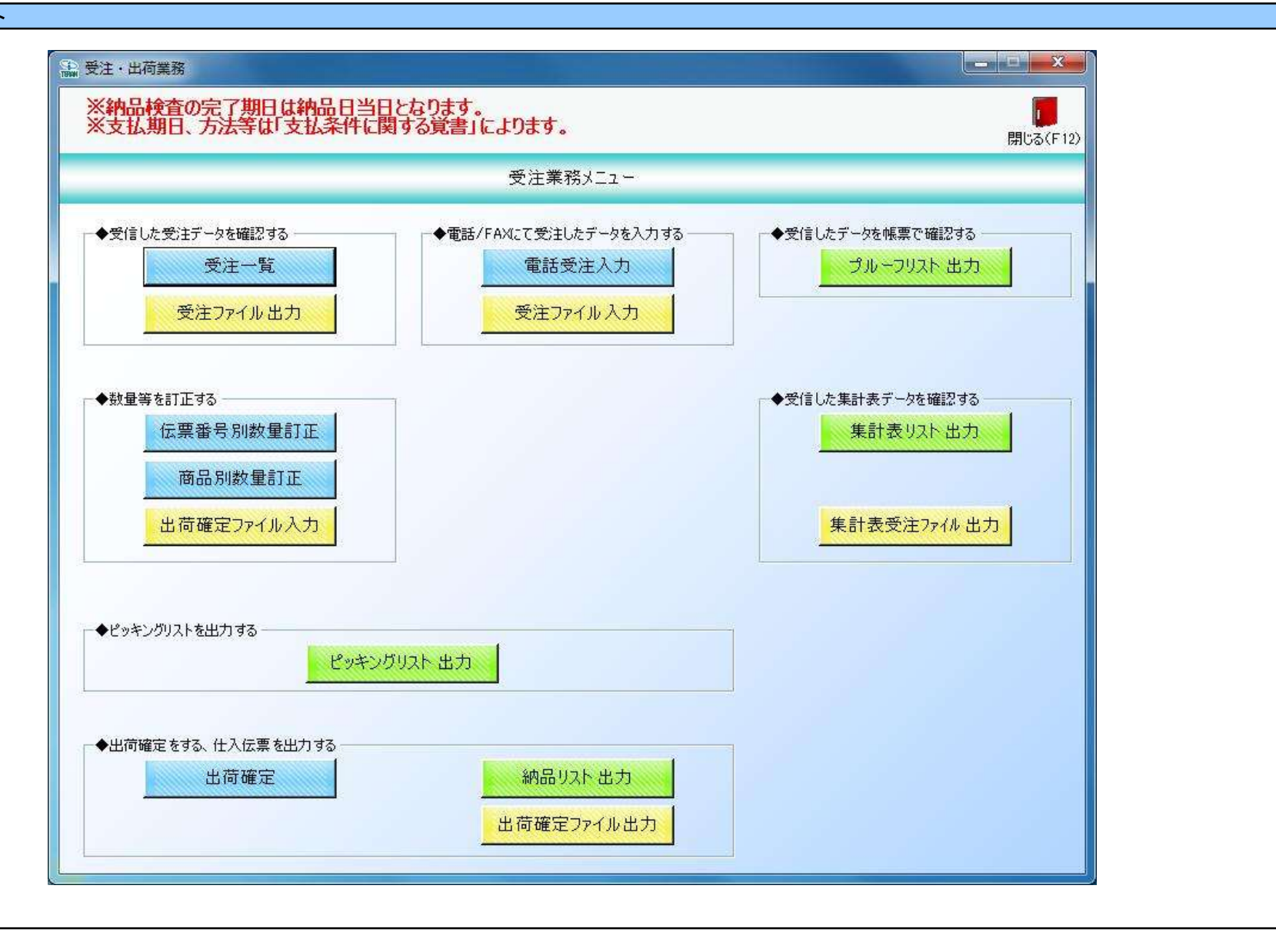

| S #     | 注            |          |                              |                  |           |          |                  |          |               |             |
|---------|--------------|----------|------------------------------|------------------|-----------|----------|------------------|----------|---------------|-------------|
| TENNI   |              |          |                              |                  |           |          |                  | 周!:ス(F1) |               | )メニュ<br>ジタン |
| ; = = = |              |          |                              |                  |           |          |                  |          | 2             | 対象          |
|         | 納品日          | 2        | 0180301                      | ~ 20180331       |           | 検索       |                  |          |               |             |
| ╤╼╼╼    | 一絞込条件        |          |                              |                  |           |          |                  |          | · <b> :</b> 3 | 絞込          |
|         | 生協コード        |          | 店コード                         | 発注日              | •         | 伝票番号     | 状況               |          |               |             |
| >       |              |          |                              | , kees           |           |          | '                |          |               |             |
|         |              | ▲ ※注日    | 生協っ-ド                        | 店つード │ 公類つー      | ド(存画報号)   | 数量令計   [ | 夏福全麵全計 🌔 🖓 动作成开  | 1 #32 1- | 4             | 受注-         |
| Ī       | 単新田 20180304 | 20180301 | 1632:トチキシコーフ°コ 04            | 4530: 0700       | 100000001 | 420      | 42,000 0:オンライン受信 | i 0:未確定  |               |             |
|         | 筆冊 20180304  | 20180301 | 1632:トチギコープコ <sup>,</sup> 07 | 750:ノダCXCケー 0700 | 100000002 | 600      | 60,000 0:オンライン受信 | 10:未確定   |               |             |
|         |              |          |                              |                  |           |          |                  |          |               |             |
|         |              |          |                              |                  |           |          |                  |          |               |             |
|         |              |          |                              |                  |           |          |                  |          |               |             |
|         |              |          |                              |                  |           |          |                  |          |               |             |
|         |              |          |                              |                  |           |          |                  |          |               |             |
|         |              |          |                              |                  |           |          |                  |          |               |             |
|         |              |          |                              |                  |           |          |                  |          |               |             |

#### 画面名 受注一覧画面

#### 画面操作方法

◆受注データを一覧画面で確認する

①.『対象期間』に表示対象の納品日を入力します

- ②.『検索』ボタンを押すことで、「受注一覧」に指定した「対象期間」のデータが表示されます
- ③「受注一覧」に表示したデータを絞り込むには、「絞込条件」を指定します

④.『詳細』ボタンを押すことで、伝票番号別数量訂正画面を開きます ※電話受注作成データ、受注ファイル入力データの場合、電話受注入力画面が表示されます

| 画面名 受注一覧画面          |                                                                                                    |
|---------------------|----------------------------------------------------------------------------------------------------|
| 機能一覧                |                                                                                                    |
| 機能名称                | 機能説明                                                                                                    |
| 閉じるボタン<br>※①メニューボタン | ・当該画面を終了し、受注業務画面に戻ります                                                                                                    |
| ★F12ボタンで利用可能        | 初期表示状態<br>・押下可能の状態                                                                                                    |
| 検索ボタン<br>※①メニューボタン  | ・「②対象期間」の『納品日』を条件に、「③絞込条件」内のコンボボックスを再作成、「④受注一覧」に該当データを表示します<br>※『検索』ボタン押下時に、「③絞込条件」内のコンボボックスに入力/選択されていた値をクリアします<br>※該当データが表示件数(14行)以上存在した時、「④受注一覧」にスクロールバーを表示します                                                                                                    |
|                     | 初期表示状態<br>・押下可能の状態                                                                                                    |
| 対象期間<br>※②対象期間      | ・『納品日』の条件は、以下のような指定が可能です<br>1.「"~"の左にあるコンボボックス指定」「"~"の右にあるコンボボックス未指定」 ⇒ 左のコンボボックスで指定した値以降全てを検索対象とします<br>2.「"~"の左にあるコンボボックス未指定」「"~"の右にあるコンボボックス指定」 ⇒ 右のコンボボックスで指定した値以前全てを検索対象とします<br>3.「"~"の左にあるコンボボックス指定」「"~"の右にあるコンボボックス指定」 ⇒ 左右のコンボボックスで指定した範囲内を検索対象とします                                  |
|                     | 初期表示状態<br>・『納品日』の左のテキストボックスにのみシステム日付を表示<br>・『納品日』テキストボックスが入力可能の状態<br>・『検索』ボタン押下可能の状態                                                                                                    |
| 絞込条件<br>※③絞込条件      | ・「④受注一覧」に表示されたデータを絞込ます<br>※「④受注一覧」にデータが表示されている状態でのみ指定可能です<br>※各条件コンボボックスで選択した値全てをAND条件とし『受注一覧』の絞込を行いますが、各条件コンボボックスの絞込は行いません<br>・コンボボックス内の重複する値は統一して表示します<br>※「コード:名称」となっているコンボボックスでは、「コード」のみで重複判断を行います<br>「コード」が同じで「名称」のみ異なるデータは重複するデータとみなします                                               |
|                     | 初期表示状態<br>・全項目データ非表示、入力不可の状態                                                                                                    |
| 受注一覧<br>※④受注一覧      | ・「②対象期間」「③絞込条件」で指定した条件に該当するデータを表示します<br>・『詳細』ボタンを押下することで、伝票番号別数量訂正画面または電話受注入力画面を開きます<br>・データの状況・データ作成元によって以下の画面、数量訂正可否を決定します<br>状況 = 未確定、または確定済 データ作成元 = オンライン ⇒ 伝票番号別数量訂正画面、訂正可能<br>状況 = 未確定、または確定済 データ作成元 = 電話受注作成 ⇒ 電話受注入力画面、訂正可能<br>状況 = 未確定、または確定済 データ作成元 = 受注ファイル入力作成 ⇒ 電話受注入力画面、訂正不可 |
|                     | 初期表示状態<br>・全項目データ非表示<br>                                                                                                    |

| 画面名 受注- | 一覧画面                                        |                                                                         |
|---------|---------------------------------------------|-------------------------------------------------------------------------|
| 表示対象データ | 当画面表示対象ラ<br>・オンライン受信<br>・電話受注入力<br>・受注ファイルン | データは以下のデータになります<br>言した受注データ<br>〕画面で作成した受注データ<br>入力で作成した受注データ            |
| 表示並び順   | 受注一覧<br>※④受注一覧                              | 納品日[最終納品先納品日](降順)>発注日(降順)>生協コード[発注者コード]<br>  >店コード[最終納品先コード]>伝票番号[取引番号] |
|         | 生協コード<br>※③絞込条件                             | 生協コード[発注者コード](昇順)                                                       |
|         | 店⊐ード<br>※③絞込条件                              | 店コード[最終納品先コード](昇順)                                                      |
|         | 発注日<br>※③絞込条件                               | 発注日(降順)                                                                 |
|         | 伝票番号<br>※③絞込条件                              | 伝票番号[取引番号](昇順)                                                          |
|         | 状況<br>※③絞込条件                                | 「0:未確定」「1:確定済」の順                                                        |

| 画面名 受注一覧画面 |            |        |                                              |               |                     |          |               |       |         |           |                                                  |
|------------|------------|--------|----------------------------------------------|---------------|---------------------|----------|---------------|-------|---------|-----------|--------------------------------------------------|
| 画面項目内容     |            |        |                                              |               |                     |          |               |       |         |           |                                                  |
| No         | 表示<br>グループ | タイトル名  | 表示内容(BMS項目名)                                 | 型             | <u>最大桁</u><br>- 最大桁 | 行数<br>小数 | 表示形式          | 形式    | 入<br>必須 | 力<br>チェック | 備考                                               |
| 1          | 2対象期間      | 納品日(左) | 最終納品先納品日                                     | 日付            | 8                   | -        | YYYYMMDD      | 入力    | *       | 日付チェック    | 左右どちらか入力必須                                       |
| 2          | ②対象期間      | 納品日(右) | 最終納品先納品日                                     | 日付            | 8                   | -        | YYYYMMDD      | 入力    | ×       | 日付チェック    | 左右どちらか入力必須                                       |
| 3          | ③絞込条件      | 生協⊐ード  | <ul> <li>発注者コード∕</li> <li>発注者名称カナ</li> </ul> | 半角文字          | 13/20               | -        | -             | 選択    |         |           |                                                  |
| 4          | ③絞込条件      | 店コード   | 最終納品先⊐ード/<br> 最終納品先名称カナ                      | 半角文字          | 13/20               | -        | -             | 選択    |         |           |                                                  |
| 5          | ③絞込条件      | 発注日    | 発注日                                          | 日付            | 8                   | -        | YYYYMMDD      | 選択    |         |           |                                                  |
| 6          | ③絞込条件      | 伝票番号   | 取引番号(発注·返品)                                  | 半角文字          | 10                  | -        | -             | 入力/選択 |         | 半角数字のみ    |                                                  |
| 7          | ③絞込条件      | 状況     | 該当データの状況を「0:未確定」<br>「1:確定済」で表示する             | 半角文字/<br>全角文字 | -                   | -        | -             | 選択    |         |           | 以下に従い表示<br> 0:未確定<br> 1:確定済                      |
| 8          | ④受注一覧      | 納品日    | 最終納品先納品日                                     | 日付            | 8                   | -        | YYYYMMDD      | 不可    |         |           |                                                  |
| 9          | ④受注一覧      | 発注日    | 発注日                                          | 日付            | 8                   | -        | YYYYMMDD      | 不可    |         |           |                                                  |
| 10         | ④受注一覧      | 生協⊐ード  | 発注者コード/<br>発注者名称カナ                           | 半角文字          | 13/20               | -        | _             | 不可    |         |           |                                                  |
| 11         | ④受注一覧      | 店コード   | 最終納品先コード/<br>最終納品先名称カナ                       | 半角文字          | 13/20               | -        | -             | 不可    |         |           |                                                  |
| 12         | ④受注一覧      | 分類コード  | 商品分類(大)                                      | 半角文字          | 10                  | -        | _             | 不可    |         |           |                                                  |
| 13         | ④受注一覧      | 伝票番号   | 取引番号(発注·返品)                                  | 半角文字          | 10                  | -        | _             | 不可    |         |           |                                                  |
| 14         | ④受注一覧      | 数量合計   | 数量合計                                         | 数値            | 6                   | 0        | ZZZ,ZZ9       | 不可    |         |           |                                                  |
| 15         | ④受注一覧      | 原価金額合計 | 原価金額合計                                       | 数値            | 10                  | 0        | Z,ZZZ,ZZZ,ZZ9 | 不可    |         |           |                                                  |
| 16         | ④受注一覧      | データ作成元 | データ作成元                                       | 半角文字          | 1                   | -        | -             | 不可    |         |           | 以下に従い表示<br>0:オンライン受信<br>1:電話受注画面作成<br>2:ファイル入力作成 |
| 17         | ④受注一覧      | 状況     | 該当データの状況を「0:未確定」<br>「1:確定済」で表示する             | 全角文字          | -                   | -        | _             | 不可    |         |           | 以下に従い表示<br>0:未確定<br>1:確定済                        |

オンライン受注データの数量訂正等を行います

画面内容

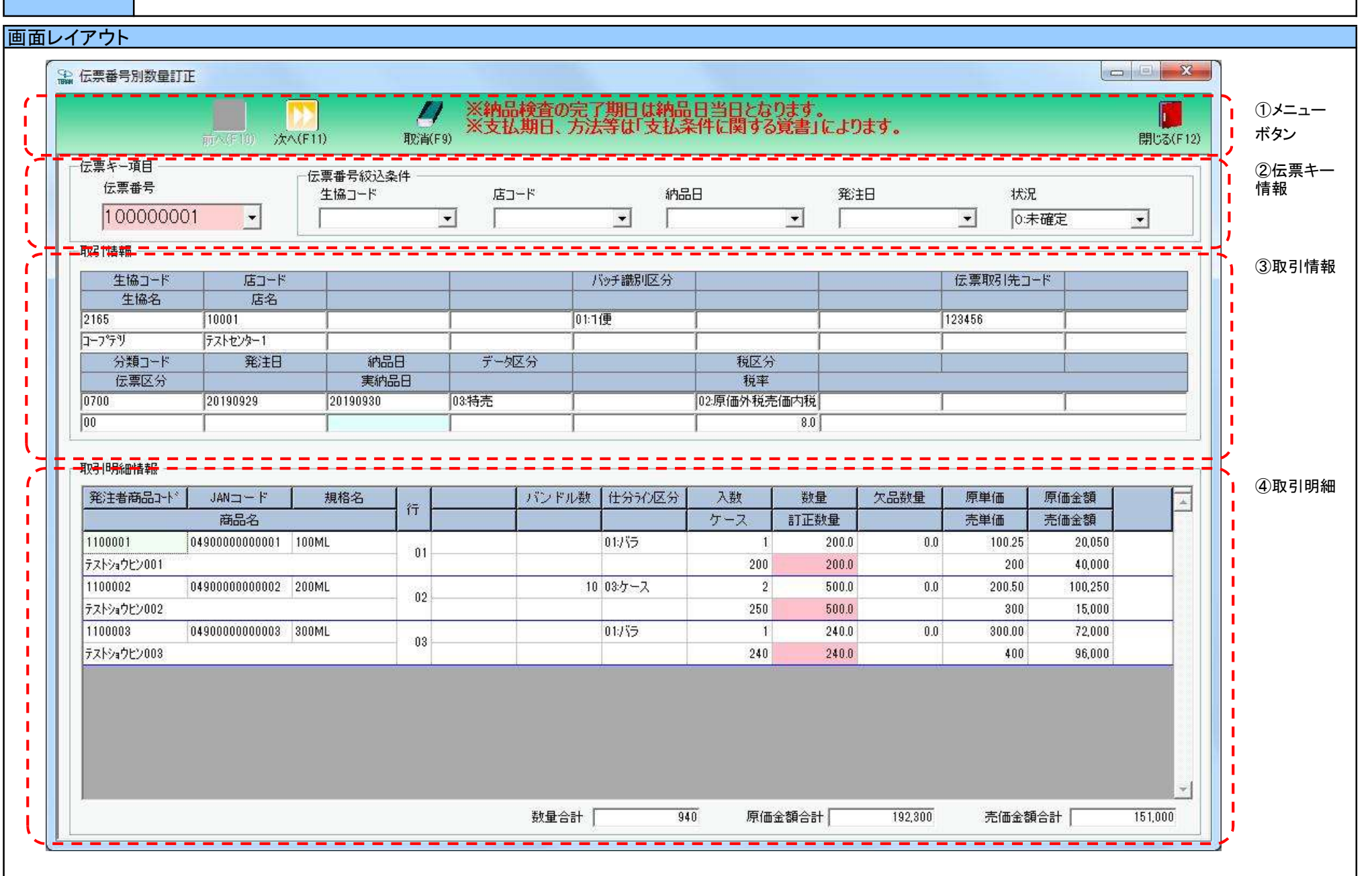

### 画面名 伝票番号別数量訂正画面

#### 画面操作方法

◆数量の訂正、実納品日の入力を行う

①.『伝票番号』に訂正を行う伝票番号を入力または選択します

②.【数量訂正がある場合】表示された取引明細情報の『訂正数量』を訂正します ③.【納品日に訂正がある場合】『実納品日』を入力します

④.情報の訂正が完了したら、『保存』ボタンを押すことで訂正を確定します

| 機能一覧                                |                                                                                                    |
|-------------------------------------|----------------------------------------------------------------------------------------------------|
| 機能名称                                | 機能説明                                                                                                    |
| 閉じるボタン<br>※①メニューボタン<br>★F12ボタンで利用可能 | 【受注業務メニューから遷移してきた場合】<br>・当該画面を終了後、受注業務画面に戻ります<br>【受注一覧から遷移してきた場合】<br>・当該画面を終了後、[受注一覧]画面に戻ります                                                                                                    |
|                                     | 初期表示状態<br>・押下可能の状態<br>                                                                                                    |
| 前へボタン<br>※①メニューボタン<br>★F10ボタンで利用可能  | ・『伝票番号』コンボボックス内リストの表示されている伝票番号の一つ前の伝票番号を表示し、<br>「④取引情報」「⑤取引明細情報」に該当のデータを表示します                                                                                                    |
|                                     | 初期表示状態<br>・押下不可の状態<br>※『伝票番号』コンボボックスに表示されている伝票番号より小さい伝票番号がリスト内に<br>存在する状態になると押下可能になります<br>※一つ前の伝票番号がない場合、『前へ』ボタンは押下不可の状態になります<br>※[受注一覧]画面から遷移してきた場合、当ボタンは表示されません                                                                |
| 次へボタン<br>※①メニューボタン<br>★F11ボタンで利用可能  | ・『伝票番号』コンボボックス内リストの表示されている伝票番号の一つ後の伝票番号を表示し、<br>「④取引情報」「⑤取引明細情報」に該当のデータを表示します<br>※伝票番号が表示されていない時は、伝票番号コンボボックス内リストの一番上にある<br>伝票番号を表示し、「④取引情報」「⑤取引明細情報」に該当のデータを表示します                                                               |
|                                     | 初期表示状態<br>・『伝票番号』コンボボックス内に値が存在しない時 ⇒ 押下不可の状態<br>・『伝票番号』コンボボックス内に値が存在した時 ⇒ 押下可能の状態<br>※『伝票番号』コンボボックスに表示されている伝票番号より大きい伝票番号がリスト内に<br>存在する状態になると押下可能になります<br>※一つ後の伝票番号がない場合、『次へ』ボタンは押下不可の状態になります<br>※[受注一覧]画面から遷移してきた場合、当ボタンは表示されません |
| 取消ボタン<br>※①メニューボタン<br>★F9ボタンで利用可能   | 「②伝票キー情報」「③取引情報」「④取引明細情報」がクリアされ初期状態に戻ります<br>※[受注一覧]画面から遷移してきた場合は、編集前の状態に戻します                                                                                                    |
|                                     | 初期表示状態<br>・押下不可の状態<br>※データ表示された際に『取消』ボタンが表示され、押下可能な状態になります<br>※[受注一覧]画面から遷移してきた場合は押下可能な状態で表示                                                                                                    |

| 機能名称                              | 機能説明                                                                                                    |
|-----------------------------------|----------------------------------------------------------------------------------------------------|
| 保存ボタン<br>※①メニューボタン<br>★F4ボタンで利用可能 | <ul> <li>・『実納品日』『訂正数量』等の訂正された値を保存します</li> <li>※訂正したデータの以下帳票の発行状態が『発行済』であった場合、訂正を保存することで、発行状態は『未発行』になります<br/>納品先別ピッキングリスト、商品別納品先縦並びピッキングリスト、商品別納品先横並びピッキングリスト、仕入伝票</li> <li>※訂正したデータが『出荷確定済』だった場合、訂正を保存することで、『出荷未確定』の状態になります</li> <li>・保存時に以下のチェックを行います<br/>★必須項目チェック<br/>必須項目が未入力の場合はチェックエラーとなりエラーメッセージが表示され保存されません</li> <li>初期表示状態</li> <li>・押下不可の状態</li> <li>※『取引明細情報』を訂正すると『保存』ボタンが表示され、押下可能な状態になります</li> </ul> |
| <u>伝票</u> キー項目<br>※②伝票キー情報        | ・受注データ(電話受注/ファイル入力データは含まない)の伝票番号をリスト表示します<br>【受注一覧から遷移してきた場合】<br>受注一覧で選択された伝票番号が選択済、入力/選択不可な状態で表示されます                                                                                                    |
|                                   | 初期表示状態<br>【受注業務メニューから遷移してきた場合】<br>・全ての伝票キー項目は未選択状態で表示<br>※各項目のリストは受注データ(電話受注/ファイル入力データは含まない)から取得した情報を表示<br>【受注一覧から遷移してきた場合】<br>・受注一覧で選択された伝票情報の伝票キー項目が選択済、入力/選択不可な状態で表示                                                                                                    |
| 伝票番号絞込条件<br>※③伝票絞込条件              | ・伝票番号絞込条件コンボボックスにて選択した値全てをAND条件とし、『伝票番号』コンボボックスの絞込を行います<br>※各条件コンボボックスの選択と同時に『伝票番号』コンボボックスの絞込を行いますが、各条件コンボボックスの絞込は行いません<br>・コンボボックス内の重複する値は統一して表示します<br>※「コード:名称」となっているコンボボックスでは、「コード」のみで重複判断を行います<br>「コード」が同じで「名称」のみ異なるデータは重複するデータとみなします                                                                                                    |
|                                   | 初期表示状態<br>・全ての条件コンボボックスが選択可能な状態<br>・検索条件『状況』は「0:未確定」が選択された状態<br>※[受注一覧]画面から遷移してきた場合は表示されません                                                                                                    |
| 下請法文言表示                           | 表示した伝票情報の下請区分(自由使用欄半角カナ)の値が"1"の場合、以下文言を画面上部に表示します<br>※納品検査の完了期日は納品日当日となります。<br>※支払期日、方法等は「支払条件に関する覚書」によります。                                                                                                    |
|                                   | 初期表示状態<br>下請法文言表示なし<br>                                                                                                    |
| 取引情報<br>※④取引情報                    | <ul> <li>・選択された伝票番号に該当する伝票ヘッダデータを表示します</li> <li>初期表示状態</li> <li>【受注業務メニューから遷移してきた場合】         ・全項目データ非表示、入力不可の状態         ※伝票番号を選択/入力することで対象情報が表示されます</li> <li>【受注一覧から遷移してきた場合】         ・選択された伝票番号に該当する伝票ヘッダデータを表示します</li> </ul>                                                                                                    |

| 機能名称                | 機能説明                                                                                                    |
|---------------------|----------------------------------------------------------------------------------------------------|
| 取引明細情報              | ・選択された伝票番号に該当する伝票明細データを表示します                                                                                                    |
| ※③取5197种1月報         | ・山何雄足府ナーダを衣示した時、谷垣日を亦作で囲み衣示します                                                                                                    |
|                     | 初期表示状態                                                                                                    |
|                     | 【受注業務メニューから遷移してきた場合】<br>・全項目データ非表示、入力不可の状態                                                                                                    |
|                     | ※伝票番号を選択/入力することで訂正可能な状態になります                                                                                                    |
|                     | 【受注一覧から遷移してきた場合】<br>・選択されたに要釆号に該当するに要明細データを入力可能な状態で表示します                                                                                                    |
|                     | * 西美の1012日米田 2112月21日、1112日、1112101111111111 |
| 訂正数量の入力<br>※⑤取引明細情報 | ・訂正数量は数量(訂正前)以上の値は入力できません                                                                                                    |

|         | 留亏別剱里訂止凹囬                                                                                                    |                                                                                                    |
|---------|----------------------------------------------------------------------------------------------------|----------------------------------------------------------------------------------------------------|
| 表示対象データ | 当画面表示対象データは<br>◆[受注一覧]画面かゆ<br>・オンライン受信し<br>※「出荷確定済<br>◆受注業務メニューた<br>・オンライン受信し<br>※「出荷確定済                                                                                                    | は以下のデータになります<br>ら遷移してきた場合<br>た受注データ<br>「」のデータ表示時には、「⑤取引明細情報」の各項目を赤枠で囲み表示します<br>から遷移してきた場合<br>た受注データで、「出荷未確定」「出荷確定済」のデータ<br>「」のデータ表示時には、「⑤取引明細情報」の各項目を赤枠で囲み表示します |
| 表示並び順   | <ul> <li>伝票番号</li> <li>※②伝票キー情報</li> <li>生協コード</li> <li>※③伝票絞込条件</li> <li>店コード</li> <li>※③伝票絞込条件</li> <li>納品日</li> <li>※③伝票絞込条件</li> <li>発注日</li> <li>※③伝票絞込条件</li> <li>状況</li> <li>※③伝票絞込条件</li> <li>取引明細情報</li> </ul> | 伝票番号[取引番号](昇順)<br>生協コード[発注者コード](昇順)<br>店コード[最終納品先コード](昇順)<br>納品日[最終納品先納品日](降順)<br>発注日(降順)<br>「0:未確定」「1:確定済」の順<br>行(昇順)                                          |

| 田田田田田内容 10 10 10 10 10 10 10 10 10 10 10 10 10                                                                                                    | 画面  | <b>面名</b> 伝票番号別数量訂正画面 |                                               |                      |             |       |               |                   |              |          |             |                                                                                 |
|----------------------------------------------------------------------------------------------------|-----|-----------------------|-----------------------------------------------|----------------------|-------------|-------|---------------|-------------------|--------------|----------|-------------|---------------------------------------------------------------------------------|
| No<                                                                                                    | 画面功 | 頁目内容                  |                                               |                      |             |       |               |                   |              |          |             |                                                                                 |
| フリーク         フリーク         Party         Party <th< th=""><th>No</th><th>表示。</th><th>タイトル名</th><th>表示内容(BMS項目名)</th><th>型</th><th>最大林</th><th>行数</th><th>表示形式</th><th></th><th><u>ک</u></th><th><u>,</u>,,</th><th></th></th<> | No  | 表示。                   | タイトル名                                         | 表示内容(BMS項目名)         | 型           | 最大林   | 行数            | 表示形式              |              | <u>ک</u> | <u>,</u> ,, |                                                                                 |
| 1         日本美学生         月香学         中女子         日本大学         9         -         -         人グ(型)         0         中         月秋日           2         3<振展込為率                                                                                                    |     |                       |                                               |                      |             | 整数    | 小数            | T. J. W.          | 形式           | 必須       | チェック        | ני מע                                                                           |
| 2         3         3         2         5         7         7         7         2         2         7         -         2         2         2         2         2         2         2         2         2         2         2         2         2         2         2         2         2         2         2         2         2         2         2         2         2         2         2         2         2         2         2         2         2         2         2         2         2         2         2         2         2         2         2         2         2         2         2         2         2         2         2         2         2         2         2         2         2         2         2         2         2         2         2         2         2         2         2         2         2         2         2         2         2         2         2         2         2         2         2         2         2         2         2         2         2         2         2         2         2         2         2         2         2         2         2                                                                                                    | 1   | ②伝票キー情報               | 伝票畨号                                          |                      | <u>半角文字</u> | 9     | -             | -                 | 人力/選択        | 0        | 半角数字のみ      |                                                                                 |
| 3 公式集後34年         6 コード・         単単純品なコード/<br>単料結晶を発展         単点文字<br>4 名文正         5 つ         -         現代         -         現代         -         現代         -         現代         -         現代         -         現代         -         -         現代         -         -         -         -         -         -         -         -         -         -         -         -         -         -         -         -         -         -         -         -         -         -         -         -         -         -         -         -         -         -         -         -         -         -         -         -         -         -         -         -         -         -         -         -         -         -         -         -         -         -         -         -         -         -         -         -         -         -         -         -         -         -         -         -         -         -         -         -         -         -         -         -         -         -         -         -         -         -         -         -         -         -         -         - <t< td=""><td>2</td><td>③伝票絞込条件</td><td>生協コード</td><td> 発注者コード/<br/> 発注者名称カナ</td><td>半角文字</td><td>13/20</td><td>-</td><td>-</td><td>選択</td><td></td><td></td><td></td></t<>                                                                                                    | 2   | ③伝票絞込条件               | 生協コード                                         | 発注者コード/<br> 発注者名称カナ  | 半角文字        | 13/20 | -             | -                 | 選択           |          |             |                                                                                 |
| 4         2日気素成及条件 除品目         費件目式         9         2         2         2         2         2         2         2         2         2         2         2         2         2         2         2         2         2         2         2         2         2         2         2         2         2         2         2         2         2         2         2         2         2         2         2         2         2         2         2         2         2         2         2         2         3         -         -         -         7         3         -         -         -         7         3         -         -         -         7         3         -         -         -         7         3         -         -         -         7         3         -         -         -         7         3         -         -         -         7         3         -         -         -         7         3         -         -         -         7         3         -         -         -         7         3         3         3         3         3         3         3         3                                                                                                    | 3   | ③伝票絞込条件               | 店コード                                          | 最終納品先コード/<br>最終納品先名称 | 半角文字        | 13/20 | -             | -                 | 選択           |          |             |                                                                                 |
| D 空磁集成及集件 換注目     教注目     学校文字     0     -     YYYMMDD     展社     -       6 3在集成及条件 状況     データ状況により以下を表示<br>[0,未展業]1.4 度美元     平角文字     1     -     -     潮泉     初期状態で[0,未確素]が違決された状態       7 40.01(件数     生活点     注意二一ド     千角文字     13     -     -     -     不可       8 43.01(件数     生活点     注意二一ド     千角文字     13     -     -     -     不可       10 40.01(件数     生活点     浸詰着点     光子法     +     +     +     +     +     +     +     +     +     +     +     +     +     +     +     +     +     +     +     +     +     +     +     +     +     +     +     +     +     +     +     +     +     +     +     +     +     +     +     +     +     +     +     +     +     +     +     +     +     +     +     +     +     +     +     +     +     +     +     +     +     +     +     +     +     +     +     +     +     +     +     +     +     +     +     +     +     +     +     +     +     +     +     +                                                                                                    | 4   | ③伝票絞込条件               | 納品日                                           | 最終納品先納品日             | 半角文字        | 8     | - 1           | YYYYMMDD          | 選択           |          |             |                                                                                 |
| ●         ○         ○         ○         ○         ○         ○         ○         ○         ○         ○         ○         ○         ○         ○         ○         ○         ○         ○         ○         ○         ○         ○         ○         ○         ○         ○         ○         ○         ○         ○         ○         ○         ○         ○         ○         ○         ○         ○         ○         ○         ○         ○         ○         ○         ○         ○         ○         ○         ○         ○         ○         ○         ○         ○         ○         ○         ○         ○         ○         ○         ○         ○         ○         ○         ○         ○         ○         ○         ○         ○         ○         ○         ○         ○         ○         ○         ○         ○         ○         ○         ○         ○         ○         ○         ○         ○         ○         ○         ○         ○         ○         ○         ○         ○         ○         ○         ○         ○         ○         ○         ○         ○         ○         ○         ○         ○                                                                                                    | 5   | ③伝票絞込条件               | 発注日                                           | A 注日                 | 半角文字        | 8     | - 1           | YYYYMMDD          | 選択           |          |             |                                                                                 |
| ク         公園引情報         生協コード         発見者の力/         牛肉文字         13         -         -         不可           36         公司情報         店園コード         発見者名物力         牛肉文字         20         -         -         不可         -           36         公司情報         店園コード         長谷島名カナ         半角文字         20         -         -         不可         -         -         不可         -         -         -         -         -         -         -         -         -         -         -         -         -         -         -         -         -         -         -         -         -         -         -         -         -         -         -         -         -         -         -         -         -         -         -         -         -         -         -         -         -         -         -         -         -         -         -         -         -         -         -         -         -         -         -         -         -         -         -         -         -         -         -         -         -         -         -         -         -         -         -                                                                                                    | 6   | ③伝票絞込条件               | 状況                                            |                      | 半角文字        | 1     | -             | -                 | 選択           |          |             | 初期状態で「0:未確定」が選択された状態                                                            |
| 1         企取引情報         空協士         免責者条柄力         半均文字         20         -         -         不可           10         企取引情報         広名         農茶品品完コード         単分文字         13         -         -         不可                                                                                                    | 7   | ④取引情報                 | 生協コード                                         |                      | 半角文字        | 13    | - 1           | -                 | 不可           |          |             |                                                                                 |
| 9         8         8         8         8         8         9 $z$ $z$ <th< td=""><td>8</td><td>④取引情報</td><td>生協名</td><td></td><td><u></u></td><td>20</td><td>- 1</td><td>_</td><td>자리</td><td></td><td></td><td></td></th<>                                                                                                    | 8   | ④取引情報                 | 生協名                                           |                      | <u></u>     | 20    | - 1           | _                 | 자리           |          |             |                                                                                 |
| 10         20         20         20         -         -         米司            11         (2)取引情報         バッチ塩別区分         (日)         (日)                                                                                                    | 9   | ④取引情報                 |                                               |                      | <u> </u>    | 13    | - 1           | _                 | 자리           |          |             |                                                                                 |
| 10         200         11 (a)         (b)         (c)         (c)<                                                                                                    | 10  | ④取引情報                 | [ <u>                                    </u> |                      | <u> </u>    | 20    | - 1           | _                 | 자리           | 1        |             |                                                                                 |
| 11         ④取引情報         バッチ織羽区分         使No         半角文字         2         -         -         不可         の11 個 % % %         01 1 個 % %         01 1 個 % %         01 1 0 %         01 1 0 %         01 1 0 %         01 1 0 %         01 1 0 %         01 1 0 %         01 1 0 %         01 1 0 %         01 1 0 %         01 1 0 %         01 1 0 %         01 1 0 %         01 1 0 %         01 1 0 %         01 1 0 %         01 1 0 %         01 1 0 %         01 1 0 %         01 1 0 %         01 1 0 %         01 1 0 %         01 1 0 %         01 1 0 %         01 1 0 %         01 1 0 %         01 1 0 %         01 1 0 %         01 1 0 %         01 1 0 %         01 1 0 %         01 1 0 %         01 1 0 %         01 1 0 %         01 1 0 %         01 1 0 %         01 1 0 %         01 1 0 %         01 1 0 %         01 1 0 %         01 1 0 %         01 1 0 %         01 1 0 %         01 1 0 %         01 1 0 %         01 1 0 %         01 1 0 %         01 1 0 %         01 1 0 %         01 1 0 %         01 1 0 %         01 1 0 %         01                                                                               |     |                       |                                               |                      |             | 20    | <u> </u>      |                   | 1.41         |          |             | 以下に従い出力                                                                         |
| 12       (3.取引情報)       読泉引焼ヨード       詳れ取引先ヨード       半角文字       13       -       不可       -       不可         13       (3.取引情報)       売回       売回       -       不可       -       -       不可       -         14       (3.取引情報)       売回       売店       売店       売店       売店       売店       売店       売店       売店       売店       売店       売店       -       不可       -       -       不可       -       -       -       -       -       -       -       -       -       -       -       -       -       -       -       -       -       -       -       -       -       -       -       -       -       -       -       -       -       -       -       -       -       -       -       -       -       -       -       -       -       -       -       -       -       -       -       -       -       -       -       -       -       -       -       -       -       -       -       -       -       -       -       -       -       -       -       -       -       -       -       -       -       -                                                                                                    | 11  | ④取引情報                 | バッチ識別区分                                       | 便No                  | 半角文字        | 2     | -             | -                 | 不可           |          |             | 01:1便<br>02:2便                                                                  |
| 13     ①現む情報     分類コード     商品分類(穴)     半角文字     10     -     -     -     不可       14     ④取む情報     奈豆合     商品分類(穴)     半角文字     8     -     YYYYMDD     不可       16     ④取む情報     希品日     見注目     半角文字     8     -     YYYYMDD     不可       17     ④取む情報     奈白日     見注目     半角文字     8     -     YYYYMDD     入力     日付チェック     納品目に訂正があった場合のみ入力       18     ④取引情報     デーク区分     商品区分     半角文字     2     -     -     不可     UTに従い出力       18     ④取引情報     デーク区分     商品区分     半角文字     2     -     -     不可     UTに従いおった       19     ④取引情報     第     第     11     20.0     不可     01.3#常     03.3*物売       19     ④取引情報     税     第     数     第     2     -     -     -     -     -     01.3#常       19     ④取引情報     税     第     数     第     数     2     -     -     -     -     -     -     -     -     -     -     -     01.3#常     03.2**     03.5**     03.5**     03.5**     03.5**     03.5**     03.5**     03.5**     03.5***     03.5***     03.                                                                                                    | 12  | ④取引情報                 | 伝票取引先コード                                      | 請求取引先コード             | 半角文字        | 13    | -             | -                 | 不可           |          |             |                                                                                 |
| 14         単振気情報         注目         単振気         10         -         -         不可           15         ④取気情報         発出日         単丸文字         8         -         -         -         不可           16         ④取気情報         発払日         算法         単丸文字         8         -         -         -         -         -         -         -         -         -         -         -         -         -         -         -         -         -         -         -         -         -         -         -         -         -         -         -         -         -         -         -         -         -         -         -         -         -         -         -         -         -         -         -         -         -         -         -         -         -         -         -         -         -         -         -         -         -         -         -         -         -         -         -         -         -         -         -         -         -         -         -         -         -         -         -         -         -         -         -         -                                                                                                    | 13  | ④取引情報                 | 分類コード                                         | 商品分類(大)              | 半角文字        | 10    | - 1           | -                 | 不可           |          |             |                                                                                 |
| 15     ④取引情報     発注日     発注日     半角文字     8     -     YYYYMMDD     不可       16     ④取引情報     第品日     罰正後直後納品先船日     半角文字     8     -     YYYYMMDD     入力     日付チェック     納品日に訂正があった場合のみ入力       17     ④取引情報     第品日     罰正後直後納品先船日     半角文字     8     -     YYYYMMDD     入力     日付チェック     納品日に訂正があった場合のみ入力       18     ④取引情報     データ区分     商品区分     半角文字     2     -     -     不可     01.3 葉       19     ④取引情報     税区分     半角文字     2     -     -     不可     01.5 無       19     ④取引情報     税率       ※名     YYYYMDD     入力     日付チェック     約品目に訂正があった場合のみ入力       19     ④取引情報     税工        -     不可     01.5 無       19     ④取引情報     税工        -     -     不可       20     「ない引情報     税工         -     -        21     ⑤取引情報     税工        -     -     -     -     -       22     ⑤取引情報     規工      -     -     -     -     -     -     -       23 <td>14</td> <td>④取引情報</td> <td>伝票区分</td> <td>商品分類(中)</td> <td>半角文字</td> <td>10</td> <td>- 1</td> <td>-</td> <td>不可</td> <td></td> <td></td> <td></td>                                                                                                    | 14  | ④取引情報                 | 伝票区分                                          | 商品分類(中)              | 半角文字        | 10    | - 1           | -                 | 不可           |          |             |                                                                                 |
| 16     ③取引情報     第品日     養務協会務品日     半角文字     8     -     YYYYMMDD     木可     H       17     ④取引情報     英協品日     訂正後置後納品先納品日     半角文字     8     -     YYYYMMDD     入力     日付チェック     H     日付チェック     H     日付チェック     H     日付チェック     H     日付チェック     H     日付チェック     H     日付チェック     H     日付チェック     H     日付チェック     H     日付チェック     H     日付チェック     H     日付チェック     H     日付チェック     H     日付チェック     H     日付チェック     H     日     日                                                                                                    | 15  | ④取引情報                 | 発注日                                           |                      | 半角文字        | 8     | -             | YYYYMMDD          | 不可           |          |             |                                                                                 |
| 17       ④取引情報       美納品日       訂正後直接納品先納品日       半角文字       8       -       YYYYMUDD       入力       日付チェック       熱品日に訂正があった場合のみ入力         18       ④取引情報       データ区分       商品区分       半角文字       2       -       -       不可       以下に定い出力       03帯売         19       ④取引情報       炭区分       商品区分       半角文字       2       -       -       不可       03帯売         19       ④取引情報       炭区分       脱区       単角文字       2       -       -       不可       03帯売         20       ④取引情報       炭区       脱工       脱工       -       -       不可       03帯売         21       ⑤取引射幅       発注者商品コード       商品コード(発注用)       半角文字       1       29.9       不可       -       -       不可       03.5       5.5       0.5       .5       .5       .5       .5       .5       .5       .6       .5       .5       .5       .5       .5       .5       .6       .5       .6       .5       .5       .5       .5       .5       .5       .5       .5       .5       .5       .5       .5       .5       .5       .5       .5       .5       .5       .5       .5       .5                                                                                                    | 16  | ④取引情報                 | 納品日                                           | 最終納品先納品日             | 半角文字        | 8     | - 1           | YYYYMMDD          | 자하           |          |             |                                                                                 |
| $\begin{array}{c c c c c c c c c c c c c c c c c c c $                                                                                                    | 17  | ④取引情報                 | 実納品日                                          | 訂正後直接納品先納品日          | 半角文字        | 8     | - 1           | YYYYMMDD          | <u>, , ,</u> |          | 日付チェック      | 納品日に訂正があった場合のみ入力                                                                |
| 19         ④取引情報         稅区分         税区分         半角文字         2         -         -         不可         以下に従い表示<br>0:無指定<br>0:無指定<br>0:無所感内税           20         ④取引情報         税率         税率         税率         税車         税車         税車         税車         税車         税車         1         0:無指定         0:無指定         0:無形成一枚税         0:#認知         0:#認知                                                                                                    | 18  | ④取引情報                 | データ区分                                         | 商品区分                 | 半角文字        | 2     | -             | -                 | 不可           |          |             | 以下に従い出力<br>01:通常<br>03:特売                                                       |
| 20       4取引用報       税率       税率       税値       2       1       29.9       不可         21       ⑤取引開細       列All       商品コード       商品コード(発注用)       半角文字       14       -       -       不可          22       ⑤取引開細       JANコード       商品コード(発注用)       半角文字       14       -       -       不可          23       ⑤取引閉細       JANコード       商品名       規格力力       半角文字       25       -       -       不可          24       ⑤取引閉細       月風名       商品名力力       半角文字       25       -       -       不可          26       ⑤取引閉細       パ       取引明細番号       半角文字       25       -       -       不可          26       ⑤取引明細       パンドル数       人数       人数       数値       4       0       Z,ZZ9       不可                                                                                                    | 19  | ④取引情報                 | 税区分                                           | 税区分                  | 半角文字        | 2     | _             | -                 | 不可           |          |             | 以下に従い表示<br>00:無指定<br>01:原売価内税<br>02:原価外税売価内税<br>03:非課税<br>04:不課税<br>05:原価外税売価外税 |
| 21       ⑤取引明細 発注者商品コード       商品コード(発注用)       半角文字       14       -       -       不可          22       ⑤取引明細 JANコード       商品コード(GTIN)       半角文字       14       -       -       不可          23       ⑤取引明細 技格名       規格力力       半角文字       25       -       -       不可           24       ⑤取引明細 商品名       商品名力力       半角文字       25       -       -       不可           25       ⑤取引明細 行       取引明細番号       半角文字       25       -       -       不可           26       ⑤取引明細 バンドル数       人数       数値       4       0       Z.Z29       不可                                                            <                                                                                                    | 20  | ④取引情報                 | 税率                                            | 税率                   | 数値          | 2     | 1             | Z9.9              | 不可           |          |             |                                                                                 |
| 22       ⑤取引明細       JANコード       商品コード(GTIN)       半角文字       14       -       -       不可          23       ⑤取引明細       規格力       半角文字       25       -       -       不可          24       ⑤取引明細       商品名       商品名力       半角文字       25       -       -       不可          25       ⑤取引明細       行       取引明細番号       半角文字       4       -       -       不可          26       ⑤取引明細       パンパル数       入数       数値       4       0       Z.ZZ9       不可          27       ⑤取引明細       人数       発注荷谷コード       半角文字       2       -       -       不可           28       ⑤取引明細       人数       発注単位       数値       4       0       Z.ZZ9       不可                                                                                                    | 21  | ⑤取引明細                 | 発注者商品コード                                      | 商品コード(発注用)           | 半角文字        | 14    | -             | -                 | 不可           |          |             |                                                                                 |
| 23       ⑤取引明細       規格名       規格力ナ       半角文字       25       -       -       不可          24       ⑤取引明細       商品名       商品名力ナ       半角文字       25       -       -       不可          25       ⑤取引明細       行       取引明細器号       半角文字       25       -       -       不可          26       ⑤取引明細       パンドル数       入数       入数       数値       4       0       ZZ29       不可          27       ⑤取引明細       人数       発注荷姿コード       半角文字       2       -       -       不可       以下に従い出力         28       ⑤取引明細       人数       発注単位       数値       4       0       Z.ZZ9       不可        01:パラ         28       ⑤取引明細       人数       発注単位       数値       4       0       Z.ZZ9       不可        01:パラ         29       ⑤取引明細       ケース       出荷数量(発注単位数)       数値       6       1       ZZZ29       不可          30       ⑤取引明細       万正数量       出荷数量(パラ)       数値       6       1       ZZZ29       不可          31       ⑤取引明細       万単価       原単価       原単価       数値                                                                                                    | 22  | ⑤取引明細                 | JAN⊐ード                                        | 商品コード(GTIN)          | 半角文字        | 14    | - 1           | -                 | 不可           |          |             |                                                                                 |
| 24       ⑤取引明細       商品名       商品名力ナ       半角文字       25       -       -       不可         25       ⑤取引明細       行       取引明細番号       半角文字       4       -       -       不可          26       ⑤取引明細       パンドル数       入数       次数       数値       4       0       Z.ZZ9       不可          27       ⑤取引明細       仕分う/ン区分       発注荷姿コード       半角文字       2       -       -       不可       01:パラ<br>03:ケース         28       ⑤取引明細       入数       発注単位       数値       4       0       Z.ZZ9       不可       01:パラ<br>03:ケース         29       ⑤取引明細       入数       発注単位       数値       4       0       Z.ZZ9       不可          30       ⑤取引明細       为量       発注単位       数値       4       0       Z.ZZ9       不可          31       ⑤取引明細       数量       発注数量(パラ)       数値       6       1       ZZZ.ZZ9.9       不可          33       ⑤取引明細       原単価       原単価       原価       数値       6       1       ZZ.ZZ.9.9       不可          34       ⑤取引明細       売単価       売単価       数値       10       0                                                                                                    | 23  | ⑤取引明細                 | 規格名                                           | 規格力ナ                 | 半角文字        | 25    | -             | -                 | 不可           |          |             |                                                                                 |
| 26       ⑤取引明細       行       取引明細番号       半角文字       4       -       -       木可         26       ⑤取引明細       パンドル数       入数       数値       4       0       Z,Z29       不可       以下に従い出力         27       ⑤取引明細       人数       発注荷姿コード       半角文字       2       -       -       不可       以下に従い出力         27       ⑤取引明細       人数       発注荷姿コード       半角文字       2       -       -       不可       01:パラ         28       ⑤取引明細       人数       発注単位       数値       4       0       Z.Z29       不可       03:ケース         28       ⑤取引明細       大量       発注単位       数値       4       0       Z.Z29       不可       01:パラ         29       ⑤取引明細       数量       発注数量(パラ)       数値       4       0       Z.Z29       不可       1         31       ⑤取引明細       教量       発注数量(パラ)       数値       6       1       ZZZ.Z29.9       不可       1         32       ⑤取引明細       原単価       原単価       数値       6       1       ZZZ.ZZ.9.9       不可       1         33       ⑤取引明細       原単価       原単価       数値       10       0       Z.ZZ.ZZ.29.9                                                                                                    | 24  | ⑤取引明細                 | 商品名                                           | 商品名力ナ                | 半角文字        | 25    | -             | -                 | 不可           |          |             |                                                                                 |
| 26       ⑤取引明細       パンドル数       入数       数値       4       0       Z.ZZ9       木可       以下に従い出力         27       ⑤取引明細       仕分ライン区分       発注荷姿□-ド       半角文字       2       -       -       不可       以下に従い出力         28       ⑤取引明細       入数       発注単位       数値       4       0       Z.ZZ9       不可       01:パラ         28       ⑤取引明細       大       人       数値       4       0       Z.ZZ9       不可       03:ケース         29       ⑤取引明細       ケース       出荷数量(発注単位数)       数値       4       0       Z.ZZ9       不可       03:ケース         30       ⑤取引明細       数量       発注数量(パラ)       数値       6       1       ZZZ.Z29.9       不可       1         31       ⑤取引明細       訂正数量       出荷数量(パラ)       数値       6       1       ZZZ.Z29.9       不可       1         32       ⑤取引明細       原単価       原単価       原単価       数値       10       ZZ.ZZ2.99       不可       1         33       ⑤取引明細       原単価       原単価       原単価       数値       10       0       ZZZZ.ZZ9.9       不可       1         34       ⑤取引明細       売単価       売単価       数値                                                                                                    | 25  | ⑤取引明細                 | 行                                             | 取引明細番号               | 半角文字        | 4     | - 1           | -                 | 자하           |          |             |                                                                                 |
| 10       10       10       10       10       10       10       10       10       10       10       10       10       10       10       10       10       10       10       10       10       10       10       10       10       10       10       10       10       10       10       10       10       10       10       10       10       10       10       10       10       10       10       10       10       10       10       10       10       10       10       10       10       10       10       10       10       10       10       10       10       10       10       10       10       10       10       10       10       10       10       10       10       10       10       10       10       10       10       10       10       10       10       10       10       10       10       10       10       10       10       10       10       10       10       10       10       10       10       10       10       10       10       10       10       10       10       10       10 <th10< th="">       10       10       <t< td=""><td>26</td><td>⑤取引明細</td><td>バンドル数</td><td>入数</td><td>数值</td><td>4</td><td>0</td><td>7,779</td><td>자하</td><td></td><td></td><td></td></t<></th10<>                                                                                                    | 26  | ⑤取引明細                 | バンドル数                                         | 入数                   | 数值          | 4     | 0             | 7,779             | 자하           |          |             |                                                                                 |
| 28       ⑤取引明細       入数       発注単位       数値       4       0       Z.Z29       不可          29       ⑤取引明細       ケース       出荷数量(発注単位数)       数値       4       0       Z.Z29       不可          30       ⑤取引明細       数量       発注数量(パラ)       数値       6       1       ZZZZZZ9.9       不可          31       ⑤取引明細       訂正数量       出荷数量(パラ)       数値       6       1       ZZZZZZ9.9       入力       O       数値のみ         32       ⑤取引明細       欠品数量       欠品数量(パラ)       数値       6       1       ZZZZZZ9.9       不可          33       ⑤取引明細       原単価       原単価       原単価       数値       6       1       ZZZZZZZ9.9       不可          34       ⑤取引明細       原単価       売単価       数値       10       0       ZZZZZZZZZZ9.9       不可          35       ⑤取引明細       原価金額       出荷原価金額       数値       10       0       ZZZZZZZZZZZ       不可          36       ⑤取引明細       売価金額       出荷売価金額       数値       10       0       ZZZZZZZZZZ9       不可          36       ⑤取引明細       売価金額       出荷売価金額                                                                                                    | 27  | ⑤取引明細                 | 仕分ライン区分                                       | 発注荷姿コード              | 半角文字        | 2     | -             |                   | 不可           |          |             | 以下に従い出力<br>01:バラ<br>03:ケース                                                      |
| 29       ⑤取引明細 ケース       出荷数量(発注単位数)       数値       4       0       Z.Z29       木可         30       ⑤取引明細 数量       発注数量(パラ)       数値       6       1       ZZZZZZ9.9       不可         31       ⑤取引明細 訂正数量       出荷数量(パラ)       数値       6       1       ZZZZZ29.9       不可         32       ⑤取引明細 次品数量       欠品数量(パラ)       数値       6       1       ZZZZZZ9.9       不可         33       ⑤取引明細 原単価       原単価       原単価       数値       8       2       ZZZZZZZ9.9       不可         34       ⑤取引明細 原価金額       売単価       売単価       数値       10       0       Z.ZZZZZZ.ZZ9       不可         35       ⑤取引明細 原価金額       出荷原価金額       数値       10       0       Z.ZZZZZZZ.ZZ9       不可         36       ⑤取引明細 売価金額       出荷売価金額       数値       10       0       Z.ZZZ.ZZZ.ZZ9       不可         36       ⑤取引明細 売価金額       出荷売価金額       数値       10       0       Z.ZZZ.ZZZ.ZZ9       不可         36       ⑤取引明細 売価金額       出荷売価金額       数値       10       0       Z.ZZZ.ZZZ.ZZ9       不可                                                                                                    | 28  | ⑤取引明細                 | 入数                                            | 発注単位                 | 数值          | 4     | 0             | Z.ZZ9             | 不可           |          |             |                                                                                 |
| 30       ⑤取引明細       数量       発注数量(パラ)       数値       6       1       ZZZ,ZZ9,9       不可         31       ⑤取引明細       訂正数量       出荷数量(パラ)       数値       6       1       ZZZ,ZZ9,9       入力       O       数値のみ         32       ⑤取引明細       欠品数量       欠品数量(パラ)       数値       6       1       ZZZ,ZZ9,9       不可         33       ⑤取引明細       原単価       原単価       原単価       数値       8       2       ZZ,ZZZ,ZZ9,99       不可         34       ⑤取引明細       売単価       売単価       数値       10       0       Z,ZZZ,ZZ2,Z29       不可          35       ⑤取引明細       売価金額       出荷売価金額       数値       10       0       Z,ZZZ,ZZZ,Z29       不可          36       ⑤取引明細       売価金額       出荷売価金額       数値       10       0       Z,ZZZ,ZZZ,Z29       不可          36       ⑤取引明細       売価金額       出荷売価金額       数値       10       0       Z,ZZZ,ZZZ,ZZ9       不可          37       ⑤取引明細       売価金額       出荷売価金額       数値       10       0       Z,ZZZ,ZZZ,ZZ9       不可                                                                                                    | 29  | ⑤取引明細                 | ケース                                           | 出荷数量(発注単位数)          | 数値          | 4     | Ō             | Z.ZZ9             | 不可           | 1        |             |                                                                                 |
| 31       ⑤取引明細       訂正数量       出荷数量(パラ)       数値       6       1       ZZZ,ZZ9,9       入力       〇数値のみ         32       ⑤取引明細       欠品数量       欠品数量(パラ)       数値       6       1       ZZZ,ZZ9,9       不可         33       ⑤取引明細       原単価       原単価       数値       8       2       ZZ,ZZZ,Z29,99       不可         34       ⑤取引明細       売単価       売単価       数値       10       0       Z,ZZZ,ZZ9,99       不可         35       ⑤取引明細       原価金額       出荷原価金額       数値       10       0       Z,ZZZ,ZZ2,Z29       不可         36       ⑤取引明細       売価金額       出荷売価金額       数値       10       0       Z,ZZZ,ZZZ,Z29       不可         36       ⑤取引明細       売価金額       出荷売価金額       数値       10       0       Z,ZZZ,ZZZ,Z29       不可                                                                                                    | 30  | ⑤取引明細                 | 数量                                            | 発注数量(バラ)             | 数值          | 6     | 1             | ZZ7 779 9         |              | 1        |             | 1                                                                               |
| 32     ⑤取引明細     次品数量     次品数量(パラ)     数値     6     1     ZZZ,ZZ9,9     パブ       33     ⑤取引明細     原単価     原単価     数値     8     2     ZZ,ZZZ,Z29,9     不可       34     ⑤取引明細     売単価     売単価     数値     10     0     Z,ZZZ,ZZ9,9     不可       35     ⑤取引明細     原価金額     出荷原価金額     数値     10     0     Z,ZZZ,ZZ9, 70        36     ⑤取引明細     売価金額     出荷売価金額     数値     10     0     Z,ZZZ,ZZ2,Z29     不可                                                                                                    | 31  | ⑤取引明細                 | 訂正数量                                          | 出荷数量(バラ)             |             | 6     | $\frac{1}{1}$ | 777,779.9         | <u>, , ,</u> | 0        | 数値のみ        |                                                                                 |
| 33     ⑤取引明細     原単価     原単価     数値     8     2     ZZ_ZZZ_ZZ9.90     不可       34     ⑤取引明細     売単価     売単価     数値     10     0     Z_ZZZ_ZZ2.229     不可       35     ⑤取引明細     原価金額     出荷原価金額     数値     10     0     Z_ZZZ_ZZZ_Z29     不可       36     ⑤取引明細     売価金額     出荷売価金額     数値     10     0     Z_ZZZ_ZZZ_Z9     不可                                                                                                    | 32  | ⑤取引明細                 | <u></u><br> 欠品数量                              |                      | 数值          | 6     | $\frac{1}{1}$ | 777 779 9         |              | ⊢∽       |             |                                                                                 |
| 34     ⑤取引明細     売単価     売単価     数値     10     0     Z_ZZZ_ZZZ_ZZ     不可       35     ⑤取引明細     原価金額     出荷原価金額     数値     10     0     Z_ZZZ_ZZZ_ZZ     不可       36     ⑤取引明細     売価金額     出荷売価金額     数値     10     0     Z_ZZZ_ZZZ_ZZ     不可                                                                                                    | 33  | 5.10100               |                                               |                      |             | Ř     | 1 2           | 77 777 779 99     | 자리           | 1        | 1           |                                                                                 |
| 35         ⑤取引明細         原価金額         出荷原価金額         数値         10         0         Z,ZZZ,ZZZ,ZZ9         不可           36         ⑤取引明細         売価金額         出荷売価金額         数値         10         0         Z,ZZZ,ZZZ,ZZ9         不可                                                                                                    | 34  | 6 取 引 明 細             |                                               |                      |             | 10    |               | 7 777 777 770     | 자리           | 1        |             |                                                                                 |
| 33         ⑤取引明細         売価金額         出荷売価金額         数値         10         0         2,222,222,229         不可            合計表示                                                                                                    | 25  | ⑤取引明細                 | 原価金額                                          |                      | 数值          | 10    |               | 7 777 777 770     |              | +        |             |                                                                                 |
| 01 ②秋月初間   10   10   10   10   10   10   10   1                                                                                                    | 26  | 「気取されの加速              | 高価全額                                          |                      | 数值          | 10    |               | 7 777 777 777 770 | 자리           | <u> </u> | <u> </u>    |                                                                                 |
|                                                                                                    |     |                       |                                               |                      |             | 表示    |               |                   |              | -        | I           |                                                                                 |

| No | 表示     | タイトルタ  | まテ内容(PMS項日名) | 开山 | 最大権 | ī数 | まテ形式          |    | 入  | カ    |    |
|----|--------|--------|--------------|----|-----|----|---------------|----|----|------|----|
| NO | ク゛ルーフ゜ | メイトル石  | 衣小内谷(BM3項日石) | Ξ  | 整数  | 小数 | 我小脸儿          | 形式 | 必須 | チェック | 順行 |
| 37 | ⑤取引明細  | 数量合計   | 出荷数量合計       | 数値 | 6   | 0  | ZZZ,ZZ9       | 不可 |    |      |    |
| 38 | ⑤取引明細  | 原価金額合計 | 出荷原価金額合計     | 数値 | 10  | 0  | Z,ZZZ,ZZZ,ZZ9 | 不可 |    |      |    |
| 39 | ⑤取引明細  | 売価金額合計 | 出荷売価金額合計     | 数値 | 10  | 0  | Z,ZZZ,ZZZ,ZZ9 | 不可 |    |      |    |

#### 画面名 商品別数量訂正

#### |商品別に数量等の訂正を行います

画面内容

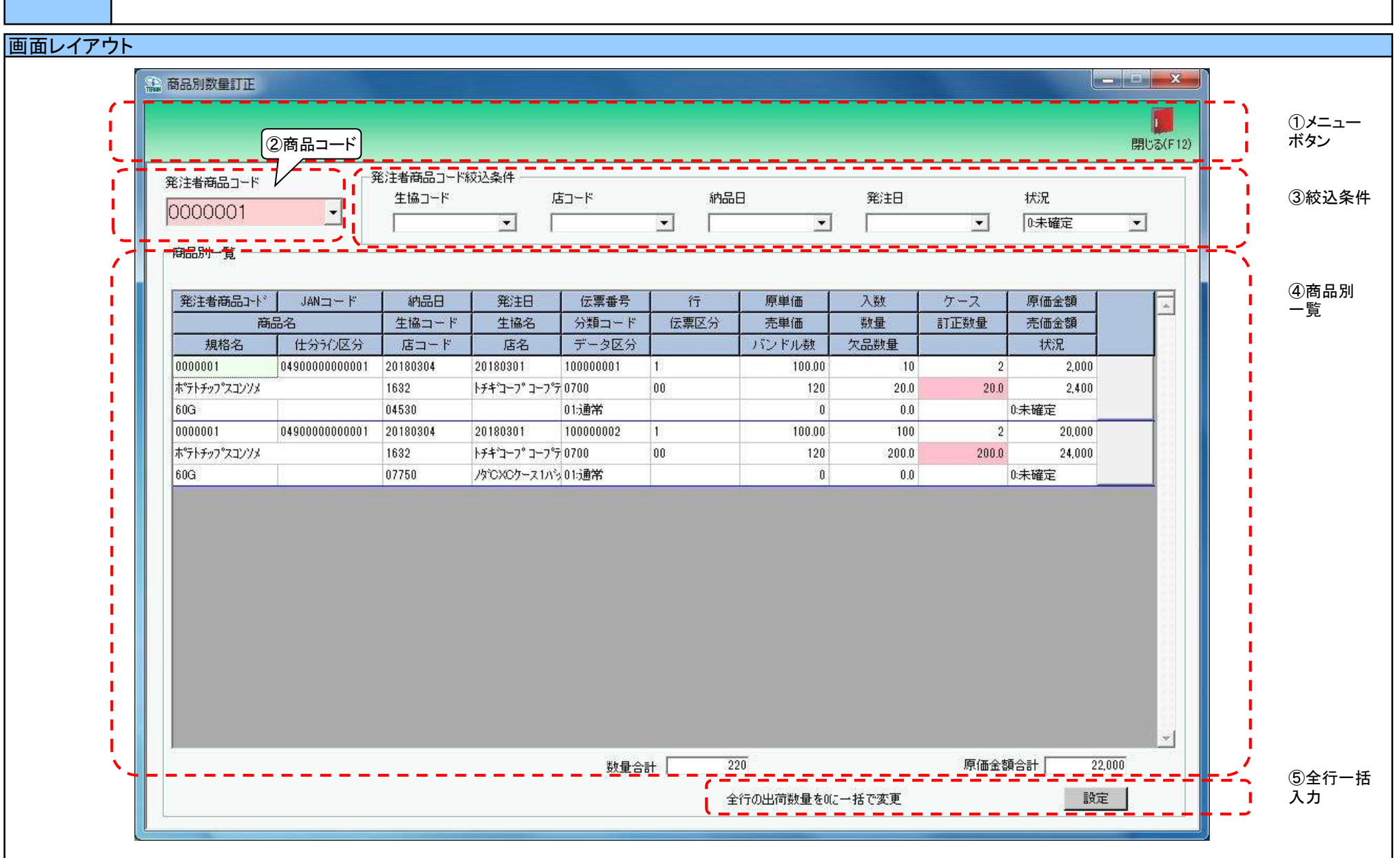

### 画面名 商品別数量訂正

#### 画面操作方法

#### ◆数量の訂正を行う

①.『発注者商品コード』コンボボックスで訂正対象の商品コードを入力・選択します
 ②.数量の訂正が必要な場合、取引明細情報の『訂正数量』を訂正します
 ③.情報の訂正が完了したら、『保存』ボタンを押すことで訂正を確定します

| 画面名 | 商品別数量訂正 |
|-----|---------|
|-----|---------|

| 機能一覧                              |                                                                                                    |
|-----------------------------------|----------------------------------------------------------------------------------------------------|
| 機能名称                              | 機能説明                                                                                                    |
| 閉じるボタン<br>※①メニューボタン               | ・当該画面を終了し、受注業務メニュー画面に戻ります                                                                                                    |
| ★F12ボタンで利用可能                      | 初期表示状態<br>・押下可能の状態                                                                                                    |
| 保存ボタン<br>※①メニューボタン<br>★F4ボタンで利用可能 | <ul> <li>・『訂正数量』の訂正された値を保存します</li> <li>・保存後は、『発注者商品コード』コンボボックス、「④商品別一覧」をクリアします</li> <li>※「②絞込条件」で選択していた値は保持します</li> <li>※訂正したデータの以下帳票の発行状態が『発行済』であった場合、訂正を保存することで、発行状態は『未発行』になります<br/>納品先別ピッキングリスト、商品別納品先縦並びピッキングリスト、商品別納品先横並びピッキングリスト、仕入伝票</li> <li>※訂正したデータが『出荷確定済』だった場合、訂正を保存することで、訂正したデータのみが『出荷未確定』になります</li> </ul> |
|                                   | 初期表示状態<br>・押下不可の状態<br>※『訂正数量』等を訂正すると『保存』ボタンが表示され、押下可能な状態になります                                                                                                    |
| 発注者商品コードコンボボックス<br>※②商品コード        | ・『発注者商品コード』コンボボックスに値を入力後「Enterキー」を押下、もしくは『発注者商品コード』コンボボックスから値を選択することで、<br>選択した発注者商品コードに対応するデータを「④商品別一覧」に表示し、『訂正数量』等が訂正可能な状態になります                                                                                                    |
|                                   | 初期表示状態<br>・入力/選択可能の状態                                                                                                    |
| 発注者商品⊐ード絞込条件<br>※③絞込条件            | ・発注者商品コード絞込条件コンボボックスにて選択した値全てをAND条件とし、『発注者商品コード』コンボボックスの絞込を行います<br>※各条件コンボボックスの選択と同時に『発注者商品コード』コンボボックスの絞込は行いますが、各条件コンボボックスの絞込は行いません<br>・コンボボックス内の重複する値は統一して表示します<br>※「コード:名称」となっているコンボボックスでは、「コード:名称」で重複判断を行います<br>ただし、絞込処理は「コード」のみで行うため、選択した「コード:名称」のデータのみを表示することはできません                                                |
|                                   | 初期表示状態<br>・全ての条件コンボボックスが選択可能な状態                                                                                                    |
| 商品別一覧<br>※④商品別一覧                  | ・入力・選択された商品コードに該当する伝票データを表示します<br>※出荷確定済データを表示した時、出荷確定済データのみを赤枠で囲み表示します                                                                                                    |
|                                   | 初期表示状態<br>・全項目データ非表示、入力不可の状態                                                                                                    |
| 設定ボタン<br>※⑤全行一括入力                 | ・警告メッセージ表示後、全行の訂正数量を"0"に訂正します<br>※スクロールバーで表示可能なデータも訂正対象に含みます<br>                                                                                                    |
|                                   | 初期表示状態<br>・押下不可な状態<br>※「④商品別一覧」にデータが表示されると、『設定』ボタンが表示され、押下可能な状態になります                                                                                                    |

| 画面名 商品短 | 引数量訂正                           |                                                                                        |
|---------|---------------------------------|----------------------------------------------------------------------------------------|
| 表示対象データ | 当画面表示対象テ<br>・オンライン受信<br>※「出荷確定済 | データは以下のデータになります<br>言した受注データで、「出荷未確定」「出荷確定済」のデータ<br>F」のデータ表示時には、「④商品別一覧」の各項目を赤枠で囲み表示します |
| 表示並び順   | 生協コード<br>※③絞込条件                 | 生協コード[発注者コード](昇順)                                                                      |
|         | 店⊐ード<br>※③絞込条件                  | 店コード[最終納品先コード](昇順)                                                                     |
|         | 納品日<br>※③絞込条件                   | 納品曰[最終納品先納品日](降順)                                                                      |
|         | 発注日<br>※③絞込条件                   | 発注日(降順)                                                                                |
|         | 状況<br>※③絞込条件                    | 「0:未確定」「1:確定済」の順                                                                       |
|         | 商品別一覧<br>※④商品別一覧                | 伝票番号[取引番号]>行[明細番号]                                                                     |

| 自動計算 | 出荷数量入力 | 出荷数量に値を入力/変更することで、以下の項目が自動的に計算され表示されます |
|------|--------|----------------------------------------|
|      | ※⑤取引明細 | ≪画面表示項目≫                               |
|      |        | ·欠品数量=数量(訂正前)ー訂正数量                     |
|      |        | ※数量(訂正前)ー訂正数量<0となる場合は、欠品数量=0とします       |
|      |        | ・ケース=(訂正数量÷入数)の小数部切捨                   |
|      |        | ・原価金額                                  |
|      |        | (訂正数量×原単価)の小数部切捨                       |
|      |        | ·売価金額                                  |
|      |        | ◇バンドル数が0の場合                            |
|      |        | (訂正数量×売単価)の小数部切捨                       |
|      |        | ◇バンドル数が1以上の場合                          |
|      |        | (訂正数量×売単価÷バンドル数)の小数部切捨                 |
|      |        |                                        |
|      |        | ≪画面非表示項目≫                              |
|      |        | ・各伝票の訂正数量合計=訂正数量合計の小数部切捨               |
|      |        | ・各伝票の原価金額合計=原価金額合計                     |
|      |        | ・各伝票の売価金額合計=売価金額合計                     |
|      |        |                                        |

| 画面  | 名            | 商品別数量訂正              |                                  |              |             | ]         |               |           |   |           |                            |
|-----|--------------|----------------------|----------------------------------|--------------|-------------|-----------|---------------|-----------|---|-----------|----------------------------|
| 画面功 | 画面項目内容       |                      |                                  |              |             |           |               |           |   |           |                            |
| No  | 表示           | タイトル名                | 表示内容(BMS項目名)                     | 型            | ■ 最大格<br>整数 | 行数<br>一小数 | 表示形式          | 形式        | 入 | 力<br>チェック | 備考                         |
| 1   | ②商品コード       | 発注者商品コード             | 商品コード(発注用)                       | 半角文字         | 7           | -         | -             | 入力・選択     | 0 | 半角数値のみ    |                            |
| 2   | ③絞込条件        | 生協コード                | 発注者コード/<br>発注者名称カナ               | 半角文字         | 13/20       | -         | -             | 選択        |   |           |                            |
| 3   | ③絞込条件        | 店コード                 | 最終納品先⊐ード/<br>最終納品先名称             | 半角文字         | 13/20       | -         | -             | 選択        |   |           |                            |
| 4   | ③絞込条件        | 納品日                  | 最終納品先納品日                         | 半角文字         | 8           | -         | YYYYMMDD      | 選択        |   |           |                            |
| 5   | ③絞込条件        | 発注日                  | 発注日                              | 半角文字         | 8           | -         | YYYYMMDD      | 選択        |   |           |                            |
| 6   | ③絞込条件        | 状況                   | データ状況により以下を表示<br> 「0:未確定」「1:確定済」 | 半角文字         | 1           | -         | -             | 選択        |   |           | 初期状態で「0:未確定」が選<br> 択された状態  |
| 7   | ④商品一覧        | 発注者商品コード             | 商品コード(発注用)                       | 半角文字         | 14          | -         | -             | 不可        |   |           |                            |
| 8   | ④商品一覧        | JAN⊐―ド               | 商品コード(GTIN)                      | 半角文字         | 14          | -         | -             | 不可        |   |           |                            |
| 9   | ④商品一覧        | 商品名                  | 商品名カナ                            | <u> 半角文字</u> | 20          | -         | -             |           |   |           |                            |
| 10  | ④商品一覧        | 規格名                  | 規格カナ                             | <u> 半角文字</u> | 25          | -         | -             | 不可        |   |           |                            |
| 11  | ④商品一覧        | 仕分ライン区分              | 発注荷姿コード                          | 半角文字         | 2           | -         | -             | 不可        |   |           | 以下に従い出力<br>01:バラ<br>03:ケース |
| 12  | ④商品一覧        | 納品日                  | 最終納品先納品日                         | 半角文字         | 8           | -         | YYYYMMDD      | 不可        |   |           |                            |
| 13  | ④商品一覧        | 発注日                  | 発注日                              | 半角文字         | 8           | -         | YYYYMMDD      | 不可        |   |           |                            |
| 14  | ④商品一覧        | 生協コード                | 発注者コード                           | 半角文字         | 13          | -         | -             | 不可        |   |           |                            |
| 15  | ④商品一覧        | 生協名                  | 発注者名称カナ                          | 半角文字         | 20          | -         | -             | 不可        |   |           |                            |
| 16  | ④商品一覧        | 店コード                 | 最終納品先コード                         | 半角文字         | 13          | -         | -             | 不可        |   |           |                            |
| 17  | ④商品一覧        | 店名                   | 最終納品先名称カナ                        | 半角文字         | 20          | -         | -             | 不可        |   |           |                            |
| 18  | ④商品一覧        | 伝票番号                 | 取引番号                             | 半角文字         | 10          | -         | -             | 不可        |   |           |                            |
| 19  | ④商品一覧        | 行                    | 取引明細番号                           | 半角文字         | 4           | -         | -             | 不可        |   |           |                            |
| 20  | ④商品一覧        | 分類コード                | 商品分類(大)                          | 半角文字         | 10          | -         | -             | 不可        |   |           |                            |
| 21  | ④商品一覧        | <u> 伝票区分</u>         | 商品分類(中)                          | <u> 半角文字</u> | 10          | -         | -             | 不可        |   |           |                            |
| 22  | ④商品一覧        | データ区分                | 商品区分                             | 半角文字         | 2           | -         | -             | 不可        |   |           | 以下に従い出力<br>01:通常<br>03:特売  |
| 23  | ④商品一覧        | 原単価                  | 原単価                              |              | 8           | 2         | ZZ,ZZZ,ZZ9.99 | 不可        |   |           |                            |
| 24  | ④商品一覧        | 売単価                  | 売単価                              | 数值           | 10          | 0         | Z,ZZZ,ZZZ,ZZ9 | 不可        |   |           |                            |
| 25  | ④商品一覧        | バンドル数                | 入数                               | 数值           | 4           | 0         | Z,ZZ9         | 不可        |   |           |                            |
| 26  | ④商品一覧        | 入数                   | 発注単位                             |              | 4           | 0         | Z,ZZ9         | 不可        |   |           |                            |
| 27  | 4)商品一覧       | 数量                   | 発注数量(バラ)                         |              | 6           | 1         | ZZZ,ZZ9.9     |           |   |           |                            |
| 28  | 4.商品一覧       | 欠品数量                 | 欠品数量(バラ)                         |              | 6           | 1         | ZZZ,ZZ9.9     | <u>不可</u> |   |           |                            |
| 29  | 4.商品一覧       |                      |                                  |              | 4           | 0         | Z,ZZ9         | 不可        |   | ** /=     |                            |
| 30  |              | 訂止致重                 | 出何釵重(ハフ)                         | <u>  釵値</u>  | 6           |           | ZZZ,ZZ9.9     |           | 0 | <u> </u>  |                            |
|     |              | 原価金額                 | 山何原恤金額<br> 山英吉佐会苑                |              | 10          |           |               | <u> </u>  |   |           |                            |
| 32  | <u>④冏品一覧</u> | 元 恤 玉 祖              | 田何元恤金徴                           | 釵1但          | 10          |           |               | 个可        |   |           |                            |
| 33  | ④商品一覧        | 状況                   | ナーツ状況により以下を表示<br> 「0:未確定」「1:確定済」 | 半角文字         | 1           | -         | -             | 不可        |   |           |                            |
|     |              |                      |                                  | 合計           | 表示          | -         |               |           |   |           |                            |
| 34  |              | 数量合計                 | 該当商品の数量合計                        | 数値           | 6           | 0         | ZZZ,ZZ9       |           |   |           |                            |
| 35  | 4的品一覧        |                      | 該当商品の原価金額合計                      |              | 10          |           | Z,ZZZ,ZZZ,ZZ9 | 个可        |   |           |                            |
| 36  | ⑤全行一括        | 至行の出何致重を0に一<br> 括で変更 | -                                | -            | -           | -         | -             | 不可        |   |           |                            |

#### 画面名 電話受注入力

画面内容

#### |オンライン受注以外(電話、FAX)の受注データの新規作成・変更・削除を行います |受注データファイル入力にて入力した受注データに関しては、削除のみ行うことができます

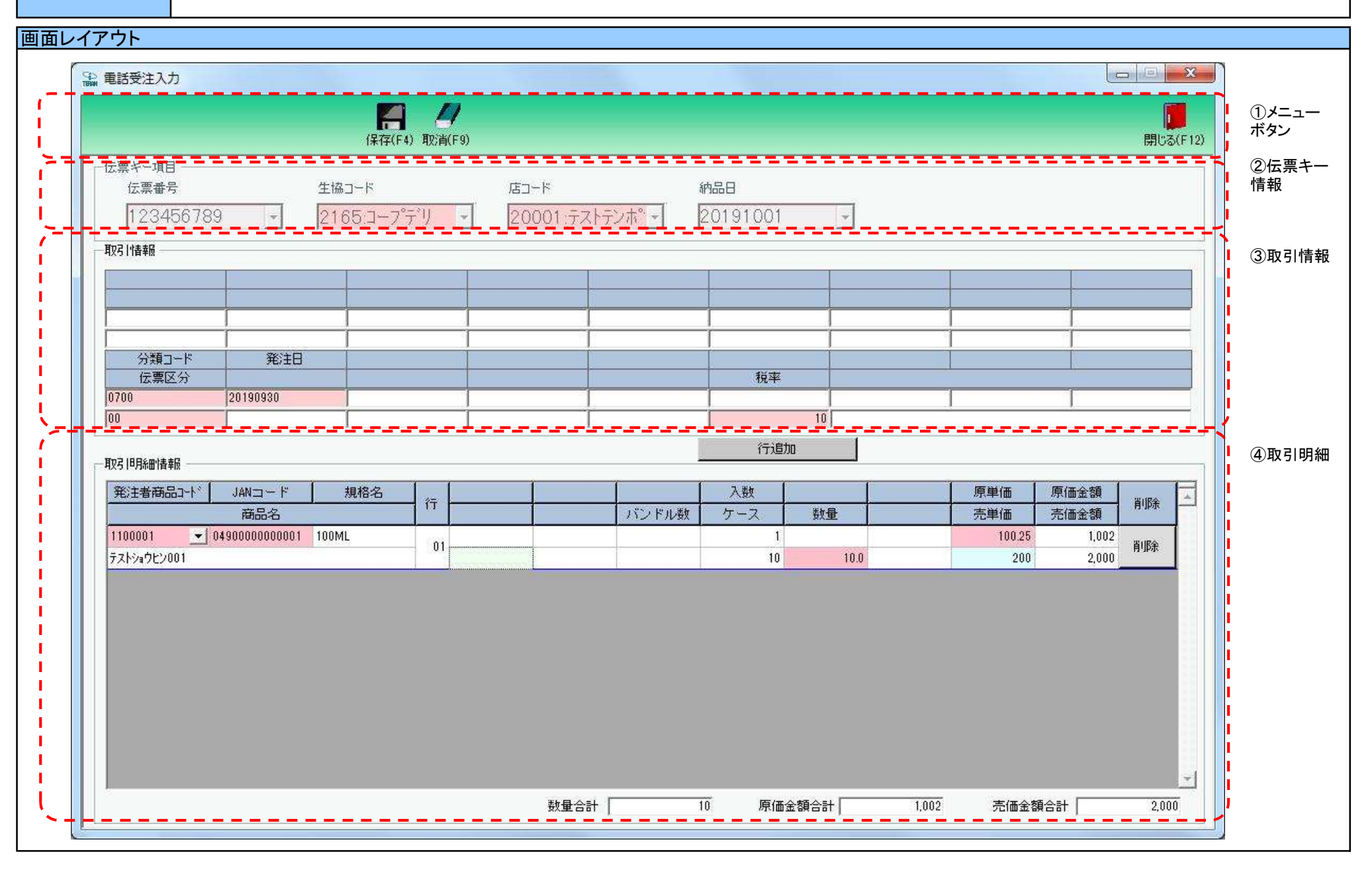

#### 画面名 電話受注入力

#### 画面操作方法

#### ◆新規伝票情報を作成する

- ①.伝票キー情報の『伝票番号』『生協コード』『店コード』『納品日』に新規作成する伝票の情報を入力または選択します
   ※[納品先マスタ]にて納品先の登録を行っていない場合、新規伝票情報の作成は行えません
   ※『伝票番号』を自動採番したい場合は『生協コード』『店コード』『納品日』を入力/選択後に『伝票番号』は未入力のままにしてください
- ②『新規』ボタンを押下します
  - ※『伝票番号』を自動採番したい場合は『自動採番』ボタンを押下します
  - ただし、『自動採番』機能を利用するためには、事前に自動採番マスタに登録しておく必要があります
- ③.『取引情報』の『分類コード』等を選択/入力します
- ④.『明細情報』の『発注者商品コード』を選択/入力します
- ⑤.『明細情報』の『数量』等を入力します
- ⑥.明細情報を追加したい場合は、『行追加』ボタンを押下し新規行を追加して⑤~⑥を繰り返し行います
   ※明細情報を削除したい場合は、削除したい明細情報の『削除』ボタンを押下することで削除できます
   ⑦.全情報の入力/選択が完了したら、『保存』ボタンを押すことで新規伝票の保存を確定します

◆作成した伝票情報を訂正する

- ①.伝票キー情報の『伝票番号』『生協コード』『店コード』『納品日』に新規作成する伝票の情報を入力または選択します
- ②.『変更』ボタンを押下します
- ③『取引情報』『明細情報』の項目を訂正します
- ※行を削除する場合は、対象の行の『削除』ボタンを、行を追加する場合は『行追加』ボタンを押下します ④訂正が完了したら、『保存』ボタンを押すことで訂正の保存を確定します

◆作成した伝票情報または受注ファイル入力データを削除する

①.伝票キー情報の『伝票番号』『生協コード』『店コード』『納品日』に新規作成する伝票の情報を入力または選択します

- ②.表示された伝票情報を確認し『削除』ボタンを押下します
- ③『保存』ボタンを押下し、伝票情報の削除を確定します

| 画面名   電話受注入力                        |                                                                                                    |
|-------------------------------------|----------------------------------------------------------------------------------------------------|
| 機能一覧                                |                                                                                                    |
| 機能名称                                | 機能説明                                                                                                    |
| 閉じるボタン<br>※①メニューボタン<br>★F12ボタンで利用可能 | 【受注業務メニューから遷移してきた場合】<br>・当該画面を終了後、受注業務画面に戻ります<br>【受注一覧から遷移してきた場合】<br>・当該画面を終了後、[受注一覧]画面に戻ります                                                                                                    |
|                                     | 初期表示状態<br>・押下可能の状態                                                                                                    |
| 自動採番ボタン<br>※①メニューボタン<br>★F6ボタンで利用可能 | <ul> <li>・伝票番号を自動採番して電話受注データの新規作成を行います         <ul> <li>項目『伝票番号』が入力/選択されている場合(『生協コード』『店コード』『納品日』選択/入力済み)</li> <li>『現在入力されている伝票番号は後く(『生協コード』『店コード』『納品日』選択/入力済み)</li> <li>『現在入力されている伝票番号」が破棄されている場合で新規データを作成します。よろしいですか?』とメッセージが表示されますはい押下 ⇒ 入力済『伝票番号』が破棄されず自動採番を行います</li> <li>いいえ押下 ⇒ 入力済『伝票番号』は破棄されず自動採番による新規作成を行いません</li> <li>「自動採番マスタ」の登録を行っている場合</li> <li>「自動採番マスタ」の登録を行っている場合(広票番号」を自動的に採番します</li> <li>※「次回採番番号」が指定された「最大値」を超えた時は、「最小値」から採番を行います</li> <li>自動採番マスタ」を参照して、採番可能な「伝票番号」を自動的に採番と行います</li> <li>● 「自動採番でスタ」を参照して、採番の前轮」「伝票番号」を自動的に採番といます</li> <li>● 「自動採番で見合(既存登録なれ))</li> <li>● 「画面が下記状態となり新規作成が行えるようになります</li> <li>・『自動採番で見合(既存登録なし)</li> <li>● 「自動採番「「「報』』「水クンを押下可能</li> <li>・『自動採番』」「報知」を入力/選択可</li> <li>・「③取引情報」を入力/選択可</li> <li>・「④回訳番番号」から十1000した番号まで全てが登録済みであった場合は、自動採番を停止し、<br/>「次回採番番号」から十1000した番号まで全てが登録済みであった場合は、自動採番を停止し、<br/>「次回採番番号」から+1000した番号まで全てが登録済みであった場合は、自動採番を停止し、<br/>「次回採番番号」から+1000した番号まで全てが登録済みであった場合は、自動採番を停止し、<br/>「次回採番番号」から+1000した番号まで全てが登録済みであった場合は、自動採番を停止し、<br/>「次回採番番号」の登録を打つていない場合</li> <li>「自動採番マスタ」の登録をしてください」とメッセージが表示されます</li> </ul> </li> <li>● 「目動採番マスタ」の登録をしてください」とメッセージが表示されます</li> <li>● 「目動採番マスタの登録をしてください」とメッセージが表示されます</li> </ul> |
|                                     | 初期表示状態<br>【受注業務メニューから遷移してきた場合】<br>・押下可能な状態<br>【受注一覧から遷移してきた場合】<br>・押下不可な状態                                                                                                    |

| 機能名称        | 機能説明                                                                                                    |
|-------------|----------------------------------------------------------------------------------------------------|
| 新規ボタン       | ・入力/選択した伝票キー情報で電話受注データの新規作成を行います                                                                             |
| ※①メニューボタン   | ■伝票キー情報を全て入力/選択した状態で『新規』ボタンを押下した場合                                                                           |
| ★F2ボタンで利用可能 | 入力/選択された伝票キー情報が登録されていない伝票情報かどうかをチェックします                                                                      |
|             | ●チェックOKだった場合(既存登録なし)                                                                                         |
|             | 画面が下記状態となり新規作成が行えるようになります                                                                                    |
|             | ・『自動採番』『新規』『変更』『削除』ボタンを押下不可                                                                                  |
|             | • 『取消』ボタンを押下可能                                                                                               |
|             |                                                                                                    |
|             |                                                                                                    |
|             |                                                                                                    |
|             | ●チェックハロだった 佳会(町左巻録あり)                                                                                        |
|             |                                                                                                    |
|             | ※「「一番茶」、「市村にくたい」であれた「「」」」であり」」、シークをないにもあり。<br>※「「一番茶」によれて「「本料」をおさ」「本料作成を行った場合」「「自動採業マスタ」でチェックデジットを指定」ていたとしても |
|             | へいは示すうごれたして初点に成さりンに塗ったな、白海床面、ハンゴでチェノンチンチーを出たしていたとしても、<br>チェックデジットに自動的には仕与なカキサイム                              |
|             | ノエンノノンションは日期のにはりょうとれるとの                                                                                      |
|             | ■ 14 元イ 「 旧秋が ネハカ) / 本医秋の頃 ロがけせ する (公司) がぶ (ご利がぶ アノを) 作じにあ ローーーーーーーーーーーーーーーーーーーーーーーーーーーーーーーーーーーー             |
|             | ~ どへ力/送がしてにさい」とグマモーン衣示されます                                                                                   |
|             | ※「~」は伝宗十一情報項日名                                                                                               |
|             |                                                                                                    |
|             |                                                                                                    |
|             |                                                                                                    |
|             |                                                                                                    |
|             | 「マズニー見」がつきがしてとにあり」<br>- 一切でスコンが出家                                                                            |
|             |                                                                                                    |
| 変更ボタン       |                                                                                                    |
| ※①メニューボタン   | ■伝票キー情報を全て入力/選択した状態で『変更』ボタンを押下した場合                                                                           |
| ★F3ボタンで利用可能 | 入力/選択された『伝票番号』が既に登録されている伝票情報かどうかをチェックします                                                                     |
|             | ●チェックOKだった場合(既存登録あり)                                                                                         |
|             | 画面が下記状態となり変更が行えるようになります                                                                                      |
|             | - 「自動採番Ⅲ新規Ⅲ変更Ⅲ削除』ボタンを押下不可                                                                                    |
|             | • 『取消』ボタンを押下可能                                                                                               |
|             |                                                                                                    |
|             |                                                                                                    |
|             |                                                                                                    |
|             | ●チェックのドだった場合(の注データファイル)入力データの場合)                                                                             |
|             | ● チェンシンパーシーター(スティー・デン・レンパター) シングロー                                                                           |
|             |                                                                                                    |
|             |                                                                                                    |
|             |                                                                                                    |
|             |                                                                                                    |
|             |                                                                                                    |
|             |                                                                                                    |
|             |                                                                                                    |
|             | L电前文/エハリ回回1F/成)一方で、山内水塘と海区/河の)一方が行在しながらにあら、<br>「湿切されたに声データにたたとしません」レメッカー: ジェニされます                            |
|             | ・ ⊠小に1りには示! ノは1712しまに/り」とハノビーノな小で10より<br>■ 二 亜 七 二 桂銀がキ λ カ / キ 選切の頂日が方左オス伴能で『亦雨』 ボカ いた畑下! た 埋合              |
|             | ■ 14示イ 〒 1月秋が ネハカガ ネ 医状の 境日が 行任する が怒 に 1 友 丈 3 小 メン と 押下した 物日                                                |
|             | ※ででハカ/ 送外してんだでいるとうグビーン衣小でれます                                                                                 |
|             |                                                                                                    |
|             | l                                                                                                    |
|             | ・押下可能な状態                                                                                                    |
|             |                                                                                                    |

| 機能名称                        | 機能説明                                                       |
|-----------------------------|------------------------------------------------------------|
| 削除ボタン                       | ・[電話受注入力]画面にて作成したデータ、及び[受注データファイル入力]画面にて入力したデータの削除を行います    |
| ※①メニューボタン                   | ■伝票キー情報を全て入力/選択した状態で『削除』ボタンを押下した場合                         |
| ★F10ボタンで利用可能                | 入力/選択された『伝票番号』が既に登録されている伝票情報かどうかをチェックします                   |
|                             | ●チェックOKだった場合(既存登録あり)                                       |
|                             | 画面が下記状態となり削除が行えるようになります                                    |
|                             | ・『自動採番』『新規』『変更』『削除』ボタンを押下不可                                |
|                             | ・『保存』『取消』ボタンを押下可能                                          |
|                             | ・『伝票キー情報』を入力/選択不可                                          |
|                             | ・「③取引情報」「④取引明細」を入力/選択不可                                    |
|                             | ●チェックNGだった場合(既存登録なし)                                       |
|                             | 「入力・選択した伝票番号は存在しないため、削除処理は行えません」とメッセージ表示されます               |
|                             | ■伝票キー情報が未入力/未選択の項目が存在する状態で『削除』ボタンを押下した場合                   |
|                             | 「~を入力/選択してください」とメッセージ表示されます                                |
|                             | ※「~」は伝票キー情報項目名                                             |
|                             |                                                            |
|                             | ・押下可能な状態                                                   |
|                             |                                                            |
| * 17 / 27<br>  * 11 × 1 ボタン |                                                            |
| ★F4ボタンで利田可能                 |                                                            |
|                             | 「「「」は1000日回に(C/) 059<br>★『変更  ポタン 拥下によって『保存』 ポタンを表示」 た場合 ★ |
|                             |                                                            |
|                             |                                                            |
|                             | ※訂正したデータの以下帳票の発行状態が『発行済』であった場合、訂正を保存することで、発行状態は『未発行』になります  |
|                             | 納品先別ピッキングリスト、商品別納品先縦並びピッキングリスト、商品別納品先横並びピッキングリスト、什人伝票      |
|                             | ※訂正したデータが『出荷確定済』だった場合、訂正を保存することで、『出荷未確定』の状態になります           |
|                             | ★『削除』ボタン押下によって『保存』ボタンが表示されている場合★                           |
|                             | 選択された伝票データを削除します                                           |
|                             | ※削除後は初期画面に戻ります                                             |
|                             |                                                            |
|                             | ・保存時に以下のチェックを行います                                          |
|                             |                                                            |
|                             | 必須項目が未入力の場合はチェックエフーとなりエフーメッセーンが表示され保存されません                 |
|                             |                                                            |
|                             | ・押下不可の状態                                                   |
|                             | ※『自動採番』『新規』『変更』ボタンを押下時に項目情報編集時に『保存』ボタンが表示され、押下可能な状態になります   |
|                             | ※『削除』ボタンを押下すると『保存』ボタンが表示され、押下可能な状態になります                    |
|                             |                                                            |

| 機能名称                      | 機能説明                                                                                                    |
|---------------------------|----------------------------------------------------------------------------------------------------|
| 取消ボタン                     | ・全ての処理を取り消し、初期画面に戻ります                                                                                   |
| ※①メニューホタン<br> ★F9ボタンで利用可能 | ※アーダ編集中でめつた場合も、警告無しに全ての処理を取り消し、初期画面に戻ります<br>                                                            |
|                           |                                                                                                    |
|                           |                                                                                                    |
|                           | ※  目虭採番』  新規」  変更』  削除』ボタンを押トすると  取消』ボタンか表示され、押ト可能な状態になります<br>                                          |
| 伝票キー項目コンボボックス             | 【伝票番号コンボボックス】                                                                                           |
| ※②伝票キー情報                  | ・未送信の電話受注データ・受注ファイル入力データの伝票番号をリスト表示します<br>【 生物 ー _ ビーン・デザータフ】                                           |
|                           | 【生励コートコンホホックス】<br>- 「発注者マスタ]画面にて登録した発注者コードのリストを表示します                                                    |
|                           | ・上記と合わせ、電話受注データ・受注ファイル入力データの発注者(発注者マスタに登録されていない発注者)をリスト表示します                                            |
|                           |                                                                                                    |
|                           | ・【洲品光マスタ」画面に C 登録した網品光コートのリストを表示します<br>  ・上記と合わせ、雷話受注データ・受注ファイル入力データの最終納品先(納品先マスタに登録されていない納品先)をリスト表示します |
|                           | 【納品日コンボボックス】                                                                                            |
|                           | ・電話受注データ・受注ファイル入力データの納品日をリスト表示します                                                                       |
|                           | <br>【受注一覧から遷移してきた場合】                                                                                    |
|                           | 受注一覧で選択された伝票情報の伝票番号が選択済、入力/選択不可な状態で表示されます                                                               |
|                           |                                                                                                    |
|                           | 【受注業務メニューから遷移してきた場合】                                                                                    |
|                           | ・未選択状態で表示<br> 【母注一覧から選移  てきた提合】                                                                         |
|                           | ・受注一覧で選択された伝票情報の伝票番号が選択済、入力/選択不可な状態で表示                                                                  |
|                           |                                                                                                    |
| 取5  惰報<br> ※③取引情報         | ・人力・選択された伝票キー情報に該当する伝票ペッダナーダを表示します<br>  ◆『白動採番『『新規』『変更』ボタンを拥下した場合★                                      |
|                           | 各項目が入力/選択可能な状態になります                                                                                     |
|                           | ★『削除』ボタンを押下した場合★                                                                                        |
|                           | 谷坝日は入刀/ 選択个可な状態になります                                                                                    |
|                           |                                                                                                    |
|                           | ・全項目データ非表示、入力不可の状態                                                                                      |
|                           |                                                                                                    |

| 機能名称                | 機能説明                                             |
|---------------------|--------------------------------------------------|
| 取引明細情報              | ・入力・選択された伝票キー情報に該当する伝票明細データを表示します                |
| ※④取引明細              | ※出荷確定済データを表示した時、各項目を赤枠で囲み表示します                   |
|                     | ★『自動採番』『新規』『変更』ボタンを押下した場合★                       |
|                     | 各項目が入力/選択可能な状態になります                              |
|                     | ★『削除』ボタンを押下した場合★                                 |
|                     | 各項目は入力/選択不可な状態になります                              |
|                     | <br>●『発注者商品コード』コンボボックス                           |
|                     | [商品マスタ]に登録されている発注者商品コードをリスト表示します                 |
|                     |                                                  |
|                     | ・全項目データ非表示、入力不可の状態                               |
| <br>発注者商品コードコンボボックス | ・発注者商品コードを選択することにより、以下の項目に商品マスタで登録された情報が表示されます   |
| ※④取引明細              | JANコード、商品名、規格名、バンドル数、入数、原単価                      |
|                     | ※数量、ケース、原価金額、売価金額は「0」で表示されます                     |
|                     | ※発注者商品コードを選択し直した場合、情報表示が変更されます(数量等は「0」になります)<br> |
|                     |                                                  |
|                     | ・新規・変更時、選択可能な状態                                  |
|                     | ・削除時、選択不可な状態                                     |
|                     |                                                  |
| 削除ボタン               |                                                  |
| ※④取5 明細             | ※最低1行は残す仕様のため、全ての行を削除することはできません<br>              |
|                     |                                                  |
|                     | ・新規・変更時、押下可能な状態                                  |
|                     | ・削除時、押下不可な状態                                     |
|                     |                                                  |
| 行追加ホタン              | ・明細行を取入し行まで追加します<br>ング発達者を見っていたのでには、保存されたいと      |
| ※④取51明袖             | ※先注者商品コートが空の行は、保存されません<br>                       |
|                     |                                                  |
|                     | ・新規・変更時、押下可能な状態                                  |
|                     | ・削除時、非表示                                         |
|                     |                                                  |

| 画面名  電  | 話受注入力                                                                                 |                                                                                                    |
|---------|---------------------------------------------------------------------------------------|----------------------------------------------------------------------------------------------------|
| 表示対象データ | <ul> <li>当画面表示対象デー</li> <li>・[電話受注]画面 </li> <li>・[受注データファ-</li> <li>※「出荷確)</li> </ul> | タは以下のデータになります<br>こて作成した受注出荷データ<br>イル入力]画面にて入力した受注出荷データ<br>定済」のデータ表示時には、「⑤取引明細情報」の各項目を赤枠で囲み表示します                                                                                                    |
| 表示並び順   | 取引明細情報<br>※④取引明細                                                                      | 行(昇順)                                                                                                    |
| 自動計算    | 数量入力<br>※④取引明細                                                                        | 出荷数量に値を入力/変更することで、下記の項目が自動的に計算され表示されます<br>≪画面表示項目≫<br>・ケース=(数量÷入数)の小数部切捨<br>・原価金額<br>(訂正数量×原単価)の小数部切捨<br>・売価金額<br>◇バンドル数が0の場合<br>(訂正数量×売単価)の小数部切捨<br>◇バンドル数が1以上の場合<br>(訂正数量×売単価÷バンドル数)の小数部切捨<br>・数量合計=数量合計の小数部切捨<br>・原価金額合計=原価金額合計<br>・売価金額合計=売価金額合計 |
|         | 原単価入力<br>※④取引明細                                                                       | 原単価に値を入力/変更することで、下記の項目が自動的に計算され表示されます<br>≪画面表示項目≫<br>・原価金額<br>(訂正数量×原単価)の小数部切捨<br>・原価金額合計=原価金額合計                                                                                                    |
|         | 壳単価入力<br>※④取引明細                                                                       | 売単価に値を入力/変更することで、下記の項目が自動的に計算され表示されます<br>≪画面表示項目≫<br>・売価金額<br>◇バンドル数が0の場合<br>(訂正数量×売単価)の小数部切捨<br>◇バンドル数が1以上の場合<br>(訂正数量×売単価÷バンドル数)の小数部切捨<br>・売価金額合計=売価金額合計                                                                                           |

| <b>画面名</b> 電話受注入力 |            |          |                      |      |                  |          |               |       |    |        |                                    |
|-------------------|------------|----------|----------------------|------|------------------|----------|---------------|-------|----|--------|------------------------------------|
| 画面項目内容            |            |          |                      |      |                  |          |               |       |    |        |                                    |
| No                | 表示<br>グループ | タイトル名    | 表示内容(BMS項目名)         | 型    | <u>最大林</u><br>整数 | 行数<br>小数 | 表示形式          |       | 入力 | 〕      | 備考                                 |
| 1                 | ②伝票キー情報    | 伝票番号     | 取引番号(発注·返品)          | 半角文字 | 9                | -        | -             | 入力/選択 | 0  | 半角数字のみ |                                    |
| 2                 | ②伝票キー情報    | 生協コード    | 発注者コード/<br>発注者名称カナ   | 半角文字 | 4/20             | -        | -             | 選択    | 0  |        | 登録データ、及び発注者マスタに<br>登録された発注者の情報を表示す |
| 3                 | ②伝票キー情報    | 店コード     | 最終納品先⊐ード/<br>最終納品先名称 | 半角文字 | 5/20             | -        | -             | 選択    | 0  |        | 登録データ、及び納品先マスタに<br>登録された納品先の情報を表示す |
| 4                 | ②伝票キー情報    | 納品日      | 最終納品先納品日             | 半角文字 | 8                | -        | YYYYMMDD      | 入力/選択 | 0  | 日付チェック |                                    |
| 5                 | ③取引情報      | 分類コード    | 商品分類(大)              | 半角文字 | 4                | -        | -             | 入力    | 0  | 半角文字のみ |                                    |
| 6                 | ③取引情報      | 伝票区分     | 商品分類(中)              | 半角文字 | 2                | -        | -             | 入力    | 0  | 半角文字のみ |                                    |
| 7                 | ③取引情報      | 発注日      | 発注日                  | 半角文字 | 8                | -        | YYYYMMDD      | 入力    | 0  | 日付チェック |                                    |
| 8                 | ③取引情報      | 税率       | 税率                   | 数値   | 2                | 1        | Z9.Z          | 入力    | 0  | 数値のみ   |                                    |
| 9                 | ④取引明細      | 発注者商品コード | 商品コード(発注用)           | 半角文字 | 7                | -        | -             | 選択/入力 | 0  | 半角数字のみ |                                    |
| 10                | ④取引明細      | JAN⊐−ド   | 商品コード(GTIN)          | 半角文字 | 14               | -        | -             | 入力    | 0  | 半角数字のみ |                                    |
| 11                | ④取引明細      | 規格名      | 規格カナ                 | 半角文字 | 10               | -        | -             | 不可    |    |        |                                    |
| 12                | ④取引明細      | 商品名      | 商品名カナ                | 半角文字 | 20               | -        | -             | 不可    |    |        |                                    |
| 13                | ④取引明細      | 行        | 取引明細番号               | 半角文字 | 2                | -        | -             | 不可    |    |        |                                    |
| 14                | ④取引明細      | バンドル数    | 入数                   | 数値   | 2                | 0        | Z9            | 不可    |    |        |                                    |
| 15                | ④取引明細      | 入数       | 発注単位                 | 数値   | 4                | 0        | Z,ZZ9         | 不可    |    |        |                                    |
| 16                | ④取引明細      | ケース      | 発注数量(発注単位数)          | 数値   | 4                | 0        | Z,ZZ9         | 不可    |    |        |                                    |
| 17                | ④取引明細      | 数量       | 発注数量(バラ)             | 数值   | 6                | 1        | ZZZ,ZZ9.9     | 入力    | 0  | 数値のみ   |                                    |
| 18                | ④取引明細      | 原単価      | 原単価                  | 数値   | 7                | 2        | Z,ZZZ,ZZ9.99  | 入力    | 0  | 数値のみ   |                                    |
| 19                | ④取引明細      | 売単価      | 売単価                  | 数値   | 7                | 0        | Z,ZZZ,ZZ9     | 入力    |    | 数値のみ   |                                    |
| 20                | ④取引明細      | 原価金額     | 原価金額                 | 数值   | 9                | 0        | ZZZ,ZZZ,ZZ9   | 不可    |    |        |                                    |
| 21                | ④取引明細      | 売価金額     | 売価金額                 | 数值   | 9                | 0        | ZZZ,ZZZ,ZZ9   | 不可    |    |        |                                    |
| 22                | ④取引明細      | 削除       | 「削除」ボタン表示            | -    | -                | -        | _             | -     |    |        |                                    |
|                   |            |          |                      | 合計表示 | ŧ                |          |               |       |    |        |                                    |
| 23                | ④取引明細      | 数量合計     | 数量合計                 | 数值   | 6                | 0        | ZZZ,ZZ9       | 不可    |    |        |                                    |
| 24                | ④取引明細      | 原価金額合計   | 原価金額合計               | 数值   | 10               | 0        | Z,ZZZ,ZZZ,ZZ9 | 不可    |    |        |                                    |
| 25                | ④取引明細      | 売価金額合計   | 売価金額合計               | 数值   | 10               | 0        | Z,ZZZ,ZZZ,ZZ9 | 不可    |    |        |                                    |

#### 画面名 受注データファイル入力

|受注データの外部ファイル入力を行います

画面内容

#### 画面レイアウト

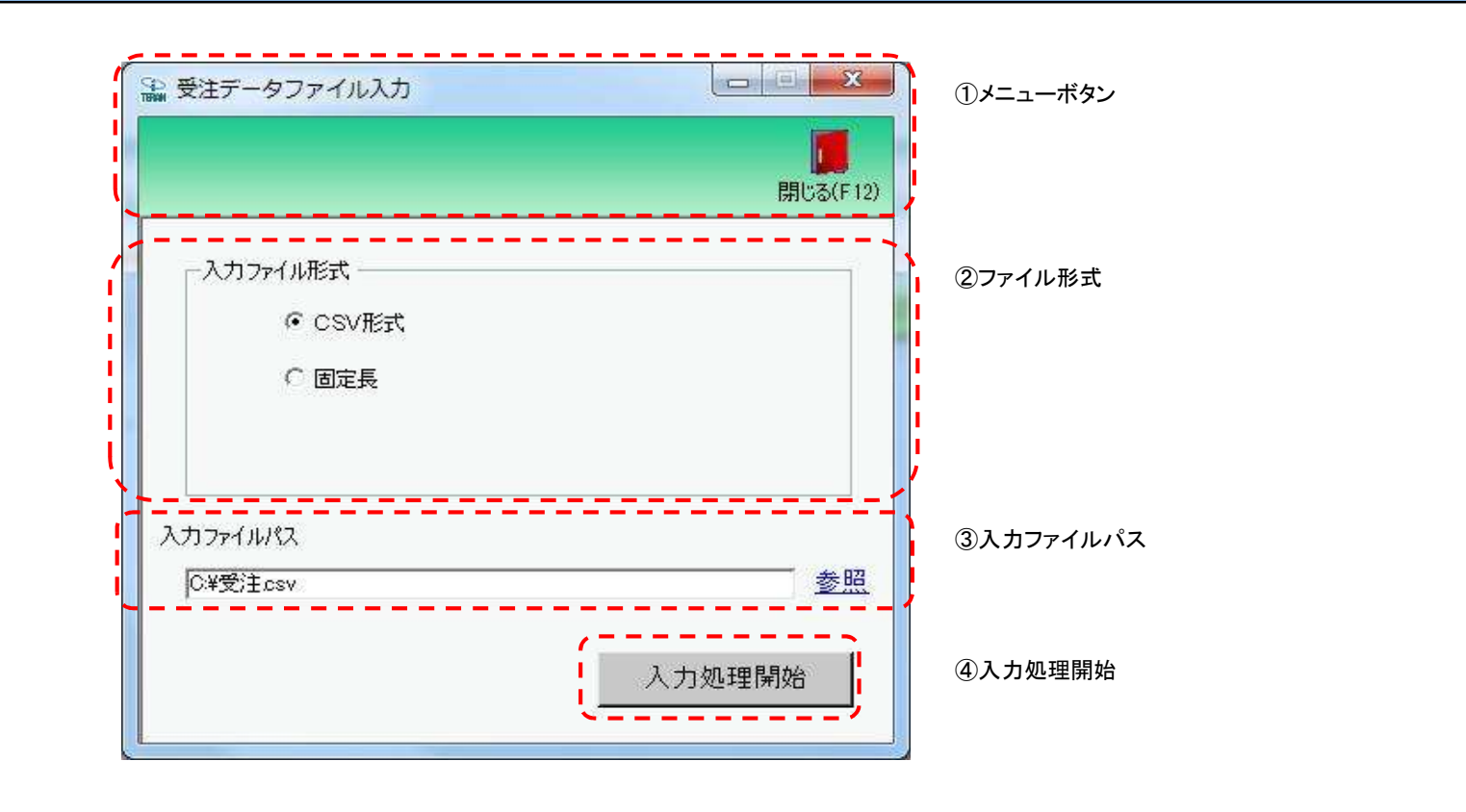

#### 画面操作方法

◆受注データをファイル入力する

①.入力するファイルの形式を『CSV形式』『固定長』から選択します
 ②.入力ファイルパスを入力・もしくは『参照』ボタンから選択します
 ③.ファイル形式、入力ファイルパスの指定が終わったら、『入力処理開始』ボタンを押すことでファイル入力が開始されます
# 画面名 受注データファイル入力

| 機能一覧                   |                                                                                                    |
|------------------------|----------------------------------------------------------------------------------------------------|
| 機能名称                   | 機能説明                                                                                                    |
| 閉じるボタン<br>※①メニューボタン    | ・当該画面を終了し、受注業務画面に戻ります                                                                                                    |
| ★F12ボタンで利用可能           | 初期表示状態<br>・押下可能の状態                                                                                                    |
| ファイル形式<br>※②ファイル形式     | ・ラジオボタンにて選択した形式にてファイル入力処理を行います<br>・ファイル入力処理と同時にファイル形式の保存を行います<br>次回、該当画面を開いた時に、『ファイル形式』ラジオボタンに前回ファイル入力処理を行ったファイル形式を自動選択します                                 |
|                        | 初期表示状態<br>・『CSV形式』ラジオボタンが選択されている状態<br>※ラジオボタンは『CSV形式』『固定長』が選択可能な状態                                                                                         |
| 入力ファイルパス<br>※③入力ファイルパス | ・入力ファイルパスを入力します<br>※ファイルパスは絶対パスで入力してください<br>・ファイル入力処理と同時に入力ファイルパスの保存を行います<br>次回、当該画面を開いた時に、『入力ファイルパス』テキストボックスに前回ファイル入力処理を行ったファイルパスを自動表示します                 |
|                        | 初期表示状態<br>・入力可能な状態                                                                                                    |
| 参照ボタン<br>※③入力ファイルパス    | ・「名前を付けて保存」画面を表示し、入力/選択したファイルパスを『入力ファイルパス』テキストボックスに自動的に入力します<br>                                                                                           |
|                        | 初期表示状態<br>・押下可能な状態                                                                                                    |
| 入力処理開始ボタン<br>※④入力処理開始  | ・「②ファイル形式」「③入力ファイルパス」テキストボックスにて指定した条件でファイル入力を行います<br>・ファイル入力処理と同時に入力ファイルパスの記憶を行います<br>次回、当該画面を開いた時に、「②ファイル形式」のラジオボタン、「③入力ファイルパス」テキストボックスを、前回ファイル入力時の状態にします |
|                        | 初期表示状態<br>・押下可能な状態                                                                                                    |

| 画面名 受注于         | データファイル入力                                                                                                    |                                                                                                    |                                                                                               |  |
|-----------------|----------------------------------------------------------------------------------------------------|----------------------------------------------------------------------------------------------------|-----------------------------------------------------------------------------------------------|--|
| ファイル入力<br>対象データ | <ul> <li>ファイル入力対象<sup>-</sup></li> <li>・新規受注デー</li> <li>★ファイル入力は」</li> <li>発注者コード、</li> <li>・</li> <li>・</li> <li>キー項目が全て・</li> <li>キー項目が全て・</li> </ul> | データは以下になります<br>タ<br>以下の項目をキーとして用います★<br>最終納品先コード、取引先コード、量<br>「一タの判断について◆<br>ー致するデータが存在しない入力デ<br>ー致するデータが存在する入力デー | -★<br>、最終納品先納品日、取引番号<br>ロデータに関しては新規受注データとして取り込み可能データとなり、<br>データに関しては既存データありとなり取込済み不可データと判断します |  |
| 表示並び順           |                                                                                                    |                                                                                                    |                                                                                               |  |
|                 |                                                                                                    |                                                                                                    |                                                                                               |  |
|                 |                                                                                                    |                                                                                                    |                                                                                               |  |

| 画面名   受注データファイル入力 |                    |          |              |               |           |          |      |    |           |           |    |
|-------------------|--------------------|----------|--------------|---------------|-----------|----------|------|----|-----------|-----------|----|
| 画面                | 画面項目内容             |          |              |               |           |          |      |    |           |           |    |
| No                | 表示<br>グループ         | タイトル名    | 表示内容(BMS項目名) | 型             | 最大桁<br>整数 | ī数<br>小数 | 表示形式 | 形式 | 入<br>  必須 | 力<br>チェック | 備考 |
|                   | 1<br>③入力ファイ<br>ルパス | 入力ファイルパス | _            | 半角文字/<br>全角文字 | 256       | -        | _    | 入力 | 0         |           |    |

### 画面名 受注データファイル出力

### |受注データの外部ファイル出力を行います

画面内容

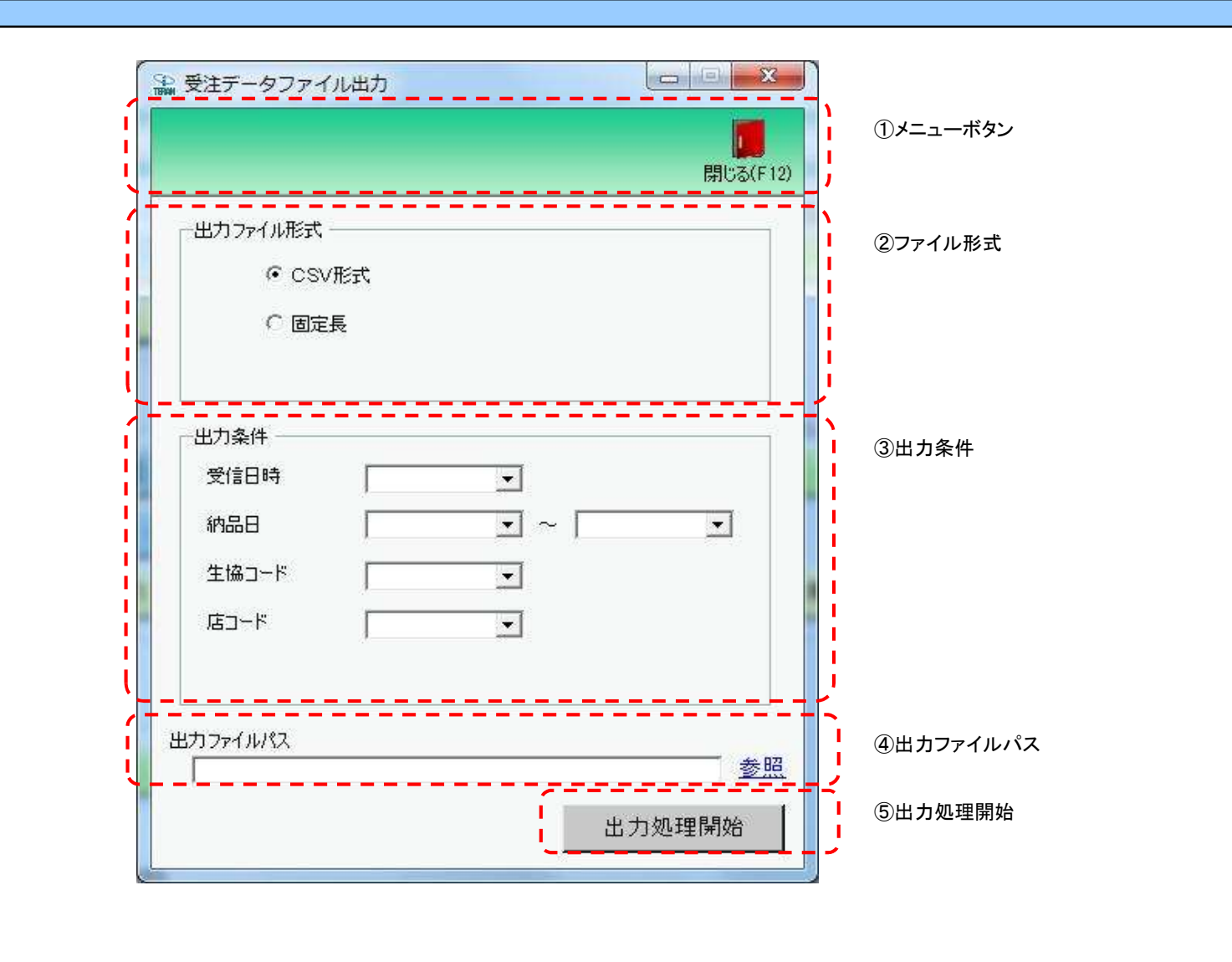

◆受注データをファイル出力する

1.出力するファイルの形式を『CSV形式』『固定長』から選択します 2.出力条件を各コンボボックスにて指定します

③出力ファイルパスを入力、もしくは『参照』ボタンから選択します

④ファイル形式、出力条件、出力ファイルパスの指定が終わったら、『出力処理開始』ボタンを押すことでファイル出力が開始されます

# 画面名 受注データファイル出力

| 機能一覧                   |                                                                                                    |
|------------------------|----------------------------------------------------------------------------------------------------|
| 機能名称                   | 機能説明                                                                                                    |
| 閉じるボタン<br>※①メニューボタン    | ・当該画面を終了し、受注業務画面に戻ります                                                                                                    |
| ★F12ボタンで利用可能           | 初期表示状態<br>・押下可能の状態                                                                                                    |
| ファイル形式<br>※②ファイル形式     | ・ラジオボタンにて選択した形式にてファイル入力処理を行います<br>・ファイル出力処理と同時にファイル形式の保存を行います<br>次回、該当画面を開いた時に、『ファイル形式』ラジオボタンに前回ファイル出力処理を行ったファイル形式を自動選択します                                                                                                    |
|                        | 初期表示状態<br>・『CSV形式』ラジオボタンが選択されている状態<br>※ラジオボタンは『CSV形式』『固定長』が選択可能な状態                                                                                                    |
| 出力条件<br>※③出力条件         | <ul> <li>・「③出力条件」内コンボボックスにて選択した値全てをAND条件とし、ファイル出力対象データを絞り込みます</li> <li>※条件コンボボックスの選択によって、他の条件コンボボックスの絞込は行いません</li> <li>・コンボボックスの間に"~"があるコンボボックスに関しては、以下のような指定が可能です</li> <li>1.「"~"の左にあるコンボボックス指定」「"~"の右にあるコンボボックス未指定」</li> <li>⇒左のコンボボックスで指定した値以降全てを出力対象とします</li> <li>2.「"~"の左にあるコンボボックス未指定」「"~"の右にあるコンボボックス指定」</li> <li>⇒右のコンボボックスで指定した値以前全てを出力対象とします</li> <li>3.「"~"の左にあるコンボボックス未指定」「"~"の右にあるコンボボックス未指定」</li> <li>⇒ 右のコンボボックス未指定」「"~"の右にあるコンボボックス指定」</li> <li>⇒ 右のコンボボックスで指定した値以前全てを出力対象とします</li> <li>3.「"~"の左にあるコンボボックス未指定」「"~"の右にあるコンボボックス未指定」</li> <li>⇒ 全てのデータを出力対象とします</li> <li>・ コンボボックス内の重複する値は統一して表示します</li> </ul> |
|                        | 初期表示状態<br>・全ての条件コンボボックスが選択可能な状態                                                                                                    |
| 出力ファイルパス<br>※④出力ファイルパス | ・「②ファイル形式」「③出力条件」『出力ファイルパス』テキストボックスにて指定した条件でファイル出力を行います<br>・ファイル出力処理と同時に出力ファイルパスの保存を行います<br>次回、当該画面を開いた時に、『出力ファイルパス』テキストボックスに前回ファイル出力処理を行ったファイルパスを自動表示します                                                                                                    |
|                        | 初期表示状態<br>・入力可能な状態<br>                                                                                                    |
| 参照ボタン<br>※④出カファイルパス    | ・「名前を付けて保存」画面を表示し、入力/選択したファイルパスを『出力ファイルパス』テキストボックスに自動的に入力します                                                                                                    |
|                        | 初期表示状態<br>・押下可能な状態<br>                                                                                                    |
| 出力開始ボタン<br>※⑤出力処理開始    | ・「②ファイル形式」「③出力条件」「④出力ファイルパス」テキストボックスにて指定した条件でファイル出力を行います<br>・ファイル出力処理と同時にファイル形式、出力ファイルパスの保存を行います<br>次回、当該画面を開いた時に、「②ファイル形式」のラジオボタン、「④出力ファイルパス」テキストボックスを、前回ファイル出力時の状態にします<br>                                                                                                    |
|                        | 初期表示状態<br>・ 押下可能な状態                                                                                                    |

| 画面名 受注             | データファイル出力                                    |                                                                                      |
|--------------------|----------------------------------------------|--------------------------------------------------------------------------------------|
| 表示/ファイル<br>出力対象データ | 「③出力条件」の名<br>・オンライン受信<br>・電話受注で作<br>・受注データファ | 各条件コンボボックスには、以下のデータを表示します(ファイル出力対象データも同様)<br>言した受注データ<br>成した受注データ<br>マイル入力で作成した受注データ |
| 表示並び順              | 受信日時<br>※③出力条件                               | 登録日時(降順)                                                                             |
|                    | 納品日(左)<br>※③出力条件                             | 最終納品先納品日(降順)<br>                                                                     |
|                    | 納品日(右)<br>※③出力条件                             | 最終納品先納品日(降順)                                                                         |
|                    | 生協⊐ード<br>※③出力条件                              | 発注者コード(昇順)                                                                           |
|                    | 店⊐ード<br>※③出力条件                               | 最終納品先コード(昇順)                                                                         |

| 画面名 受注データファイル出力 |               |          |                                |               |           |          |                        |    |           |           |                          |
|-----------------|---------------|----------|--------------------------------|---------------|-----------|----------|------------------------|----|-----------|-----------|--------------------------|
| 画面項             | ā項目内容         |          |                                |               |           |          |                        |    |           |           |                          |
| No              | 表示<br>グループ    | タイトル名    | 表示内容(BMS項目名)                   | 型             | 最大档<br>整数 | ī数<br>小数 | 表示形式                   |    | 入<br>  必須 | 力<br>チェック | 備考                       |
| 1               | ③出力条件         | 受信日時     | 受信した日時、電話受注入力・受注<br>ファイル入力した日時 | 日付/時刻         | 14        | -        | YYYY/MM/DD<br>HH:MM:SS | 選択 |           |           | 同一日時が存在する場合は<br>統一して表示する |
| 2               | ③出力条件         | 納品日(左)   | 最終納品先納品日                       | 日付            | 8         | -        | YYYY/MM/DD             | 選択 |           |           | 同一日時が存在する場合は<br>統一して表示する |
| 3               | ③出力条件         | 納品日(右)   | 最終納品先納品日                       | 日付            | 8         | -        | YYYY/MM/DD             | 選択 |           |           | 同一日時が存在する場合は<br>統一して表示する |
| 4               | ③出力条件         | 生協コード    | 発注者コード/<br>発注者名称カナ             | 半角文字          | 13/20     | -        | -                      | 選択 |           |           |                          |
| 5               | ③出力条件         | 店コード     | 最終納品先コード/<br>最終納品先名称カナ         | 半角文字          | 13/20     | -        | -                      | 選択 |           |           |                          |
| 6               | ④出力ファイ<br>ルパス | 出力ファイルパス | -                              | 半角文字/<br>全角文字 | 256       | -        | -                      | 入力 | 0         |           |                          |

### 画面名 出荷確定データファイル入力

|出荷確定データの外部ファイル入力を行います

# 画面内容

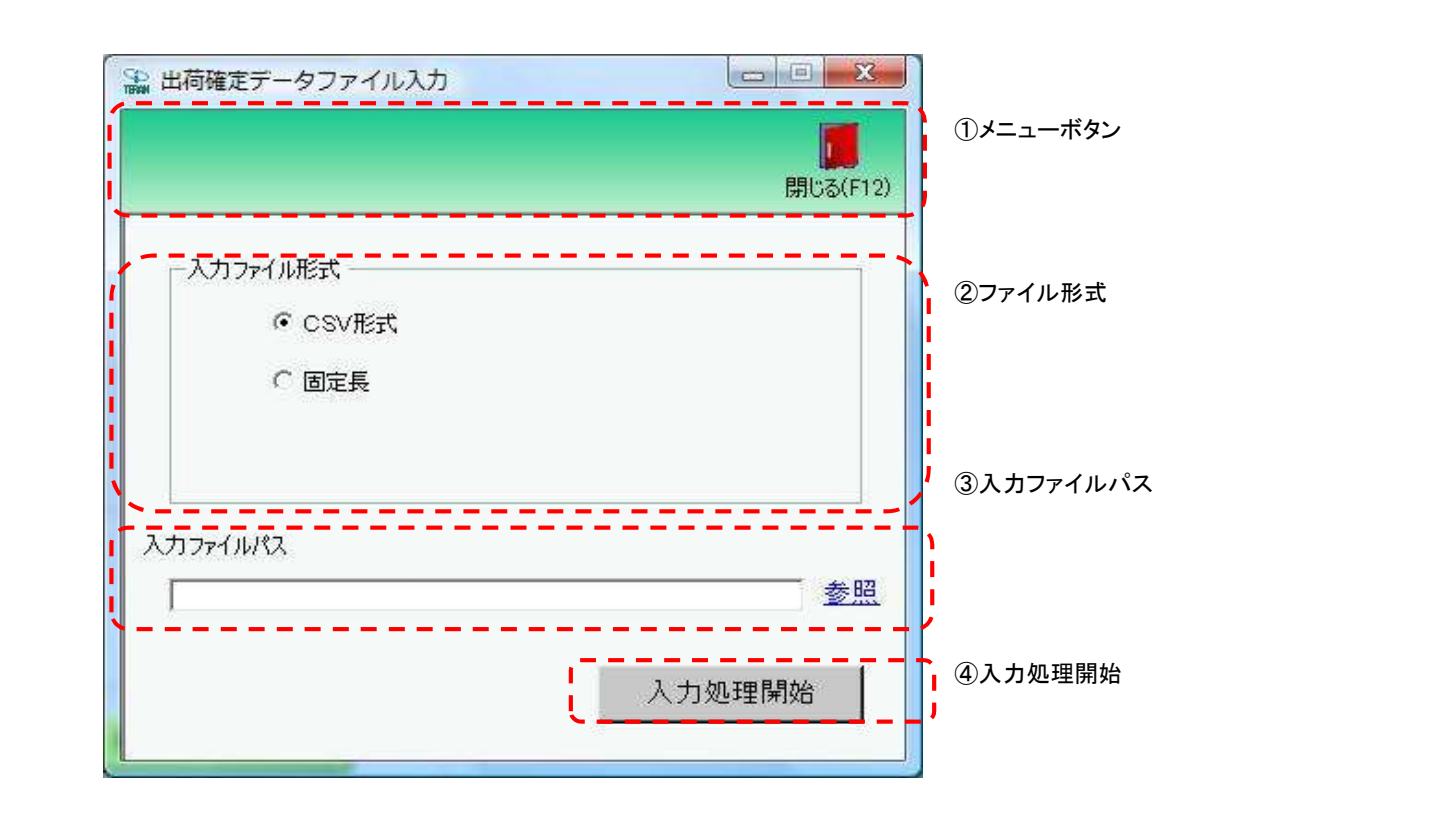

#### ◆出荷確定データをファイル入力する

①.入力するファイルの形式を『CSV形式』『固定長』から選択します
 ②.入力ファイルパスを入力・もしくは『参照』ボタンから選択します
 ③.ファイル形式、入力ファイルパスの指定が終わったら、『入力処理開始』ボタンを押すことでファイル入力が開始されます

# 画面名 出荷確定データファイル入力

| 機能一覧                   |                                                                                                    |
|------------------------|----------------------------------------------------------------------------------------------------|
| 機能名称                   | 機能説明                                                                                                    |
| 閉じるボタン<br>※①メニューボタン    | ・当該画面を終了し、受注業務画面に戻ります                                                                                                    |
| ★F12ボタンで利用可能           | 初期表示状態<br>・押下可能の状態                                                                                                    |
| ファイル形式<br>※②ファイル形式     | ・ラジオボタンにて選択した形式にてファイル入力処理を行います<br>・ファイル入力処理と同時にファイル形式の保存を行います<br>次回、該当画面を開いた時に、『ファイル形式』ラジオボタンに前回ファイル入力処理を行ったファイル形式を自動選択します                                 |
|                        | 初期表示状態<br>・『CSV形式』ラジオボタンが選択されている状態<br>※ラジオボタンは『CSV形式』『固定長』が選択可能な状態                                                                                         |
| 入力ファイルパス<br>※③入力ファイルパス | ・入力ファイルパスを入力します<br>※ファイルパスは絶対パスで入力してください<br>・ファイル入力処理と同時に入力ファイルパスの保存を行います<br>次回、当該画面を開いた時に、『入力ファイルパス』テキストボックスに前回ファイル入力処理を行ったファイルパスを自動表示します                 |
|                        | 初期表示状態<br>・入力可能な状態                                                                                                    |
| 参照ボタン<br>※③入力ファイルパス    | ・「名前を付けて保存」画面を表示し、入力/選択したファイルパスを『入力ファイルパス』テキストボックスに自動的に入力します<br>                                                                                           |
|                        | 初期表示状態<br>・押下可能な状態                                                                                                    |
| 入力処理開始ボタン<br>※④入力処理開始  | ・「②ファイル形式」「③入力ファイルパス」テキストボックスにて指定した条件でファイル入力を行います<br>・ファイル入力処理と同時に入力ファイルパスの記憶を行います<br>次回、当該画面を開いた時に、「②ファイル形式」のラジオボタン、「③入力ファイルパス」テキストボックスを、前回ファイル入力時の状態にします |
|                        | 初期表示状態<br>・押下可能な状態                                                                                                    |

| 画面名 出荷码         | 崔定データファイル、                                                                                             | 入力                                                                                                    |
|-----------------|----------------------------------------------------------------------------------------------------|----------------------------------------------------------------------------------------------------|
| ファイル入力<br>対象データ | ファイル入力対象 <sup>-</sup><br>・既存出荷未確<br>※出荷確定済<br>★ファイル入力は」<br>発注者コード、<br>◆取込済み可能テ<br>・キー項目が全て-<br>キー項目が一致 | データは以下になります<br>定受注データ<br>データは対象外となります<br>以下の項目をキーとして用います★<br>最終納品先コード、取引先コード、最終納品先納品日、取引番号、取引明細番号<br><sup></sup> ータの判断について◆<br>-致するデータが存在する入力データに関しては取込済み可能データと判断します<br>しないデータは既存データなしと判断します |
| 表示並び順           |                                                                                                    |                                                                                                    |
|                 |                                                                                                    |                                                                                                    |
|                 |                                                                                                    |                                                                                                    |

| 画面名 出荷確定データファイル入力            |               |          |              |               |           |          |      |    |         |           |    |
|------------------------------|---------------|----------|--------------|---------------|-----------|----------|------|----|---------|-----------|----|
| 画面項目内容 出荷確定データの外部ファイル入力を行います |               |          |              |               |           |          |      |    |         |           |    |
| No                           | 表示<br>グループ    | タイトル名    | 表示内容(BMS項目名) | 型             | 最大林<br>整数 | 行数<br>小数 | 表示形式 | 形式 | 入<br>必須 | 力<br>チェック | 備考 |
| 1                            | ③入力ファイ<br>ルパス | 入力ファイルパス | -            | 半角文字/<br>全角文字 | 256       | _        | _    | 入力 | 0       | _         |    |

#### 画面名 出荷確定データファイル出力

|出荷確定データの外部ファイル出力を行います

# 画面内容

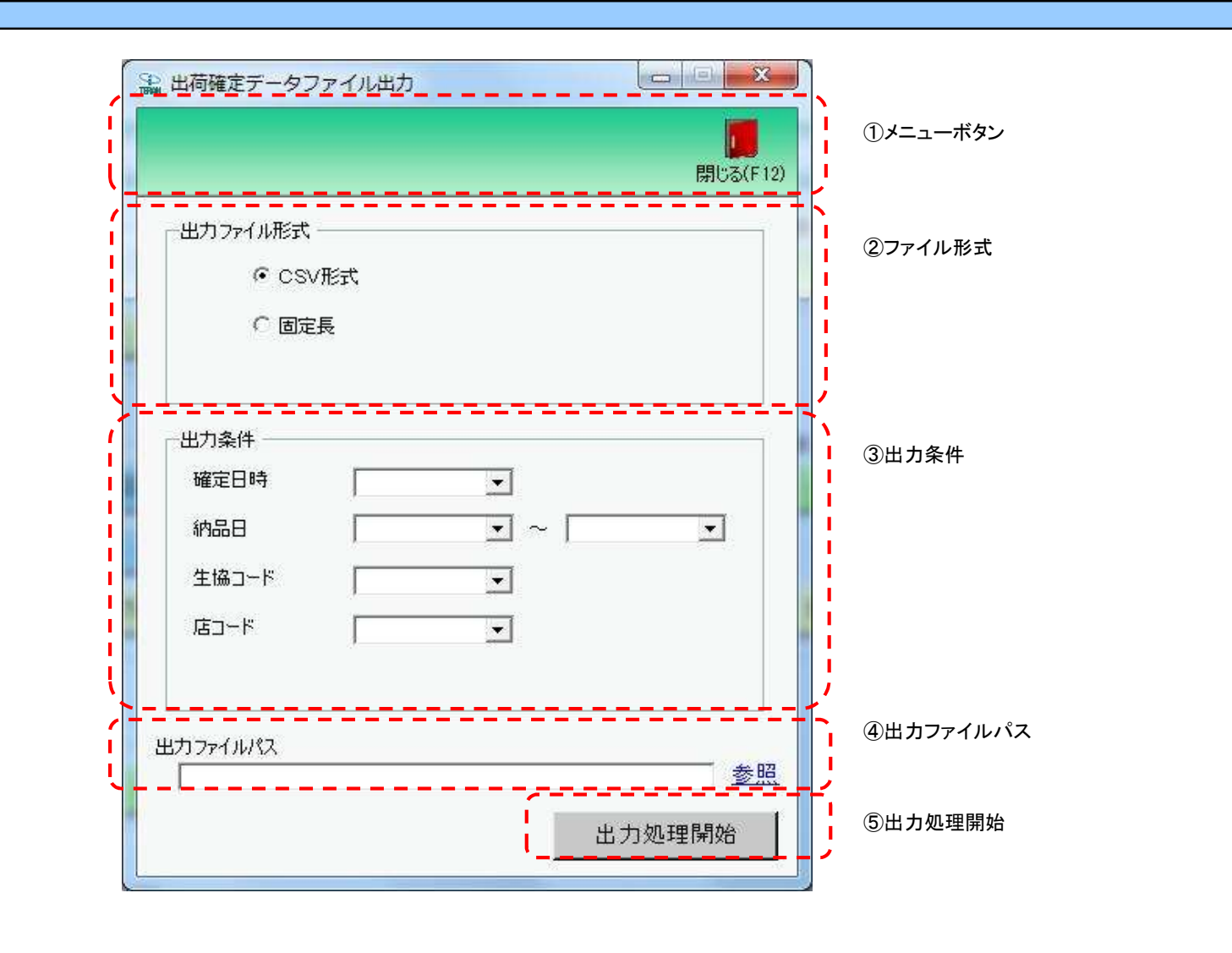

◆出荷確定データをファイル出力する

①出力するファイルの形式を『CSV形式』『固定長』から選択します ②出力条件を各コンボボックスにて指定します

③出力ファイルパスを入力、もしくは『参照』ボタンから選択します

④ファイル形式、出力条件、出力ファイルパスの指定が終わったら、『出力処理開始』ボタンを押すことでファイル出力が開始されます

# 画面名 出荷確定データファイル出力

| 機能一覧                   |                                                                                                    |
|------------------------|----------------------------------------------------------------------------------------------------|
| 機能名称                   | 機能説明                                                                                                    |
| 閉じるボタン<br>※①メニューボタン    | <ul> <li>・当該画面を終了し、受注業務画面に戻ります</li> </ul>                                                                                                    |
| ★F12ボタンで利用可能           | 初期表示状態<br>・押下可能の状態<br>                                                                                                    |
| ファイル形式<br>※②ファイル形式     | ・ラジオボタンにて選択した形式にてファイル出力処理を行います<br>・ファイル出力処理と同時にファイル形式の保存を行います<br>次回、該当画面を開いた時に、『ファイル形式』ラジオボタンに前回ファイル出力処理を行ったファイル形式を自動選択します                                                                                                    |
|                        | 初期表示状態<br>・『CSV形式』ラジオボタンが選択されている状態<br>※ラジオボタンは『CSV形式』『固定長』が選択可能な状態                                                                                                    |
| 出力条件<br>※③出力条件         | <ul> <li>・「③出力条件」内コンボボックスにて選択した値全てをAND条件とし、ファイル出力対象データを絞り込みます</li> <li>※条件コンボボックスの選択によって、他の条件コンボボックスの絞込は行いません</li> <li>・コンボボックスの間に"~"があるコンボボックスに関しては、以下のような指定が可能です</li> <li>1.「"~"の左にあるコンボボックス指定」「"~"の右にあるコンボボックス未指定」</li> <li>⇒左のコンボボックスで指定した値以降全てを出力対象とします</li> <li>2.「"~"の左にあるコンボボックス未指定」「"~"の右にあるコンボボックス指定」</li> <li>⇒右のコンボボックスで指定した値以前全てを出力対象とします</li> <li>3.「"~"の左にあるコンボボックス未指定」「"~"の右にあるコンボボックス未指定」</li> <li>⇒右のコンボボックスで指定した値以前全てを出力対象とします</li> <li>3.「"~"の左にあるコンボボックスで指定」「"~"の右にあるコンボボックス未指定」</li> <li>⇒右のコンボボックスで指定」た値以前全てを出力対象とします</li> <li>3.「"~"の左にあるコンボボックスで指定」」</li> <li>⇒全てのデータを出力対象とします</li> <li>・コンボボックス内の重複する値は統一して表示します</li> <li>※「コード」が同じで「名称」のみ異なるデータは重複するデータとみなします</li> </ul> |
|                        | 初期表示状態<br>・全ての条件コンボボックスが選択可能な状態                                                                                                    |
| 出力ファイルパス<br>※④出力ファイルパス | ・「②ファイル形式」「③出力条件」『出力ファイルパス』テキストボックスにて指定した条件でファイル出力を行います<br>・ファイル出力処理と同時に出力ファイルパスの保存を行います<br>次回、当該画面を開いた時に、『出力ファイルパス』テキストボックスに前回ファイル出力処理を行ったファイルパスを自動表示します                                                                                                    |
|                        | 初期表示状態<br>・入力可能な状態                                                                                                    |
| 参照ボタン<br>※④出力ファイルパス    | ・「名前を付けて保存」画面を表示し、入力/選択したファイルパスを『出力ファイルパス』テキストボックスに自動的に入力します<br>初期表示状態                                                                                                    |
|                        | ・押下可能な状態                                                                                                    |

| 機能名称      | 機能説明                                                                 |
|-----------|----------------------------------------------------------------------|
| 出力処理開始ボタン | ・「②ファイル形式」「③出力条件」「④出力ファイルパス」テキストボックスにて指定した条件でファイル出力を行います             |
| ※⑤出力処理開始  | ・ファイル出力処理と同時にファイル形式、出力ファイルパスの保存を行います                                 |
|           | 次回、当該画面を開いた時に、「②ファイル形式」のラジオボタン、「④出力ファイルパス」テキストボックスを、前回ファイル出力時の状態にします |
|           | 初期表示状態<br>・押下可能な状態                                                   |

| 画面名  山荷確定データファイル出力 |                                 |                                                                   |  |  |  |  |  |  |
|--------------------|---------------------------------|-------------------------------------------------------------------|--|--|--|--|--|--|
| 表示/ファイル<br>出力対象データ | 「②出力条件」の名<br>・出荷確定した<br>※出荷未確定の | 各条件コンボボックスには、以下のデータを表示します(ファイル出力対象データも同様)<br>データ<br>のデータは対象外になります |  |  |  |  |  |  |
| 表示並び順              | 確定日時<br>※③出力条件                  | 確定日時(降順)                                                          |  |  |  |  |  |  |
|                    | 納品日(左)<br>※③出力条件                | 最終納品先納品日(降順)                                                      |  |  |  |  |  |  |
|                    | 納品日(右)<br>※③出力条件                | 最終納品先納品日(降順)                                                      |  |  |  |  |  |  |
|                    | 生協コード<br>※③出力条件                 | 発注者コード(昇順)                                                        |  |  |  |  |  |  |
|                    | 店⊐ード<br>※③出力条件                  | 最終納品先コード(昇順)                                                      |  |  |  |  |  |  |

| 画面  | 名】出荷確定データファイル出力 |          |                        |               |       |    |                        |    |          |          |                          |
|-----|-----------------|----------|------------------------|---------------|-------|----|------------------------|----|----------|----------|--------------------------|
| 画面」 | ī項目内容           |          |                        |               |       |    |                        |    |          |          |                          |
| No  | 表示。             | タイトル名    | 表示内容(BMS項目名)           | 型             | 最大桁   | ī数 | 表示形式                   |    | <u>入</u> | <u>ታ</u> | 備考                       |
|     | クループ            |          |                        |               | 整数    | 小数 |                        | 形式 | 必須       | チェック     | 110 5                    |
| 1   | ③出力条件           | 確定日時     | 出荷確定した日時               | 日付/時刻         | 14    | -  | YYYY/MM/DD<br>HH:MM:SS | 選択 |          |          | 同一日時が存在する場合は<br>統一して表示する |
| 2   | ③出力条件           | 納品日(左)   | 最終納品先納品日               | 日付            | 8     | -  | YYYY/MM/DD             | 選択 |          |          |                          |
| 3   | ③出力条件           | 納品日(右)   | 最終納品先納品日               | 日付            | 8     | -  | YYYY/MM/DD             | 選択 |          |          |                          |
| 4   | ③出力条件           | 生協コード    | 発注者コード/<br>発注者名称カナ     | 半角文字          | 13/20 | -  | -                      | 選択 |          |          |                          |
| 5   | ③出力条件           | 店コード     | 最終納品先コード/<br>最終納品先名称カナ | 半角文字          | 13/20 | Ι  | -                      | 選択 |          |          |                          |
| 6   | ④出力ファイ<br>ルパス   | 出力ファイルパス | -                      | 半角文字/<br>全角文字 | 256   | _  | _                      | 入力 | 0        |          |                          |

### 画面名 プルーフリスト出力

#### |受注受信ブルーフリストの出力を行います

画面内容

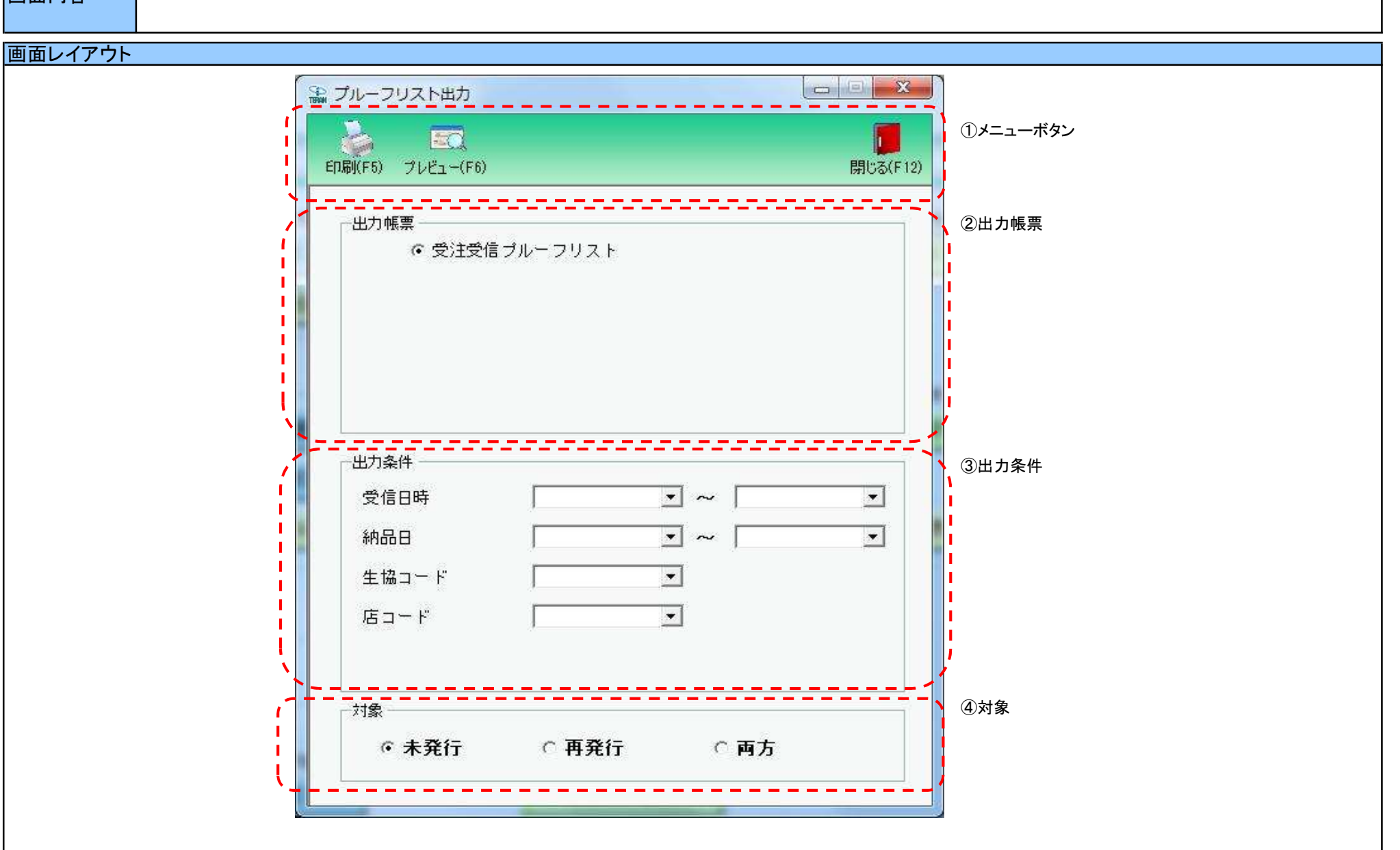

◆受信プルーフリストを出力する ①出力を行う帳票を選択します ②.出力条件を各コンボボックスにて指定します ③出力対象を指定します :一度も帳票を出力したことがないデータを出力対象とします 未発行 再発行 :過去に出力を行ったデータのみ出力対象とします

両方 :全てのデータを出力対象とします

④出力帳票、出力条件の指定が終わったら、『印刷』ボタンを押すことで出力が開始されます

| 画面名 プルーフリスト出力                        |                                                                                                    |
|--------------------------------------|----------------------------------------------------------------------------------------------------|
| 機能一覧                                 |                                                                                                    |
| 機能名称                                 | 機能説明                                                                                                    |
| 閉じるボタン<br>※①メニューボタン                  | <ul> <li>・当該画面を終了し、受注業務画面に戻ります</li> <li></li></ul>                                                                                                    |
| ★F12ボタンで利用可能                         | 初期表示状態<br>・ 押下可能の状態<br>                                                                                                    |
| プレビューボタン<br>※①メニューボタン<br>★F6ボタンで利用可能 | ・「②出力帳票」「③出力条件」「④対象」にて指定した条件で出力される帳票のプレビュー画面を表示します<br>・プレビュー画面から当該帳票を直接出力することもできます<br>※プレビュー画面を表示したデータは『発行済』データにはしませんが、プレビュー画面から出力を行った場合は、『発行済』データになります                                                                                                    |
|                                      | 初期表示状態<br>・押下可能の状態<br>                                                                                                    |
| 印刷ボタン<br>※①メニューボタン<br>★F5ボタンで利用可能    | ・「②出力帳票」「③出力条件」「④対象」にて指定した条件で帳票を出力します<br>※帳票出力後、出力したデータを『発行済』データとし、「④対象」の『未発行』を選択時に出力対象にならないようにします                                                                                                    |
|                                      | 初期表示状態<br>・押下可能の状態<br>                                                                                                    |
| 出力帳票<br>※②出力帳票                       | ・ラジオボタンにて選択した帳票を、『印刷』ボタン・『プレビュー』ボタンにて処理します<br>・ラジオボタンを変更した場合、「③出力条件」の全てのコンボボックスをクリアします<br>※「④対象」のラジオボタンは選択されている状態を保持し、変更しません                                                                                                    |
|                                      | 初期表示状態<br>・『受注受信プルーフリスト』ラジオボタンが選択されている状態                                                                                                    |
| 出力条件<br>※③出力条件                       | <ul> <li>・「②出力条件」内コンボボックスにて選択した値全てをAND条件とし、帳票出力対象データを絞り込みます</li> <li>※条件コンボボックスの選択によって、他の条件コンボボックスの絞込は行いません</li> <li>・コンボボックスの間に"~"があるコンボボックスに関しては、以下のような指定が可能です</li> <li>1.「"~"の左にあるコンボボックス指定」「"~"の右にあるコンボボックス未指定」</li> <li>⇒左のコンボボックスで指定した値以降全てを出力対象とします</li> <li>2.「"~"の左にあるコンボボックス未指定」「"~"の右にあるコンボボックス指定」</li> <li>⇒右のコンボボックスで指定した値以前全てを出力対象とします</li> <li>3.「"~"の左にあるコンボボックス未指定」「"~"の右にあるコンボボックス未指定」</li> <li>⇒全てのデータを出力対象とします</li> <li>・コンボボックス内の重複する値は統一して表示します</li> <li>※「コード」お向じで「名称」のみ異なるデータは重複するデータとみなします</li> </ul> |
|                                      | 初期衣示仏態<br>・全ての条件コンボボックスが選択可能な状態                                                                                                    |

| 機能名称 | 機能説明                             |
|------|----------------------------------|
| 対象   | ・「④対象」内ラジオボタンにて選択した対象を帳票出力対象とします |
| ※④対象 | ※「④対象」は以下のいづれかを選択します             |
|      | 未発行                              |
|      | 再発行                              |
|      | 両方                               |
|      |                                  |
|      | 初期表示状態                           |
|      | ・『未発行』ラジオボタンが選択されている状態           |
|      | ※ラジオボタンは『未発行』『発行済』『両方』が選択可能な状態   |
|      |                                  |

| 画面名   プル-       | -フリスト出力                                             |                                                                                                    |
|-----------------|-----------------------------------------------------|----------------------------------------------------------------------------------------------------|
| 表示対象データ         | 「③出力条件」の名<br>1.「②出力帳票<br>・オンライン<br>・電話受注フ<br>・受注データ | 各条件コンボボックスには、以下のデータを表示します(出力対象データも同様)<br>」にて『受注受信プルーフリスト』選択時<br>受信した受注データ<br>入力画面で作成した受注データ<br>プァイル入力で作成した受注データ |
| 表示並び順<br>※③出力条件 | 受信日時(左)<br>※③出力条件                                   | 登録日時(降順)                                                                                                    |
|                 | 受信日時(右)<br>※③出力条件                                   | 登録日時(降順)                                                                                                    |
|                 | 納品日(左)<br>※③出力条件                                    | 最終納品先納品日(降順)                                                                                                    |
|                 | 納品日(右)<br>※③出力条件                                    | 最終納品先納品日(降順)                                                                                                    |
|                 | 生協⊐ード<br>※③出力条件                                     | 発注者コード(昇順)                                                                                                    |
|                 | 店⊐ード<br>※③出力条件                                      | 最終納品先コード(昇順)                                                                                                    |

| 画面  | 名          | プルーフリスト出力 |                        |       |           |          |                        |    |           |                    |                          |
|-----|------------|-----------|------------------------|-------|-----------|----------|------------------------|----|-----------|--------------------|--------------------------|
| 画面功 | 面項目内容      |           |                        |       |           |          |                        |    |           |                    |                          |
| No  | 表示<br>グループ | タイトル名     | 表示内容(BMS項目名)           | 型     | 最大桁<br>整数 | ī数<br>小数 | 表示形式                   |    | 入<br>  必須 | . <u>カ</u><br>チェック | 備考                       |
| 1   | ③出力条件      | 受信日時(左)   | 登録日時                   | 日付/時刻 | 14        | -        | YYYY/MM/DD<br>HH:MM:SS | 選択 |           |                    | 同一日時が存在する場合は<br>統一して表示する |
| 2   | ③出力条件      | 受信日時(右)   | 登録日時                   | 日付/時刻 | 14        | -        | YYYY/MM/DD<br>HH:MM:SS | 選択 |           |                    | 同一日時が存在する場合は<br>統一して表示する |
| 3   | ③出力条件      | 納品日(左)    | 最終納品先納品日               | 日付    | 8         | -        | YYYY/MM/DD             | 選択 |           |                    | 同一日付が存在する場合は<br>統一して表示する |
| 4   | ③出力条件      | 納品日(右)    | 最終納品先納品日               | 日付    | 8         | -        | YYYY/MM/DD             | 選択 |           |                    | 同一日付が存在する場合は<br>統一して表示する |
| 5   | ③出力条件      | 生協コード     | 発注者コード/       発注者名称カナ  | 半角文字  | 13/20     | _        | _                      | 選択 |           |                    |                          |
| 6   | ③出力条件      | 店コード      | 最終納品先コード/<br>最終納品先名称カナ | 半角文字  | 13/20     | -        | _                      | 選択 |           |                    |                          |

### 画面名 ピッキングリスト出力

#### |商品別/納品先別ピッキングリストの出力を行います

# 画面内容

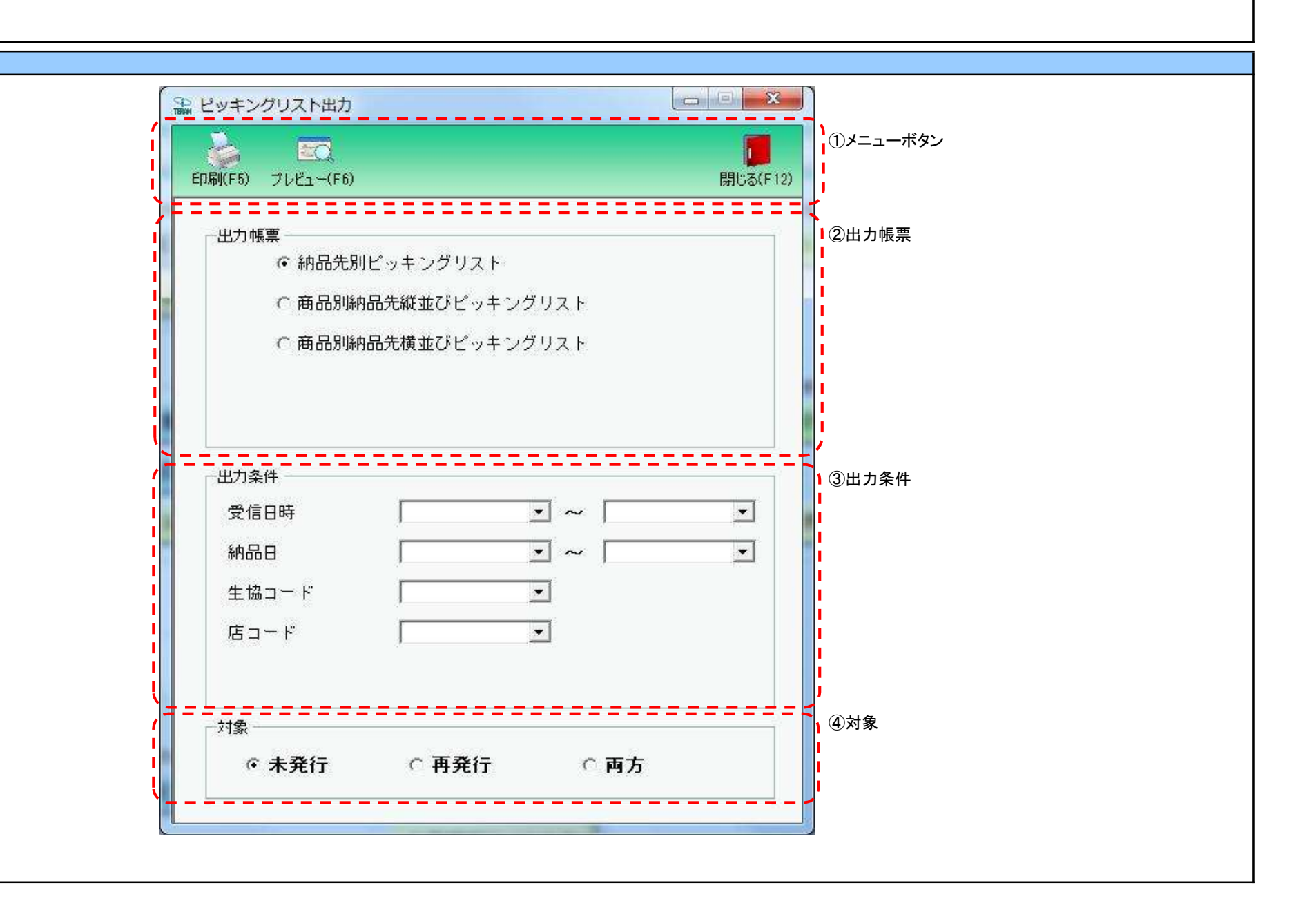

◆ピッキングリストを出力する

①出力を行う帳票を選択します

②出力条件を各コンボボックスにて指定します

③.出力対象を指定します

未発行 : 一度も帳票を出力したことがないデータを出力対象とします

再発行:過去に出力を行ったデータのみ出力対象とします

両方 :全てのデータを出力対象とします

④出力帳票、出力条件の指定が終わったら、『印刷』ボタンを押すことで出力が開始されます

| 画面名   ヒッキンクリスト出                     |                                                                                                    |
|-------------------------------------|----------------------------------------------------------------------------------------------------|
| 機能一覧                                |                                                                                                    |
| 機能名称                                | 機能説明                                                                                                    |
| 閉じるボタン<br>※①メニューボタン<br>★F12ボタンで利用可能 | ・当該画面を終了し、受注業務画面に戻ります<br>                                                                                                    |
| プレビューボタン                            | ・「②出力帳票」「③出力条件」「④対象」にて指定した条件で出力される帳票のプレビュー画面を表示します                                                                                                    |
| ※①メニューボタン<br> ★F6ボタンで利用可能           | ・フレビュー画面から当該帳票を直接出力することもできます<br>※プレビュー画面を表示したデータは『発行済』データにはしませんが、プレビュー画面から出力を行った場合は、『発行済』データになります<br>                                                                                                    |
|                                     | 初期表示状態<br>・ 押下可能の状態<br>                                                                                                    |
| 印刷ボタン<br>※①メニューボタン<br>★F5ボタンで利用可能   | ・「②出力帳票」「③出力条件」「④対象」にて指定した条件で帳票を出力します<br>※帳票出力後、出力したデータを『発行済』データとし、「④対象」の『未発行』を選択時に出力対象にならないようにします                                                                                                    |
|                                     | 初期表示状態<br>・押下可能の状態<br>                                                                                                    |
| 出力帳票<br> ※②出力帳票<br>                 | ・ラジオボタンにて選択した帳票を、『印刷』ボタン・『ブレビュー』ボタンにて処理します<br>・ラジオボタンを変更した場合、「③出力条件」の全てのコンボボックスをクリアします<br>※「④対象」のラジオボタンは選択されている状態を保持し、変更しません                                                                                                    |
|                                     | 初期表示状態<br>・『納品先別ピッキングリスト』ラジオボタンが選択されている状態<br>※ラジオボタンは『納品先別ピッキングリスト』『商品別納品先縦並びピッキングリスト』『商品別納品先横並びピッキングリスト』が選択可能な状態                                                                                                    |
| 出力条件<br>※③出力条件                      | <ul> <li>・「③出力条件」内コンボボックスにて選択した値全てをAND条件とし、帳票出力対象データを絞り込みます</li> <li>※条件コンボボックスの選択によって、他の条件コンボボックスの絞込は行いません</li> <li>・コンボボックスの間に"~"があるコンボボックスに関しては、以下のような指定が可能です</li> <li>1.「"~"の左にあるコンボボックス指定」「"~"の右にあるコンボボックス未指定」</li> <li>⇒左のコンボボックスで指定した値以降全てを出力対象とします</li> <li>2.「"~"の左にあるコンボボックス未指定」「"~"の右にあるコンボボックス指定」</li> <li>⇒右のコンボボックスで指定した値以前全てを出力対象とします</li> <li>3.「"~"の左にあるコンボボックス未指定」「"~"の右にあるコンボボックス未指定」</li> <li>⇒全てのデータを出力対象とします</li> <li>・コンボボックス内の重複する値は統一して表示します</li> <li>※「コード:名称」となっているコンボボックスでは、「コード」のみで重複判断を行います</li> <li>「コード」が同じで「名称」のみ異なるデータは重複するデータとみなします</li> </ul> |
|                                     | 1初期夜小仏感<br>・全ての条件コンボボックスが選択可能な状態                                                                                                    |

| 機能名称 | 機能説明                             |
|------|----------------------------------|
| 対象   | ・「④対象」内ラジオボタンにて選択した対象を帳票出力対象とします |
| ※④対象 | ※「④対象」は以下のいづれかを選択します             |
|      | 未発行                              |
|      | 再発行                              |
|      | 両方                               |
|      |                                  |
|      | 初期表示状態                           |
|      | ・『未発行』ラジオボタンが選択されている状態           |
|      | ※ラジオボタンは『未発行』『発行済』『両方』が選択可能な状態   |
|      |                                  |

| 画面名 ピッキ         | シグリスト出力                                                                                                    |                    |  |  |  |  |  |
|-----------------|----------------------------------------------------------------------------------------------------|--------------------|--|--|--|--|--|
| 表示対象データ         | 「③出力条件」の各条件コンボボックスには、以下のデータを表示します(出力対象データも同様)<br>・オンライン受信した受注データ<br>・電話受注で作成した受注データ<br>・受注データファイル入力で作成した受注データ |                    |  |  |  |  |  |
| 表示並び順<br>※③出力条件 | 受信日時(左)                                                                                                    | 登録日時(降順)           |  |  |  |  |  |
|                 | 受信日時(右)                                                                                                    | 登録日時(降順)           |  |  |  |  |  |
|                 | 納品日(左)                                                                                                    | 納品日[最終納品先納品日](降順)  |  |  |  |  |  |
|                 | 納品日(右)                                                                                                    | 納品日[最終納品先納品日](降順)  |  |  |  |  |  |
|                 | 生協コード                                                                                                    | 生協コード[発注者コード](昇順)  |  |  |  |  |  |
|                 | 店コード                                                                                                    | 店コード[最終納品先コード](昇順) |  |  |  |  |  |

| 画面  | 名          | ピッキングリスト出力 |                        |       |           |          |                        |    |           |           |                          |
|-----|------------|------------|------------------------|-------|-----------|----------|------------------------|----|-----------|-----------|--------------------------|
| 画面功 | 項目内容       |            |                        |       |           |          |                        |    |           |           |                          |
| No  | 表示<br>グループ | タイトル名      | 表示内容(BMS項目名)           | 型     | 最大梢<br>整数 | ī数<br>小数 | 表示形式                   |    | 入<br>  必須 | 力<br>チェック | 備考                       |
| 1   | ③出力条件      | 受信日時(左)    | 登録日時                   | 日付/時刻 | 14        | -        | YYYY/MM/DD<br>HH:MM:SS | 選択 |           |           | 同一日時が存在する場合は<br>統一して表示する |
| 2   | ③出力条件      | 受信日時(右)    | 登録日時                   | 日付/時刻 | 14        | -        | YYYY/MM/DD<br>HH:MM:SS | 選択 |           |           | 同一日時が存在する場合は<br>統一して表示する |
| 3   | ③出力条件      | 納品日(左)     | 最終納品先納品日               | 日付    | 8         | -        | YYYY/MM/DD             | 選択 |           |           | 同一日付が存在する場合は<br>統一して表示する |
| 4   | ③出力条件      | 納品日(右)     | 最終納品先納品日               | 日付    | 8         | -        | YYYY/MM/DD             | 選択 |           |           | 同一日付が存在する場合は<br>統一して表示する |
| 5   | ③出力条件      | 生協コード      | 発注者コード/<br>発注者名称カナ     | 半角文字  | 13/20     | _        | _                      | 選択 |           |           |                          |
| 6   | ③出力条件      | 店コード       | 最終納品先コード/<br>最終納品先名称カナ | 半角文字  | 13/20     | -        | -                      | 選択 |           |           |                          |

#### 画面名 納品リスト出力

仕入伝票を出力します。

画面内容

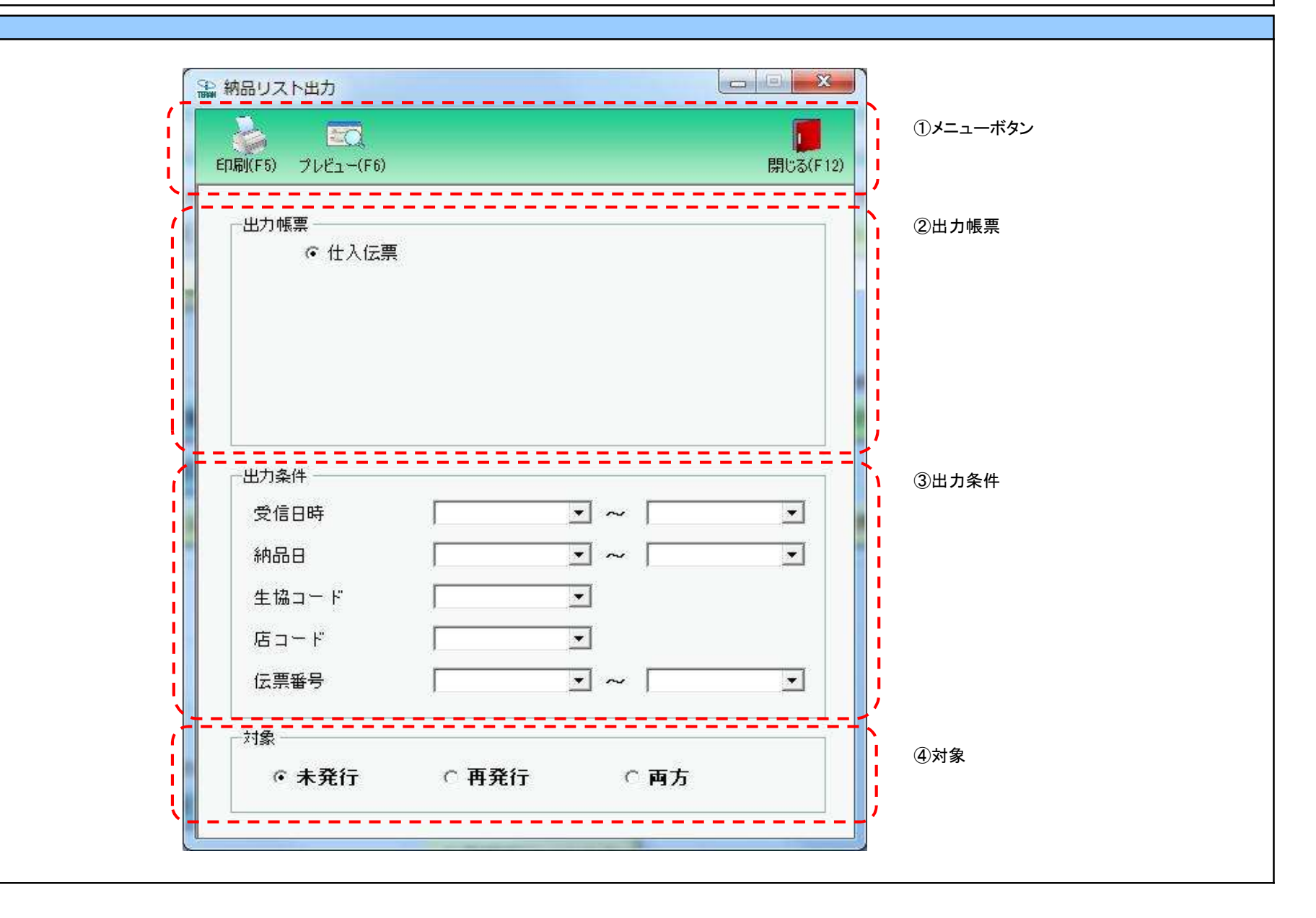

#### 画面名 納品リスト出力

### 画面操作方法

◆仕入伝票を出力する

①出力条件を各コンボボックスにて指定します
 ②出力対象を指定します
 未発行 :一度も帳票を出力したことがないデータを出力対象とします

再発行:過去に出力を行ったデータのみ出力対象とします

両方 :全てのデータを出力対象とします

③出力帳票、出力条件の指定が終わったら、『印刷』ボタンを押すことで出力が開始されます

#### 【注意事項】

出荷データファイル入力にて数量訂正を行った場合、仕入伝票において「原価金額」上段(訂正原価金額)、「売価金額」上段(訂正売価金額)に 印字される値は自動計算値(端数切捨て)となります。 出荷データファイル入力された値では印字されませんので、ご注意ください。

| 画面名  納品リスト出力                        |                                                                                                    |
|-------------------------------------|----------------------------------------------------------------------------------------------------|
| 機能一覧                                |                                                                                                    |
| 機能名称                                | 機能説明                                                                                                    |
| 閉じるボタン<br>※①メニューボタン<br>★F12ボタンで利用可能 | <ul> <li>・当該画面を終了し、受注業務画面に戻ります</li> <li></li></ul>                                                                                                    |
|                                     | <ul> <li>・押下可能の状態</li> <li>・</li> </ul>                                                                                                    |
| プレビューボタン<br>※①メニューボタン               | ・「②出力帳票」「③出力条件」「④対象」にて指定した条件で出力される帳票のプレビュー画面を表示します<br>・プレビュー画面から当該帳票を直接出力することもできます                                                                                                    |
| ★F6ボタンで利用可能                         | ※プレビュー画面を表示したデータは『発行済』データにはしませんが、プレビュー画面から出力を行った場合は、『発行済』データになります<br>                                                                                                    |
|                                     | 初期表示状態<br>・押下可能の状態<br>-                                                                                                    |
| 印刷ボタン<br>※①メニューボタン<br>★F5ボタンで利用可能   | ・「②出力帳票」「③出力条件」「④対象」にて指定した条件で帳票を出力します<br>※帳票出力後、出力したデータを『発行済』データとし、「④対象」の『未発行』を選択時に出力対象にならないようにします<br>                                                                                  |
|                                     | 初期表示状態<br>・ 押下可能の状態<br>                                                                                                    |
| 出力帳票<br>※②出力帳票                      | ・ラジオボタンにて選択した帳票を、『印刷』ボタン・『プレビュー』ボタンにて処理します<br>・ラジオボタンを変更した場合、「③出力条件」の全てのコンボボックスをクリアします                                                                                                  |
|                                     | ※1④対象」のラジオボタンは選択されている状態を保持し、変更しません                                                                                                    |
|                                     | 初期表示状態<br>・『仕入伝票』ラジオボタンが選択されている状態                                                                                                    |
| 出力条件<br>※③出力条件                      | ・「③出力条件」内コンボボックスにて選択した値全てをAND条件とし、帳票出力対象データを絞り込みます<br>※条件コンボボックスの選択によって、他の条件コンボボックスの絞込は行いません<br>・コンボボックスの間に"~"があるコンボボックスに関しては、以下のような指定が可能です<br>」「"~"のちにあるコンボボックス指定」「"~"のちにあるコンボボックスま指定」 |
|                                     | ⇒左のコンボボックスで指定した値以降全てを出力対象とします<br>2.「"~"の左にあるコンボボックス未指定」「"~"の右にあるコンボボックス指定」<br>⇒右のコンボボックスで指定した値以前全てを出力対象とします                                                                             |
|                                     | 3.「"~"の左にあるコンボボックス未指定」「"~"の右にあるコンボボックス未指定」<br>⇒全てのデータを出力対象とします                                                                                                    |
|                                     | ・コンホホックス内の里視する値は統一して表示します<br>※「コード:名称」となっているコンボボックスでは、「コード」のみで重複判断を行います<br>「コード」が同じで「名称」のみ異なるデータは重複するデータとみなします                                                                          |
|                                     |                                                                                                    |
| 1                                   |                                                                                                    |

| 機能名称 | 機能説明                             |
|------|----------------------------------|
| 対象   | ・「④対象」内ラジオボタンにて選択した対象を帳票出力対象とします |
| ※④対象 | ※「④対象」は以下のいづれかを選択します             |
|      | 未発行                              |
|      | 再発行                              |
|      | 両方                               |
|      |                                  |
|      | 初期表示状態                           |
|      | ・『未発行』ラジオボタンが選択されている状態           |
|      | ※ラジオボタンは『未発行』『発行済』『両方』が選択可能な状態   |
|      |                                  |

| 画面名 納品!         | リスト出力                                            |                                                                                                    |  |  |  |  |  |  |
|-----------------|--------------------------------------------------|----------------------------------------------------------------------------------------------------|--|--|--|--|--|--|
| 表示対象データ         | 「③出力条件」の各条<br>・オンライン受信し<br>・電話受注で作成<br>・受注データファイ | ジ出力条件」の各条件コンボボックスには、以下のデータを表示します(出力対象データも同様)<br>・オンライン受信した受注データ<br>・電話受注で作成した受注データ<br>・受注データファイル入力で作成した受注データ |  |  |  |  |  |  |
| 表示並び順<br>※③出力条件 | 受信日時(左)                                          | 登録日時(降順)                                                                                                    |  |  |  |  |  |  |
|                 | 受信日時(右)                                          | 登録日時(降順)                                                                                                    |  |  |  |  |  |  |
|                 | 納品日(左)                                           | 最終納品先納品日(降順)                                                                                                 |  |  |  |  |  |  |
|                 | 納品日(右)                                           | 最終納品先納品日(降順)                                                                                                 |  |  |  |  |  |  |
|                 | 生協コード                                            | 発注者コード(昇順)                                                                                                   |  |  |  |  |  |  |
|                 | 店コード                                             | 最終納品先コード(昇順)                                                                                                 |  |  |  |  |  |  |
|                 | 伝票番号(左)                                          | 取引番号(昇順)                                                                                                    |  |  |  |  |  |  |
|                 | 伝票番号(右)                                          | 取引番号(昇順)                                                                                                    |  |  |  |  |  |  |
| 画面名 納品リスト出力 |            |         |                        |       |         |   |                        |    |      |                  |                          |           |    |
|-------------|------------|---------|------------------------|-------|---------|---|------------------------|----|------|------------------|--------------------------|-----------|----|
| 画面功         | 頁目内容       |         |                        |       |         |   |                        |    |      |                  |                          |           |    |
| No          | 表示<br>グループ | タイトル名   | 表示内容(BMS項目名)           | 型     | 最大桁<br> |   | 最大桁数<br>整数 ↓小数         |    | 表示形式 | 入力<br>形式 必須 チェック |                          | 力<br>チェック | 備考 |
| 1           | ③出力条件      | 受信日時(左) | 登録日時                   | 日付/時刻 | 14      | Ι | YYYY/MM/DD<br>HH:MM:SS | 選択 |      |                  | 同一日時が存在する場合は<br>統一して表示する |           |    |
| 2           | ③出力条件      | 受信日時(右) | 登録日時                   | 日付/時刻 | 14      | Ι | YYYY/MM/DD<br>HH:MM:SS | 選択 |      |                  | 同一日時が存在する場合は<br>統一して表示する |           |    |
| 3           | ③出力条件      | 納品日(左)  | 最終納品先納品日               | 日付    | 8       | Ι | YYYY/MM/DD             | 選択 |      |                  | 同一日付が存在する場合は<br>統一して表示する |           |    |
| 4           | ③出力条件      | 納品日(右)  | 最終納品先納品日               | 日付    | 8       | - | YYYY/MM/DD             | 選択 |      |                  | 同一日付が存在する場合は<br>統一して表示する |           |    |
| 5           | ③出力条件      | 生協コード   | 発注者コード/<br>発注者名称カナ     | 半角文字  | 13/20   | - | -                      | 選択 |      |                  |                          |           |    |
| 6           | ③出力条件      | 店コード    | 最終納品先コード/<br>最終納品先名称カナ | 半角文字  | 13/20   | - | _                      | 選択 |      |                  |                          |           |    |
| 7           | ③出力条件      | 伝票番号(左) | 取引番号                   | 半角文字  | 10      | - | _                      | 選択 |      |                  |                          |           |    |
| 8           | ③出力条件      | 伝票番号(右) | 取引番号                   | 半角文字  | 10      | - | _                      | 選択 |      |                  |                          |           |    |

| 山荷確定         |                    |          |                                       |                         | 9                    |       |        |                     |        | ×           |       |
|--------------|--------------------|----------|---------------------------------------|-------------------------|----------------------|-------|--------|---------------------|--------|-------------|-------|
| <b>確定(F6</b> | ) 確定解除(F<br>象      | 7)       | 全選択(F10) j                            | 璧択角华除(F11)              | 即)肖(F9)              |       |        |                     |        | 閉じる(F12)    |       |
|              | ☞ 未確定デ             | -9 Ci    | 確定済データ                                | 検索                      |                      |       |        |                     |        |             |       |
| 一紋           | <br>込条件<br><br>納品日 |          | = = = = = = = = = = = = = = = = = = = | ====                    | = = = = = =<br>生協コード |       | ニュニュニュ | = = = = = = =<br>(ž | 三二二二二  |             | 3     |
|              | <u> </u>           | •        |                                       | <u> </u>                | <u></u>              | -     |        | -                   | I      |             |       |
| 明細一覧         | ĩ                  |          |                                       |                         |                      |       |        |                     |        |             |       |
| 選択           | 納品日                | 発注日      | 生協コード                                 | 店コード                    | 伝票番号                 | 分類コード | 伝票区分   | 数量合計                | 原価金額合計 | データ作成元      |       |
|              | 20180304           | 20180301 | 1632፡トチキ`コーフ° コ                       | 04530:                  | 100000001            | 0700  | 00     | 420                 | 42,000 | ) 0:オンライン受信 |       |
|              | 20180304           | 20180301 | 1632፡トチギコープコ                          | 07750: <i>/</i> \$℃XCケ- | - 100000002          | 0700  | 00     | 600                 | 60,000 | ) 0:オンライン受信 | lli - |
|              |                    |          |                                       |                         |                      |       |        |                     |        |             |       |
|              |                    |          |                                       |                         |                      |       |        |                     |        | T           |       |

#### 画面名 出荷確定

### 画面操作方法

### ◆出荷確定をする

①『未確定データ』を選択し『検索』ボタンを押します
 「明細一覧」に指定した「対象」のデータが表示されます
 ②.確定を行うデータにチェックを付けます
 ③.『確定』ボタンを押すことでチェックしたデータを出荷確定済みにします

#### ◆出荷確定をする

- ①.『確定済データ』を選択し『検索』ボタンを押します
- 「明細一覧」に指定した「対象」のデータが表示されます
- ②.確定解除を行うデータにチェックを付けます
- ③『確定解除』ボタンを押すことでチェックしたデータが確定解除され、出荷未確定に戻ります

| 画面名   出荷確定                           |                                                                                                    |
|--------------------------------------|----------------------------------------------------------------------------------------------------|
| 機能一覧                                 |                                                                                                    |
| 機能名称                                 | 機能説明                                                                                                    |
| 閉じるボタン<br>※①メニューボタン                  | <ul> <li>・当該画面を終了し、受注業務画面に戻ります</li> <li></li></ul>                                                          |
| ★F12ホタンで利用可能<br>                     | 初期表示状態<br>・<br>押下可能の状態<br>                                                                                  |
| 確定ボタン<br>※①メニューボタン<br>★F6ボタンで利用可能    | ・「④明細一覧」にてチェックを付けた出荷未確定データを「出荷確定済」の状態にします<br>※上記処理完了後、初期状態に戻します                                             |
|                                      | 初期表示状態<br>・押下不可の状態<br>※「②対象」にて『未確定データ』が選択されている状態で、『検索』ボタンを押下すると『確定』ボタンが表示され、押下可能な状態になります                    |
| 確定解除ボタン<br>※①メニューボタン<br>★F7ボタンで利用可能  | ・「④明細一覧」にてチェックを付けた出荷確定済データを「出荷未確定」の状態にします<br>※上記処理完了後、初期状態に戻します                                             |
|                                      | 初期表示状態<br>・押下不可の状態<br>※「②対象」にて『確定済データ』が選択されている状態で、『検索』ボタンを押下すると『確定解除』ボタンが表示され、押下可能な状態になります                  |
| 全選択ボタン<br>※①メニューボタン<br>★F10ボタンで利用可能  | ・「④明細一覧」に表示されているデータ全てにチェックを付けます<br>※既にチェックが付いている状態で押下しても何も動作しません                                            |
|                                      | 初期表示状態<br>・押下不可の状態<br>※「④明細一覧」にデータが表示されている状態でのみ押下可能な状態になります                                                 |
| 選択解除ボタン<br>※①メニューボタン<br>★F11ボタンで利用可能 | ・「④明細一覧」に表示されているデータ全てのチェックを外します<br>※既にチェックが外れている状態で押下しても何も動作しません<br>※複数ページが存在する時、全てのページのチェックボックスからチェックを外します |
|                                      | 初期表示状態<br>・押下不可の状態<br>※「④明細一覧」にデータが表示されている状態でのみ押下可能な状態になります                                                 |
| 取消ボタン<br>※①メニューボタン                   | ・「③絞込条件」「④明細一覧」をクリアし、初期状態にします                                                                               |
| ★F9ボタンで利用可能<br>                      | 初期表示状態<br>・押下不可の状態<br> ※「④明細一覧」にデータが表示されている状態でのみ押下可能な状態になります<br>                                            |

| 機能名称           | 機能説明                                                                                                    |
|----------------|----------------------------------------------------------------------------------------------------|
| 検索ボタン<br>※②対象  | ・「②対象」のラジオボタンを条件に、「③絞込条件」内のコンボボックスを作成、「④明細一覧」に該当データを表示します<br>※「④明細一覧」に該当データを表示した後、『検索』ボタンを押下不可に、「②対象」を選択不可な状態にします<br>※該当データが表示件数(15行)以上存在した時、「④明細一覧」にスクロールバーを表示します                                                                                                   |
|                | 初期表示状態<br>・押下可能な状態<br>                                                                                                    |
| 対象<br>※②対象     | ・『検索』ボタンが押されたら「③絞込条件」「④明細一覧」が使用可能の状態にします<br>                                                                                                    |
|                | 初期表示状態<br>・『未確定データ』ラジオボタンが選択されている状態<br>※ラジオボタンは『未確定データ』『確定済データ』が選択可能な状態<br>・『検索』ボタン押下可能の状態                                                                                                    |
| 絞込条件<br>※③絞込条件 | ・「④明細一覧」に表示しているデータの絞込を行います<br>※「④明細一覧」にデータが表示されている状態でのみ指定可能です<br>※各条件コンボボックスで選択した値全てをAND条件とし『明細一覧』の絞込を行いますが、各条件コンボボックスの絞込は行いません<br>・コンボボックス内の重複する値は統一して表示します<br>※「コード:名称」となっているコンボボックスでは、「コード:名称」で重複判断を行います<br>ただし、絞込処理は「コード」のみで行うため、選択した「コード:名称」のデータのみを表示することはできません |
|                | 初期表示状態<br>・全項目データ非表示、選択不可の状態                                                                                                    |
| 明細一覧<br>※④明細一覧 | ・「②対象」「③絞込条件」で指定した条件に該当するデータを表示します                                                                                                    |
|                | 初期表示状態<br>・全項目データ非表示                                                                                                    |

| 画面名 出荷码                                                                                                    | 確定              |                                                                             |  |  |  |  |  |
|----------------------------------------------------------------------------------------------------|-----------------|-----------------------------------------------------------------------------|--|--|--|--|--|
| 表示対象データ<br>当画面表示対象データは以下のデータになります<br>・オンライン受信した受注データの「出荷未確定」「出荷確定済」のデータ<br>・電話受注入力画面で作成した受注データの「出荷未確定」「出荷確定済」のデータ<br>・受注ファイル入力で作成した受注データの「出荷未確定」「出荷確定済」のデータ |                 |                                                                             |  |  |  |  |  |
| 表示並び順                                                                                                    | 明細一覧<br>※④明細一覧  | 納品日[最終納品先納品日](降順)>発注日(降順)>生協コード[発注者コード](昇順)<br>  >店コード[最終納品先コード]>伝票番号[取引番号] |  |  |  |  |  |
|                                                                                                    | 納品日<br>※③絞込条件   | 納品曰[最終納品先納品日](降順)                                                           |  |  |  |  |  |
|                                                                                                    | 発注日<br>※③絞込条件   | 発注日(降順)                                                                     |  |  |  |  |  |
|                                                                                                    | 生協⊐ード<br>※③絞込条件 | 生協コード[発注者コード](昇順)                                                           |  |  |  |  |  |
|                                                                                                    | 店⊐ード<br>※③絞込条件  | 店コード[最終納品先コード](昇順)                                                          |  |  |  |  |  |
|                                                                                                    | 伝票番号<br>※③絞込条件  | 伝票番号[取引番号](昇順)                                                              |  |  |  |  |  |

| 画面名 |            | 出荷確定   |                        |      |               |          |               |       |         |           |                                                    |
|-----|------------|--------|------------------------|------|---------------|----------|---------------|-------|---------|-----------|----------------------------------------------------|
| 画面功 | 画面項目内容     |        |                        |      |               |          |               |       |         |           |                                                    |
| No  | 表示<br>グループ | タイトル名  | 表示内容(BMS項目名)           | 型    | <u>最大格</u> 整数 | ī数<br>小数 | 表示形式          | 形式    | 入<br>必須 | 力<br>チェック | 備考                                                 |
| 1   | ③絞込条件      | 納品日    | 最終納品先納品日               | 日付   | 8             | -        | YYYYMMDD      | 選択    |         |           |                                                    |
| 2   | ③絞込条件      | 発注日    | 発注日                    | 日付   | 8             | -        | YYYYMMDD      | 選択    |         |           |                                                    |
| 3   | ③絞込条件      | 生協コード  | 発注者コード/<br>発注者名称カナ     | 半角文字 | 13/20         | Ι        | _             | 選択    |         |           |                                                    |
| 4   | ③絞込条件      | 店コード   | 最終納品先コード╱<br>最終納品先名称カナ | 半角文字 | 13/20         | -        | _             | 選択    |         |           |                                                    |
| 5   | ③絞込条件      | 伝票番号   | 取引番号(発注·返品)            | 半角文字 | 10            | -        | _             | 入力/選択 |         | 半角数字のみ    |                                                    |
| 6   | ④明細一覧      | 納品日    | 最終納品先納品日               | 日付   | 8             | -        | YYYYMMDD      | 不可    |         |           |                                                    |
| 7   | ④明細一覧      | 発注日    | 発注日                    | 日付   | 8             | -        | YYYYMMDD      | 不可    |         |           |                                                    |
| 8   | ④明細一覧      | 生協コード  | 発注者コード/<br>発注者名称カナ     | 半角文字 | 13/20         | -        | -             | 不可    |         |           |                                                    |
| 9   | ④明細一覧      | 店コード   | 最終納品先コード/<br>最終納品先名称カナ | 半角文字 | 13/20         | -        | -             | 不可    |         |           |                                                    |
| 10  | ④明細一覧      | 伝票番号   | 取引番号(発注·返品)            | 半角文字 | 10            | -        | -             | 不可    |         |           |                                                    |
| 11  | ④明細一覧      | 分類コード  | 商品分類(大)                | 半角文字 | 10            | -        | _             | 不可    |         |           |                                                    |
| 12  | ④明細一覧      | 伝票区分   | 商品分類(中)                | 半角文字 | 10            | -        | -             | 不可    |         |           |                                                    |
| 13  | ④明細一覧      | 数量合計   | 数量合計                   | 数値   | 6             | 0        | ZZZ,ZZ9       | 不可    |         |           |                                                    |
| 14  | ④明細一覧      | 原価金額合計 | 原価金額合計                 | 数値   | 10            | 0        | Z,ZZZ,ZZZ,ZZ9 | 不可    |         |           |                                                    |
| 15  | ④明細一覧      | データ作成元 | データ作成元                 | 半角文字 | 1             | _        | _             | 不可    |         |           | 以下に従い表示<br>0:オンライン受信<br>1:電話受注入力画面作成<br>2:ファイル入力作成 |

### 画面名 集計表受注データファイル出力

#### |集計表受注データの外部ファイル出力を行います

# 画面内容

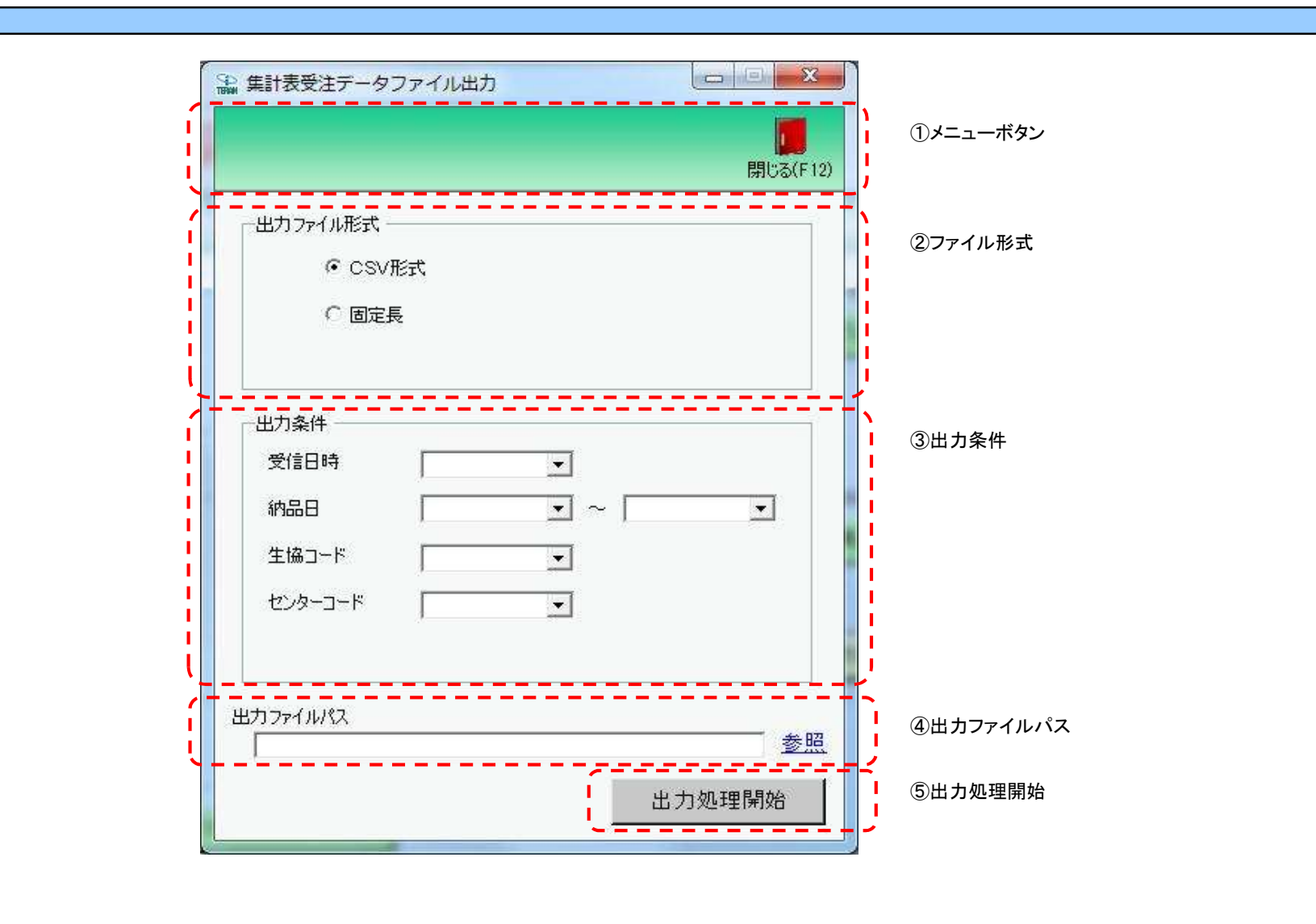

### 画面名 集計表受注データファイル出力

# 画面操作方法

◆集計表受注データをファイル出力する

出力するファイルの形式を『CSV形式』『固定長』から選択します
 出力条件を各コンボボックスにて指定します

③出力ファイルパスを入力、もしくは『参照』ボタンから選択します

④ファイル形式、出力条件、出力ファイルパスの指定が終わったら、『出力処理開始』ボタンを押すことでファイル出力が開始されます

# 画面名 集計表受注データファイル出力

| 機能一覧                   |                                                                                                    |
|------------------------|----------------------------------------------------------------------------------------------------|
| 機能名称                   | 機能説明                                                                                                    |
| 閉じるボタン<br>※①メニューボタン    | <ul> <li>・当該画面を終了し、受注業務画面に戻ります</li> <li></li></ul>                                                                                                    |
| ★F12ボタンで利用可能           | 初期表示状態<br>・ 押下可能の状態<br>                                                                                                    |
| ファイル形式<br>※②ファイル形式     | ・ラジオボタンにて選択した形式にてファイル入力処理を行います<br>・ファイル出力処理と同時にファイル形式の保存を行います<br>次回、該当画面を開いた時に、『ファイル形式』ラジオボタンに前回ファイル出力処理を行ったファイル形式を自動選択します<br>                                                                                                    |
|                        | 初期表示状態<br>・『CSV形式』ラジオボタンが選択されている状態<br>※ラジオボタンは『CSV形式』『固定長』が選択可能な状態                                                                                                    |
| 出力条件<br>※③出力条件         | <ul> <li>・「③出力条件」内コンボボックスにて選択した値全てをAND条件とし、ファイル出力対象データを絞り込みます</li> <li>※条件コンボボックスの選択によって、他の条件コンボボックスの絞込は行いません</li> <li>・コンボボックスの間に"~"があるコンボボックスに関しては、以下のような指定が可能です</li> <li>1.「"~"の左にあるコンボボックス指定」「"~"の右にあるコンボボックス未指定」</li> <li>⇒左のコンボボックスで指定した値以降全てを出力対象とします</li> <li>2.「"~"の左にあるコンボボックス未指定」「"~"の右にあるコンボボックス指定」</li> <li>⇒右のコンボボックスで指定した値以前全てを出力対象とします</li> <li>3.「"~"の左にあるコンボボックス未指定」「"~"の右にあるコンボボックス未指定」</li> <li>⇒全てのデータを出力対象とします</li> <li>・コンボボックス内の重複する値は統一して表示します</li> </ul> |
|                        | 初期表示状態<br>・全ての条件コンボボックスが選択可能な状態                                                                                                    |
| 出力ファイルパス<br>※④出力ファイルパス | ・「②ファイル形式」「③出力条件」『出力ファイルパス』テキストボックスにて指定した条件でファイル出力を行います<br>・ファイル出力処理と同時に出力ファイルパスの保存を行います<br>次回、当該画面を開いた時に、『出力ファイルパス』テキストボックスに前回ファイル出力処理を行ったファイルパスを自動表示します<br>初期表示状態                                                                                                    |
|                        | ·入力可能な状態                                                                                                    |
| 参照ボタン<br>※④出力ファイルパス    | ・「名前を付けて保存」画面を表示し、入力/選択したファイルパスを『出力ファイルパス』テキストボックスに自動的に入力します                                                                                                    |
|                        | 初期表示状態<br> ・押下可能な状態<br>                                                                                                    |
| 出力開始ボタン<br>※⑤出力処理開始    | ・「②ファイル形式」「③出力条件」「④出力ファイルパス」テキストボックスにて指定した条件でファイル出力を行います<br>・ファイル出力処理と同時にファイル形式、出力ファイルパスの保存を行います<br>次回、当該画面を開いた時に、「②ファイル形式」のラジオボタン、「④出力ファイルパス」テキストボックスを、前回ファイル出力時の状態にします<br>                                                                                                    |
|                        | 初期表示状態<br>・押下可能な状態                                                                                                    |

| 画面名 | 集計表受注データファイル出力 |
|-----|----------------|
|-----|----------------|

|表示/ファイル 「③出力条件」の各条件コンボボックスには、以下のデータを表示します(ファイル出力対象データも同様)
□ ・オンライン受信した集計表受注データ

|       | •       |              |
|-------|---------|--------------|
| 表示並び順 | 受信日時    | 登録日時(降順)     |
|       | ※③出力条件  |              |
|       | 納品日(左)  | 最終納品先納品日(降順) |
|       | ※③出力条件  |              |
|       | 納品日(右)  | 最終納品先納品日(降順) |
|       | ※③出力条件  |              |
|       | 生協コード   | 発注者コード(昇順)   |
|       | ※③出力条件  |              |
|       | センターコード | 直接納品先コード(昇順) |
|       | ※③出力条件  |              |

| 画面 | <u>面名</u> 集計表受注データファイル出力       |          |              |               |     |    |            |    |    |       |                          |
|----|--------------------------------|----------|--------------|---------------|-----|----|------------|----|----|-------|--------------------------|
| 画面 | 面項目内容                          |          |              |               |     |    |            |    |    |       |                          |
| No | 表示                             | タイトル名    | 表示内容(BMS項目名) | 型             | 最大格 | 行数 | 表示形式       | π+ | 入  | カー・・・ | 備考                       |
|    | <i>1</i> , <i>n</i> - <i>1</i> |          |              |               | 金釵  | 小釵 |            | 形式 | 必須 | テェック  | 同一日時が左在する場合け             |
|    | ③出力条件                          | 受信日時     | 受信した日時       | 日付/時刻         | 14  | -  | HH:MM:SS   | 選択 |    |       | 統一して表示する                 |
| :  | 2 ③出力条件                        | 納品日(左)   | 最終納品先納品日     | 日付            | 8   | -  | YYYY/MM/DD | 選択 |    |       | 同一日時が存在する場合は<br>統一して表示する |
| ;  | 3 ③出力条件                        | 納品日(右)   | 最終納品先納品日     | 日付            | 8   | -  | YYYY/MM/DD | 選択 |    |       | 同一日時が存在する場合は<br>統一して表示する |
| 4  | 4 ③出力条件                        | 生協コード    | 発注者コード       | 半角文字          | 13  | -  | -          | 選択 |    |       |                          |
| ļ  | 5 ③出力条件                        | センターコード  | 直接納品先コード     | 半角文字          | 13  | -  | -          | 選択 |    |       |                          |
| (  | ④出力ファイ<br>ルパス                  | 出力ファイルパス | -            | 半角文字/<br>全角文字 | 256 | -  | -          | 入力 | 0  |       |                          |

# 画面名 集計表リスト出力

# |集計表リストの出力を行います

画面内容

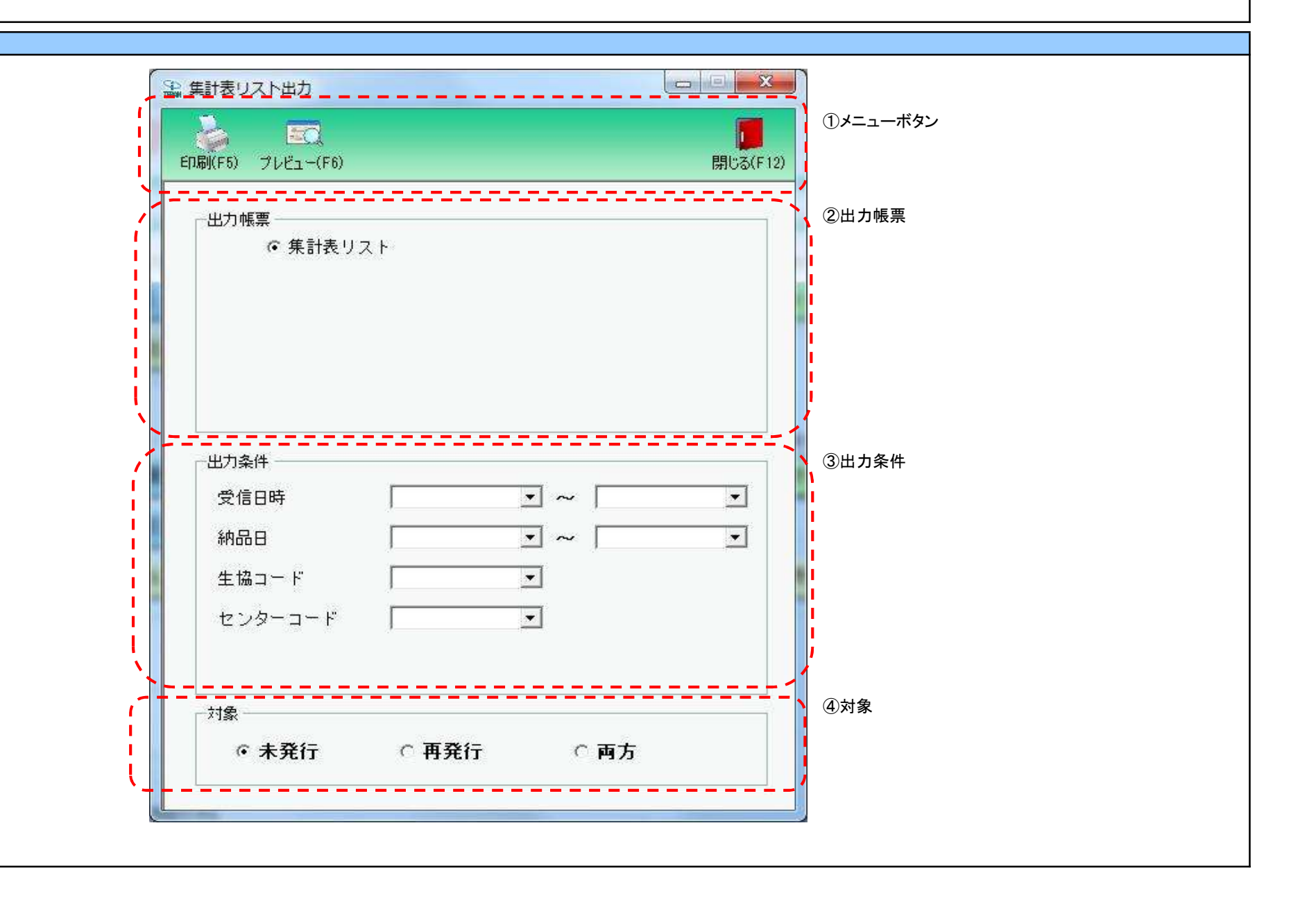

### 画面名 集計表リスト出力

## 画面操作方法

◆集計表リストを出力する

①出力を行う帳票を選択します

②.出力条件を各コンボボックスにて指定します

③.出力対象を指定します

未発行 : 一度も帳票を出力したことがないデータを出力対象とします

再発行 :過去に出力を行ったデータのみ出力対象とします

両方 :全てのデータを出力対象とします

④出力帳票、出力条件の指定が終わったら、『印刷』ボタンを押すことで出力が開始されます

| 画面名 集計表リスト出力                         |                                                                                                    |
|--------------------------------------|----------------------------------------------------------------------------------------------------|
| 機能一覧                                 |                                                                                                    |
| 機能名称                                 | 機能説明                                                                                                    |
| 閉じるボタン<br>※①メニューボタン                  | <ul> <li>・当該画面を終了し、受注業務画面に戻ります</li> </ul>                                                                                                    |
| ★F12ボタンで利用可能                         | 初期表示状態<br>・押下可能の状態                                                                                                    |
| プレビューボタン<br>※①メニューボタン<br>★F6ボタンで利用可能 | ・「②出力帳票」「③出力条件」「④対象」にて指定した条件で出力される帳票のプレビュー画面を表示します <ul> <li>・プレビュー画面から当該帳票を直接出力することもできます</li> <li>※プレビュー画面を表示したデータは『発行済』データにはしませんが、プレビュー画面から出力を行った場合は、『発行済』データになります</li> </ul>                                                                                                    |
|                                      |                                                                                                    |
| 印刷ボタン<br>※①メニューボタン<br>★F5ボタンで利用可能    | ・「②出力帳票」「③出力条件」「④対象」にて指定した条件で帳票を出力します<br>※帳票出力後、出力したデータを『発行済』データとし、「④対象」の『未発行』を選択時に出力対象にならないようにします                                                                                                    |
|                                      | 初期表示状態<br>・押下可能の状態                                                                                                    |
| 出力帳票<br>※②出力帳票                       | ・ラジオボタンにて選択した帳票を、『印刷』ボタン・『プレビュー』ボタンにて処理します<br>・ラジオボタンを変更した場合、「③出力条件」の全てのコンボボックスをクリアします<br>※「④対象」のラジオボタンは選択されている状態を保持し、変更しません                                                                                                    |
|                                      | 初期表示状態<br>・『集計表リスト』ラジオボタンが選択されている状態                                                                                                    |
| 出力条件<br>※③出力条件                       | <ul> <li>・「②出力条件」内コンボボックスにて選択した値全てをAND条件とし、帳票出力対象データを絞り込みます</li> <li>※条件コンボボックスの選択によって、他の条件コンボボックスの絞込は行いません</li> <li>・コンボボックスの間に"~"があるコンボボックスに関しては、以下のような指定が可能です</li> <li>1.「"~"の左にあるコンボボックス指定」「"~"の右にあるコンボボックス未指定」</li> <li>⇒左のコンボボックスで指定した値以降全てを出力対象とします</li> <li>2.「"~"の左にあるコンボボックス未指定」「"~"の右にあるコンボボックス指定」</li> <li>⇒右のコンボボックスで指定した値以前全てを出力対象とします</li> <li>3.「"~"の左にあるコンボボックス未指定」「"~"の右にあるコンボボックス未指定」</li> <li>⇒全てのデータを出力対象とします</li> <li>・コンボボックス内の重複する値は統一して表示します</li> <li>※「コード」名称」となっているコンボボックスでは、「コード」のみで重複判断を行います</li> <li>「コード」が同じで「名称」のみ異なるデータは重複するデータとみなします</li> </ul> |
|                                      | 初期表示状態<br>・全ての条件コンボボックスが選択可能な状態                                                                                                    |

| 機能名称 | 機能説明                             |
|------|----------------------------------|
| 対象   | ・「④対象」内ラジオボタンにて選択した対象を帳票出力対象とします |
| ※④対象 | ※「④対象」は以下のいづれかを選択します             |
|      | 未発行                              |
|      | 再発行                              |
|      | 両方                               |
|      |                                  |
|      | 初期表示状態                           |
|      | ・『未発行』ラジオボタンが選択されている状態           |
|      | ※ラジオボタンは『未発行』『発行済』『両方』が選択可能な状態   |
|      |                                  |

| 画面名 集計表         | 表リスト出力                               |                                                                         |
|-----------------|--------------------------------------|-------------------------------------------------------------------------|
| 表示対象データ         | 「③出力条件」の名<br>1.「②出力帳票<br>・オンライン<br>- | 各条件コンボボックスには、以下のデータを表示します(出力対象データも同様)<br>」にて『集計表リスト』選択時<br>受信した集計表受注データ |
| 表示並び順<br>※③出力条件 | 受信日時(左)<br>※③出力条件                    | 登録日時(降順)                                                                |
|                 | 受信日時(右)<br>※③出力条件                    | 登録日時(降順)                                                                |
|                 | 納品日(左)<br>※③出力条件                     | 最終納品先納品日(降順)                                                            |
|                 | 納品日(右)<br>※③出力条件                     | 最終納品先納品日(降順)                                                            |
|                 | 生協⊐ード<br>※③出力条件                      | 発注者コード(昇順)                                                              |
|                 | センターコード<br>※③出力条件                    | 直接納品先コード(昇順)                                                            |

| 画面 | 诏          | 集計表リスト出力 |              |       |           |          |                        |    |           |           |                          |
|----|------------|----------|--------------|-------|-----------|----------|------------------------|----|-----------|-----------|--------------------------|
| 画面 | 項目内容       |          |              |       |           |          |                        |    |           |           |                          |
| No | 表示<br>グループ | タイトル名    | 表示内容(BMS項目名) | 型     | 最大桁<br>整数 | 行数<br>小数 | 表示形式                   |    | 入<br>  必須 | 力<br>チェック | 備考                       |
|    | 1 ③出力条件    | 受信日時(左)  | 登録日時         | 日付/時刻 | 14        | _        | YYYY/MM/DD<br>HH:MM:SS | 選択 |           |           | 同一日時が存在する場合は<br>統一して表示する |
| :  | 2 ③出力条件    | 受信日時(右)  | 登録日時         | 日付/時刻 | 14        | -        | YYYY/MM/DD<br>HH:MM:SS | 選択 |           |           | 同一日時が存在する場合は<br>統一して表示する |
| :  | 3 ③出力条件    | 納品日(左)   | 最終納品先納品日     | 日付    | 8         | -        | YYYY/MM/DD             | 選択 |           |           | 同一日付が存在する場合は<br>統一して表示する |
|    | 4 ③出力条件    | 納品日(右)   | 最終納品先納品日     | 日付    | 8         | -        | YYYY/MM/DD             | 選択 |           |           | 同一日付が存在する場合は<br>統一して表示する |
|    | 5 ③出力条件    | 生協コード    | 発注者コード       | 半角文字  | 13        | -        | _                      | 選択 |           |           |                          |
|    | 6 ③出力条件    | センターコード  | 直接納品先コード     | 半角文字  | 13        | -        | -                      | 選択 |           |           |                          |

### 画面名 マスタメンテメニュー画面

マスタメンテメニュー

画面内容

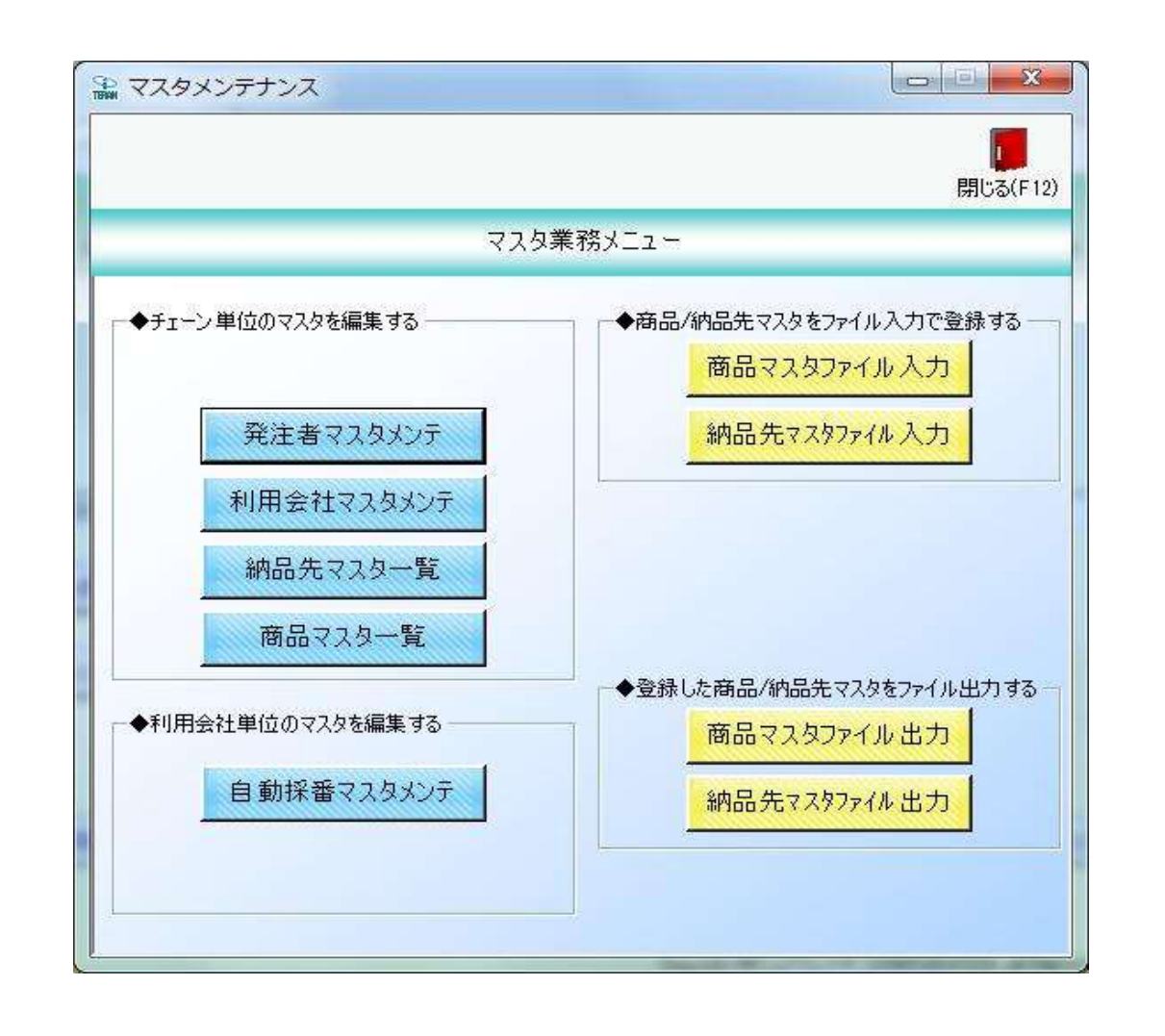

### 画面名 発注者マスタメンテナンス

# |発注者マスタの新規作成、変更、削除を行います

# 画面内容

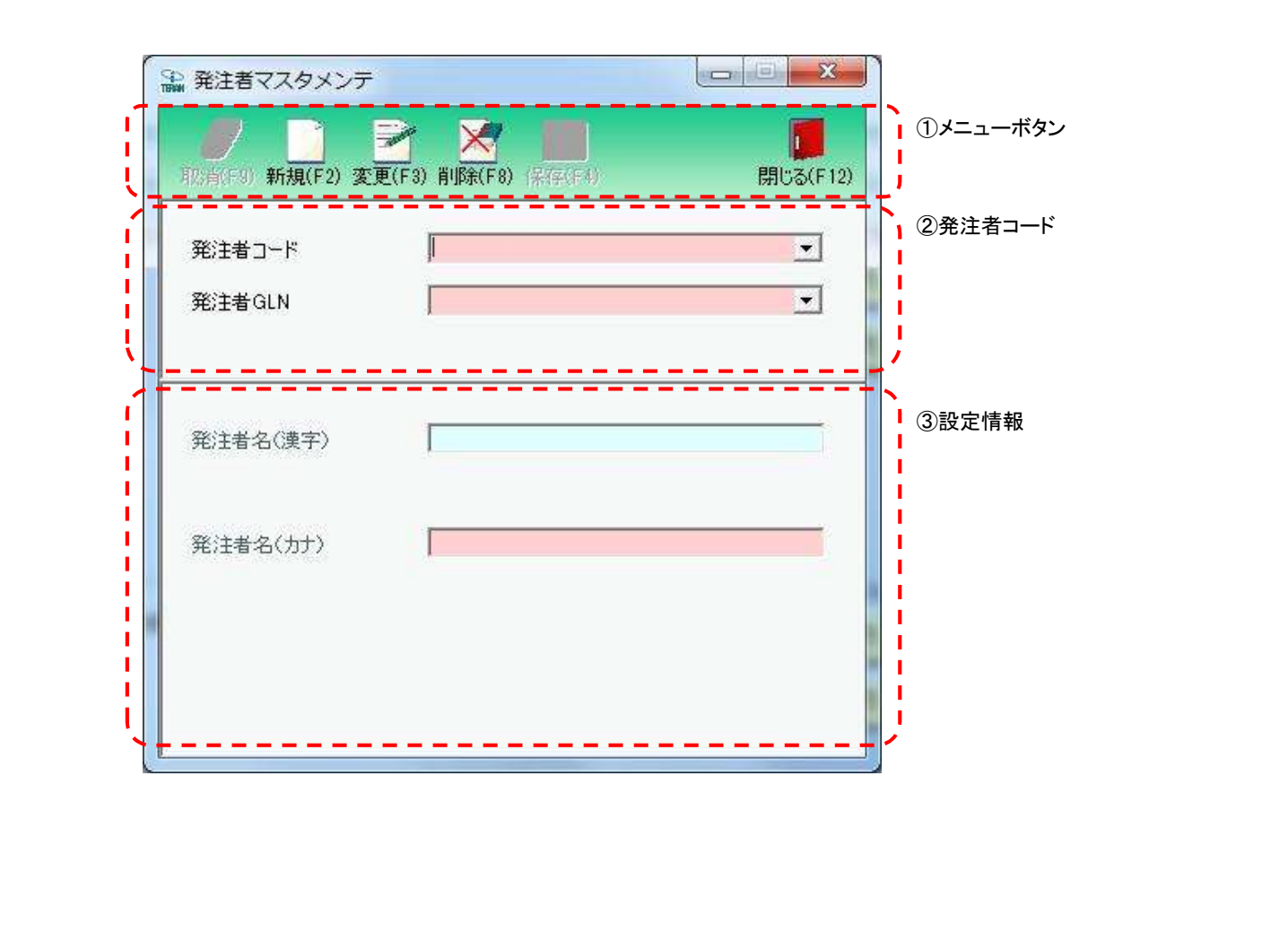

### 画面操作方法

### ◆発注者マスタを新規登録する

①『発注者コード』、『発注者GLN』コンボボックスに該当の発注者コード、発注者GLNを入力します

②.『新規』ボタンを押下します

③.『発注者名(漢字)』『発注者名(カナ)』を入力します

④.『保存』ボタンを押下し、新規登録を確定します

#### ◆発注者マスタを変更する

①.『発注者コード』、『発注者GLN』コンボボックスに該当の発注者コード、発注者GLNを入力/選択します

②.『変更』ボタンを押下します

③.『発注者名(漢字)』『発注者名(カナ)』を入力します

④.『保存』ボタンを押下し、変更を確定します

#### ◆発注者マスタを削除する

①.『発注者コード』、『発注者GLN』コンボボックスに該当の発注者コード、発注者GLNを入力/選択します

②.『削除』ボタンを押下します

③.『保存』ボタンを押下し、削除を確定します

# 画面名 発注者マスタメンテナンス

| 機能一覧                              |                                                                                                    |
|-----------------------------------|----------------------------------------------------------------------------------------------------|
| 機能名称                              | 機能説明                                                                                                    |
| 閉じるボタン<br>※①メニューボタン               | ・当該画面を終了し、マスタメンテナンス業務画面に戻ります                                                                                                    |
| ★F12ボタンで利用可能                      | 初期表示状態<br>・押下可能の状態                                                                                                    |
| 取消ボタン<br>※①メニューボタン<br>★F9ボタンで利用可能 | ・全ての処理を取り消し、初期画面に戻ります<br>※データ編集中であった場合も、警告無しに全ての処理を取り消し、初期画面に戻ります                                                                                                    |
|                                   | 初期表示状態<br>・押下不可の状態<br>※『新規』『変更』『削除』ボタンを押下すると『取消』ボタンが表示され、押下可能な状態になります                                                                                                    |
| 保存ボタン<br>※①メニューボタン<br>★F4ボタンで利用可能 | ★『新規』ボタン押下によって『保存』ボタンが表示されている時★ <ul> <li>・新規に入力されたデータを保存します</li> <li>※保存後は初期画面に戻ります</li> <li>★『変更』ボタン押下によって『保存』ボタンを表示した時★</li> <li>・変更されたデータを保存します</li> <li>※保存後は初期画面に戻ります</li> <li>★『削除』ボタン押下によって『保存』ボタンが表示されている時★</li> <li>・『発注者コード』コンボボックスで選択したデータを削除します</li> <li>※削除後は初期画面に戻ります</li> </ul> |
|                                   | 初期表示状態<br>・押下不可の状態<br>※『新規』『変更』『削除』ボタンを押下すると『保存』ボタンが表示され、押下可能な状態になります                                                                                                    |
| 新規ボタン<br>※①メニューボタン<br>★F2ボタンで利用可能 | ・『発注者コード』、『発注者GLN』コンボボックスに入力した「発注者コード」「発注者GLN」に該当するデータの新規作成を行います<br>※『新規』ボタン押下後、画面を下記の状態にします<br>・『新規』『変更』『削除』ボタンを押下不可<br>・『保存』ボタンを押下可能<br>・『発注者コード』、『発注者GLN』コンボボックスを入力/選択不可<br>・「③設定情報」を入力可                                                                                                    |
|                                   | 初期表示状態<br>・ 押下可能な状態                                                                                                    |
| 変更ボタン<br>※①メニューボタン<br>★F3ボタンで利用可能 | ・『発注者コード』、『発注者GLN』コンボボックスに入力した「発注者コード」「発注者GLN」に該当するデータの変更を行います<br>※『変更』ボタン押下後、画面を下記の状態にします<br>・『新規』『変更』『削除』ボタンを押下不可<br>・『保存』ボタンを押下可能<br>・『発注者コード』、『発注者GLN』コンボボックスを入力/選択不可<br>・「③設定情報」に対象データ表示、入力可                                                                                              |
|                                   | 初期表示状態<br>・ 押下可能な状態                                                                                                    |

| 機能名称                                       | 機能説明                                                                                                    |
|--------------------------------------------|----------------------------------------------------------------------------------------------------|
| 削除ボタン<br>※①メニューボタン<br>★F8ボタンで利用可能          | ・『発注者コード』、『発注者GLN』コンボボックスに入力した「発注者コード」「発注者GLN」に該当するデータの削除を行います<br>※『削除』ボタン押下後、画面を下記の状態にします<br>・『新規』『変更』『削除』ボタンを押下不可<br>・『保存』ボタンを押下可能<br>・『発注者コード』、『発注者GLN』コンボボックスを入力/選択不可<br>・「③設定情報」に対象データ表示、入力不可                                                                                                    |
|                                            | 初期表示状態<br> ・押下可能な状態<br>                                                                                                    |
| 発注者コードコンボボックス<br>発注者GLNコンボボックス<br>※②発注者コード | ・『発注者コード』、『発注者GLN』コンボボックスに値を入力/選択後、『新規』『変更』『削除』ボタンを押下することで、各処理を開始することができます<br>※コンボボックスは展開すると、常に登録済のデータが全て表示されます<br>◆コンボボックス絞込表示<br>・『発注者コード』コンボボックスを選択すると、対応する"発注者GLN"が『発注者GLN』コンボボックスに表示されます<br>・『発注者GLN』コンボボックスを選択すると、対応する"発注者コード"が『発注者コード』コンボボックスに表示されます<br>※片方のコンボボックスに"0"を入力または選択した場合、もう片方のコンボボックスには対応するデータが存在しても自動的に表示されません |
|                                            | 初期表示状態<br>・入力/選択可能な状態                                                                                                    |
| 設定情報<br>※③設定情報                             | ・『発注者コード』、『発注者GLN』コンボボックスに入力・選択した値に該当するデータを表示します                                                                                                    |
|                                            | 初期表示状態<br>・全項目データ非表示、入力不可の状態                                                                                                    |

| 画面名 発注  | 者マスタメンテナンス           |               |
|---------|----------------------|---------------|
| 表示対象データ | 当画面表示対象デー<br>・発注者マスタ | タは以下のデータになります |
| 表示並び順   | 発注者コード<br>※②発注者コード   | 発注者コード(昇順)    |
|         | 発注者GLN<br>※②発注者⊐ード   | 発注者GLN(昇順)    |

| 画面  | 名                         | 発注者マスタメンテナ | ンス            |            |     |    |      |       |    |           |     |
|-----|---------------------------|------------|---------------|------------|-----|----|------|-------|----|-----------|-----|
| 画面耳 | 画面項目内容                    |            |               |            |     |    |      |       |    |           |     |
| No  | 表示                        | タイトルタ      | 表示内容(BMS項日名)  | 开门         | 最大権 | ī数 | 表示形式 |       | 入  | . <b></b> | 備老  |
| NO  | ク゛ルーフ゜                    | 又1170日     | 衣示内存(BWI3項日石) | 1 <b>E</b> | 整数  | 小数 | 五小市五 | 形式    | 必須 | チェック      | 通っつ |
| 1   | ②発注者コード                   | 発注者コード     | _             | 半角数字       | 4   | —  | -    | 入力・選択 | 0  | 半角数字のみ    |     |
| 2   | ②発注者コード                   | 発注者GLN     | —             | 半角数字       | 1   | -  | -    | 入力・選択 | 0  | 半角数字のみ    |     |
| 3   | ③設定情報                     | 発注者名(漢字)   | —             | 全角文字       | 20  | -  | -    | 入力    |    |           |     |
| 4   | <ol> <li>③設定情報</li> </ol> | 発注者名(カナ)   | —             | 半角文字       | 20  | -  | -    | 入力    | 0  | 半角文字のみ    |     |

| 画面名 | 発注者マスタメンテナンス |
|-----|--------------|
|-----|--------------|

| メッセ | ージー覧 |                     |                                                                                                    |
|-----|------|---------------------|----------------------------------------------------------------------------------------------------|
| No. | 区分   | メッセージ               | 内容/対処方法                                                                                                    |
| 1   | 警告   | 該当するデータが既にあります      | <ul> <li>①『発注者コード』または『発注者GLN』コンボボックスに、既に存在する"発注者コード"または"発注者GLN"を<br/>入力/選択し、入力していないコンボボックスにデータを入力後、『新規』ボタンを押下すると、<br/>左記のメッセージを表示します</li> <li>※上記メッセージが表示されるのは、以下の場合が想定されます</li> <li>・入力した発注者コードまたは発注者GLNが既に存在しているため</li> <li>⇒新規作成する場合は、存在しない発注者コード、発注者GLNを指定してください</li> <li>※0は重複してもかまいません</li> <li>※『発注者コード』、『発注者GLN』コンボボックス両方に0を入力する組み合わせは、1つしか登録できません<br/>既存データを訂正、削除する場合は、『変更』『削除』ボタンを押下してください</li> </ul> |
| 2   | 警告   | 該当データがありません         | 『発注者コード』、『発注者GLN』コンボボックスに、存在しない"発注者コード"、"発注者GLN"を入力/選択後、<br>『保存』『削除』ボタンを押下すると、左記のメッセージを表示します<br>※上記メッセージが表示されるのは、以下の場合が想定されます<br>・入力した発注者コード、発注者GLNの組合せが存在しないため<br>⇒新規作成する場合、『新規』ボタンを押下してください<br>訂正、削除する場合、存在する発注者コード、発注者GLNの組合せを指定してください                                                                                                    |
| 3   | 警告   | 発注者コードが入力/選択されていません | 『発注者コード』コンボボックスに値を入力/選択していない状態で、『新規』『変更』『削除』ボタンを<br>押下すると、「発注者コードが入力/選択されていません」とメッセージ表示します<br>『発注者コード』コンボボックスに値を入力/選択をしてください                                                                                                    |

## 画面名 利用会社マスタメンテナンス

# |利用会社マスタの新規作成、変更、削除を行います

画面内容

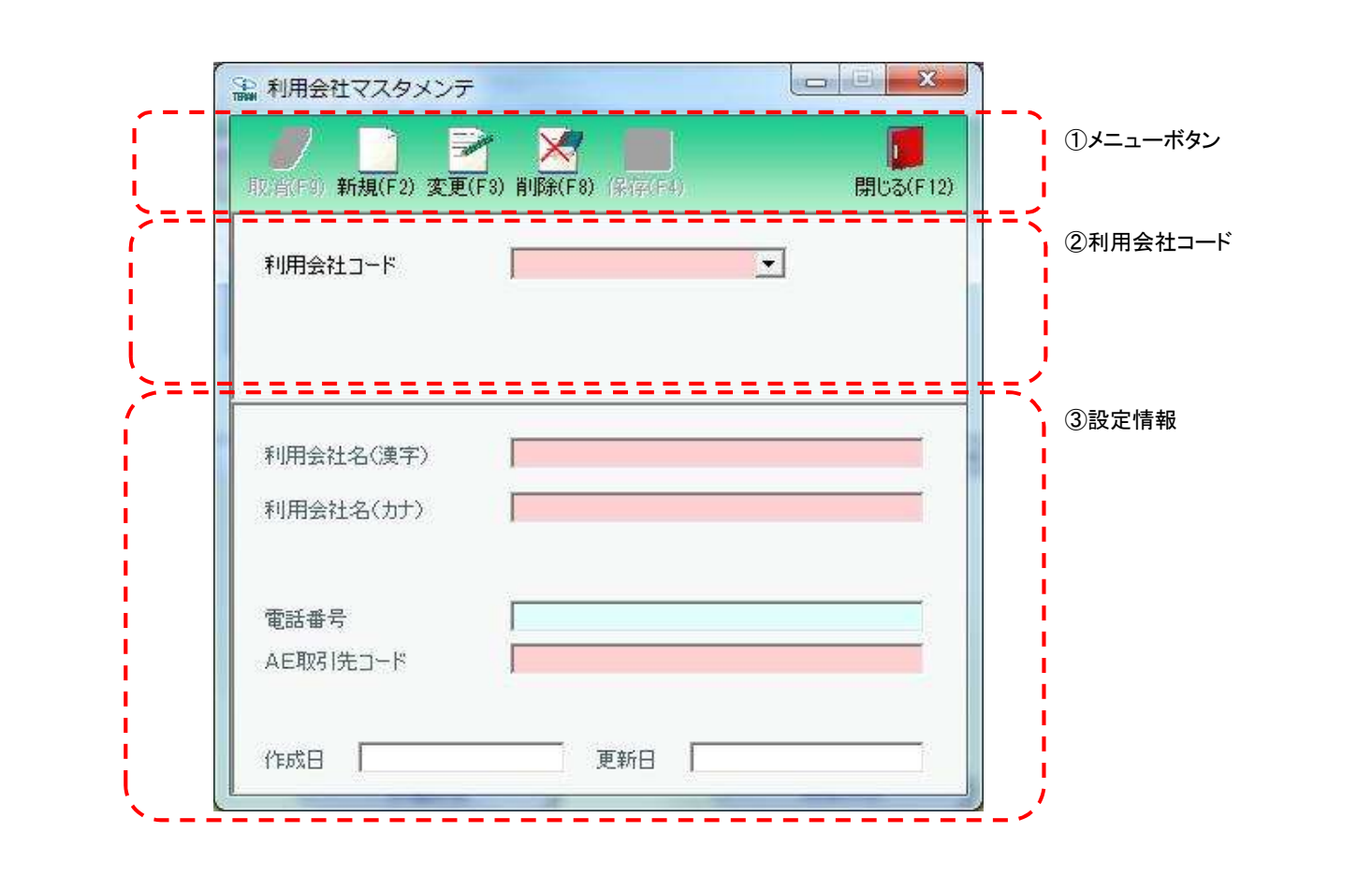

#### 画面操作方法

#### ◆利用会社の新規作成を行う

①.新規作成する場合、『利用会社コード』コンボボックスに該当の利用会社コードを入力します
 ②.①で入力/選択した利用会社コードのデータを新規作成する場合は『新規』ボタンを押します
 ③.『利用会社名(漢字)』等を入力します
 ④.『保存』ボタンを押すことで、新規登録を確定します

#### ◆利用会社の変更を行う

①変更する場合、『利用会社コード』コンボボックスに対象とする利用会社コードを入力/選択します
 ②.①で入力/選択した利用会社コードのデータを変更する場合は『変更』ボタンを押下します
 ③.『利用会社名(漢字)』等を入力/訂正します
 ④.『保存』ボタンを押すことで、変更を確定します

#### ◆利用会社の削除を行う

①.削除する場合は、『利用会社コード』コンボボックスに対象とする利用会社コードを入力/選択します
 ②.①で入力/選択した利用会社コードのデータを削除する場合は『削除』ボタンを押下します
 ③.『保存』ボタンを押すことで、削除を確定します

# 画面名 利用会社マスタメンテナンス

| 機能一覧                                |                                                                                                    |
|-------------------------------------|----------------------------------------------------------------------------------------------------|
| 機能名称                                | 機能説明                                                                                                    |
| 閉じるボタン<br>※①メニューボタン<br>★F12ボタンで利用可能 | <ul> <li>・マスタメンテナンス業務画面から遷移してきた場合、当該画面を終了し、マスタメンテナンス業務画面に戻ります</li> <li>※データ設定中であった場合も、警告無しにマスタメンテナンス業務画面に戻ります</li> <li>・初期導入ウィザード画面から遷移してきた場合、当該画面を終了し、初期導入ウィザード画面に戻ります</li> <li>※データ設定中であった場合は、警告メッセージを表示します</li> </ul> |
|                                     | 初期表示状態<br>・ 押下可能の状態                                                                                                    |
| 取消ボタン<br>※①メニューボタン                  | ・全ての処理を取り消し、警告無しで初期画面に戻ります                                                                                                    |
| ★F9ボタンで利用可能                         | 初期表示状態<br>・押下不可の状態                                                                                                    |
| 保存ボタン<br>※①メニューボタン<br>★F4ボタンで利用可能   | ・新規/変更時は「②利用会社コード」「③設定情報」に入力/変更したデータを保存します<br>削除時は『利用会社コード』コンボボックスで選択したデータを削除します<br>・保存後は「②利用会社コード」「③設定情報」をクリアし、初期画面に戻ります                                                                                                |
|                                     | 初期表示状態<br>・押下不可の状態<br>※『新規』『変更』『削除』ボタンを押下すると押下可能な状態になります                                                                                                    |
| 新規ボタン<br>※①メニューボタン<br>★F2ボタンで利用可能   | ・『利用会社コード』コンボボックスに入力した「利用会社コード」に該当するデータの新規作成を行います<br>・『新規』ボタン押下後、「②利用会社コード」「③設定情報」を入力/選択可能な状態にします<br>※『新規』『変更』『削除』ボタンは押下不可の状態に、『保存』ボタンは押下可能な状態になります                                                                      |
|                                     | 初期表示状態<br>・マスタメンテナンス業務画面から遷移してきた場合、押下不可な状態<br>・初期導入画面の『変更/削除』ボタンから遷移してきた場合、押下不可な状態<br>・初期導入画面の『新規登録』ボタンから遷移してきた場合、押下可能な状態                                                                                                |

| 機能名称                              | 機能説明                                                                                                    |
|-----------------------------------|----------------------------------------------------------------------------------------------------|
| 変更ボタン<br>※①メニューボタン<br>★F3ボタンで利用可能 | ・『利用会社コード』コンボボックスに入力/選択した「利用会社コード」に該当するデータの変更を行います<br>・『変更』ボタン押下後、『利用会社コード』コンボボックスに表示されている「利用会社コード」に<br>該当するデータを「②利用会社コード」「③設定情報」に表示し入力/選択可能な状態にします<br>※『新規』『変更』『削除』ボタンは押下不可の状態に、『保存』ボタンは押下可能な状態になります                  |
|                                   | 初期表示状態<br>・マスタメンテナンス業務画面から遷移してきた場合、押下可能な状態<br>・初期導入画面の『設定変更/削除』ボタンから遷移してきた場合、押下可能な状態<br>・初期導入画面の『新規登録』ボタンから遷移してきた場合、押下不可な状態                                                                                            |
| 削除ボタン<br>※①メニューボタン<br>★F8ボタンで利用可能 | ・『利用会社コード』コンボボックスに入力した「利用会社コード」に該当するデータの削除を行います<br>・『削除』ボタン押下後、「②利用会社コード」「③設定情報」を入力/選択不可な状態にします<br>※『新規』『変更』『削除』ボタンは押下不可の状態に、『保存』ボタンは押下可能な状態になります                                                                      |
|                                   | 初期表示状態<br>・マスタメンテナンス業務画面から遷移してきた場合、押下不可な状態<br>・初期導入画面の『設定変更/削除』ボタンから遷移してきた場合、押下可能な状態<br>・初期導入画面の『新規登録』ボタンから遷移してきた場合、押下不可な状態                                                                                            |
| 利用会社コードコンボボックス<br>※②利用会社コード       | ・『利用会社コード』コンボボックスに表示されている「利用会社コード」に該当するデータが、<br>当画面での作成/変更/削除対象になります                                                                                                    |
|                                   | 初期表示状態<br>・マスタメンテナンス業務画面から遷移してきた場合、TOP画面の利用会社コンボボックスで選択したコードを表示し、入力/選択不可の状態にします<br>・初期導入画面の『設定変更/削除』ボタンから遷移してきた場合、TOP画面で利用会社コンボボックスで選択したコードを表示し、<br>入力/選択不可の状態にします<br>・初期導入画面の『新規登録』ボタンから遷移してきた場合、空表示し、入力/選択可能の状態になります |
| 設定情報入力欄<br>※③設定情報                 | ・『利用会社コード』コンボボックスに表示されている「利用会社コード」に該当するデータを表示します<br>※新規作成時は、全ての項目が空の状態で表示されます                                                                                                    |
|                                   | 初期表示状態<br>・『新規』『変更』ボタンを押下した場合、入力/選択可能な状態になります<br>・『削除』ボタンを押下した場合、入力/選択不可な状態になります                                                                                                    |

| 画面名 利用会 | 会社マスタメンテナンス                        |
|---------|------------------------------------|
| 表示対象データ | 当画面表示対象データは以下のデータになります<br>・利用会社マスタ |
| 表示並び順   | 利用会社コード<br>※②利用会社コード               |

| 画面名 利用会 |          | 利用会社マスタメンラ | 用会社マスタメンテナンス                      |       |     |    |                        |       |    |                |        |
|---------|----------|------------|-----------------------------------|-------|-----|----|------------------------|-------|----|----------------|--------|
| 画面項目内容  |          |            |                                   |       |     |    |                        |       |    |                |        |
| No      | 表示       | タイトル名      | 表示内容(データベース項日名)                   | 一     | 最大相 | ī数 | 表示形式                   |       | 入  | . <u>カ</u>     | 備者     |
|         | クループ     | , II, , I  |                                   |       | 整数  | 小数 | 2017/17/20             | 形式    | 必須 | チェック           | 2 · mu |
|         | ②利用会社コード | 利用会社コード    | 利用会社コード/<br> 請求取引先コード/<br> 取引先コード | 半角数字  | 6   | _  | _                      | 入力・選択 | 0  | 半角数字のみ<br>6桁限定 |        |
| :       | 2 ③設定情報  | 利用会社名(漢字)  | 請求取引先名(漢字)/<br>取引先名(漢字)           | 全角文字  | 20  |    | _                      | 入力    | 0  | 全角文字のみ         |        |
| :       | 3 ③設定情報  | 利用会社名(カナ)  | 請求取引先名(カナ)/<br>取引先名(カナ)           | 半角文字  | 20  | Ι  | _                      | 入力    | 0  | 半角文字のみ         |        |
| · · ·   | 4 ③設定情報  | 電話番号       | —                                 | 半角文字  | 15  | -  | -                      | 入力    |    | 半角文字のみ         |        |
|         | 5 ③設定情報  | AE取引先コード   | —                                 | 半角文字  | 15  |    | —                      | 入力    | 0  | 半角文字のみ         |        |
|         | 3 ③設定情報  | 登録日時       | 登録日                               | 日付/時刻 | 14  | -  | YYYY/MM/DD<br>HH:MM:SS | 不可    |    |                |        |
|         | 7 ③設定情報  | 更新日時       | 更新日                               | 日付/時刻 | 14  | -  | YYYY/MM/DD<br>HH:MM:SS | 不可    |    |                |        |

| <b>凹面名  </b> 利用会在マスタメンテナン |
|---------------------------|
|---------------------------|

| メッセージー覧 |      |                      |                                                                                                    |  |  |
|---------|------|----------------------|----------------------------------------------------------------------------------------------------|--|--|
| No.     | 区分   | メッセージ                | 内容/対処方法                                                                                                    |  |  |
| 1       | 警告   | 該当するデータが既にあります       | 『利用会社コード』コンボボックスに、既に存在する"利用会社コード"を<br>入力/選択後、『新規』ボタンを押下すると、左記のメッセージを表示します<br>※上記メッセージが表示されるのは、以下の場合が想定されます<br>・入力した利用会社コードが既に存在しているため<br>⇒新規作成する場合は、存在しない利用会社コードを指定してください<br>既存データを訂正、削除する場合は、『変更』『削除』ボタンを押下してください |  |  |
| 2       | . 警告 | 該当データがありません          | 『利用会社コード』コンボボックスに、存在しない"利用会社コード"を<br>入力/選択後、『変更』『削除』ボタンを押下すると、左記のメッセージを表示します<br>※上記メッセージが表示されるのは、以下の場合が想定されます<br>・入力した利用会社コードが存在しないため<br>⇒新規作成する場合、『新規』ボタンを押下してください<br>訂正、削除する場合、存在する利用会社コードを指定してください              |  |  |
| 3       | 警告   | 利用会社コードが入力/選択されていません | 『利用会社コード』コンボボックスに値を入力/選択していない状態で、『新規』ボタンを<br>押下すると、「利用会社コードが入力/選択されていません」とメッセージ表示します<br>『利用会社コード』コンボボックスに値を入力/選択をしてください                                                                                            |  |  |

#### 画面名 納品先マスター覧

納品先マスタを一覧画面で確認、削除を行います また、納品先マスタの新規作成、変更を行う画面へ遷移することもできます

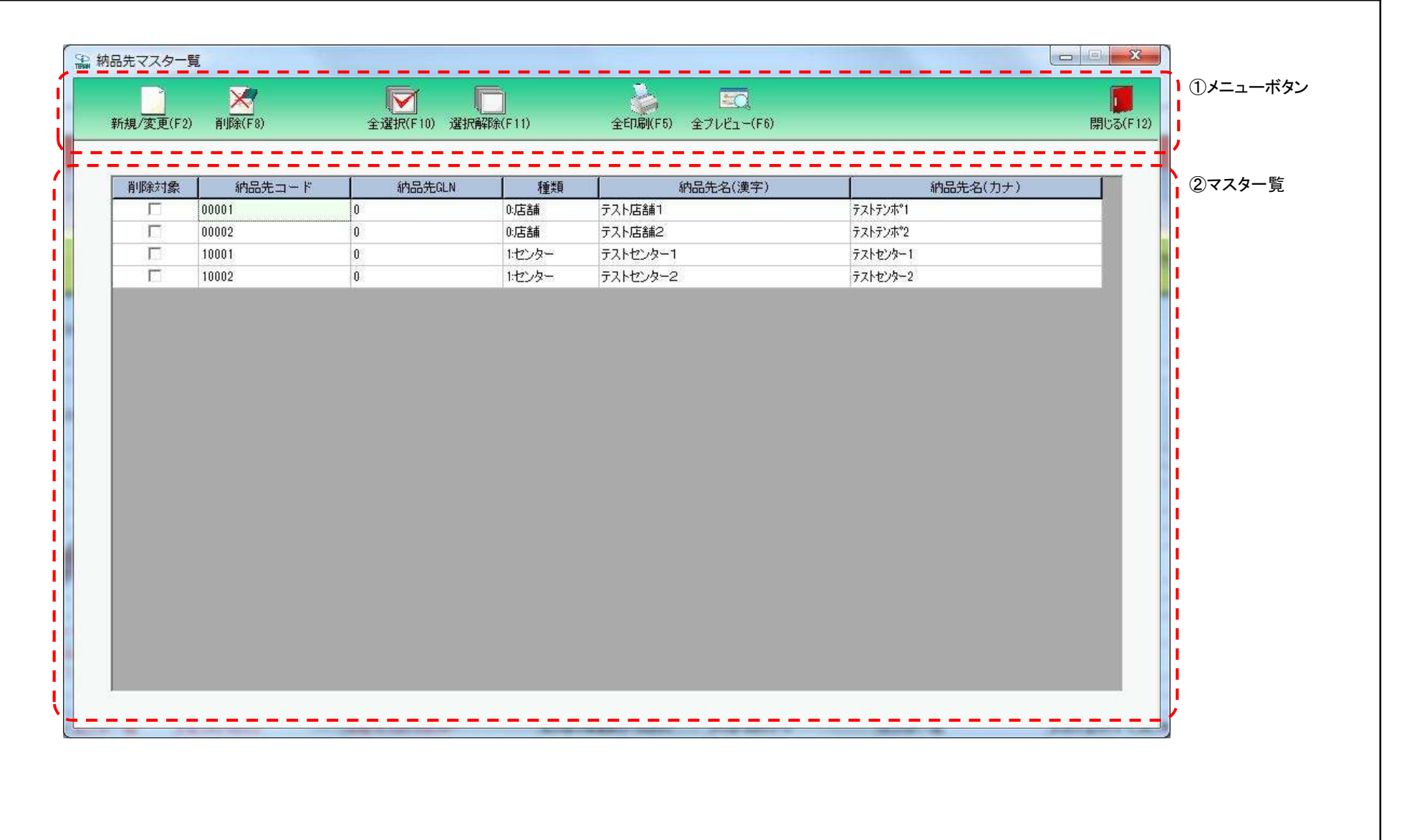

### 画面名 納品先マスター覧

# 画面操作方法

- ◆納品先マスタの新規作成、変更を行う
   ①.『新規/変更』ボタンを押し、「納品先マスタメンテナンス〕画面を表示します
   ②.表示された「納品先マスタメンテナンス〕画面で新規登録、変更を行います
- ◆納品先マスタの削除を行う

①.削除対象の納品先マスタの「削除対象」チェックボックスにチェックを入れ、『削除』ボタンを押します

◆納品先マスタリストを印刷、プレビュー画面を参照する ①.『全印刷』、または『全プレビュー』ボタンを押します

| しんしょう しんしょう しんしょう しんしん しんしん しんしん しんしん しん | 品先マスター覧 | Đ |
|------------------------------------------|---------|---|
|------------------------------------------|---------|---|

| 機能一覧                                                |                                                                                                    |
|-----------------------------------------------------|----------------------------------------------------------------------------------------------------|
| 機能名称                                                | 機能説明                                                                                                    |
| 閉じるボタン<br>※①メニューボタン                                 | ・当該画面を終了し、マスタメンテナンス業務画面に戻ります                                                                                                    |
| ★F12ボタンで利用可能                                        | 初期表示状態<br>・押下可能の状態                                                                                                    |
| 新規/変更ボタン<br>※①メニューボタン<br>★F2ボタンで利用可能                | ・[納品先マスタメンテナンス]画面を開きます<br>※新規/変更時は、チェックボックスのチェックは関係ありません<br>                                                                                                    |
| <u><br/>火山水                                    </u> |                                                                                                    |
| 削除ホタン<br>※①メニューボタン<br> ★F8ボタンで利用可能                  | ・「②マスター覧」の『削除対象』チェックホックスにチェックが付けられた納品先マスタナータを、以下の警告メッセーン表示後に削除します<br>「削除対象にチェックされている納品マスタを削除します<br>よろしいですか?」<br>「OK」選択 ⇒ 『削除対象』チェックボックスにチェックが付けられた納品マスタデータを削除します<br>「キャンセル」選択 ⇒ 何もせずに[納品マスター覧]画面に戻ります |
|                                                     | 初期表示状態<br>・押下可能の状態                                                                                                    |
| 全選択ボタン<br>※①メニューボタン<br>★F10ボタンで利用可能                 | ・「②マスター覧」に表示されている全てのデータの『削除対象』チェックボックスにチェックを付けます<br>※既に全てのチェックボックスにチェックが付いている状態で押下しても、何も動作しません<br>※「②マスター覧」にスクロールバーが表示されている時、スクロールして表示ができる全てのデータにチェックが付けられます                                          |
|                                                     | 初期表示状態<br>・押下可能の状態                                                                                                    |
| 選択解除ボタン<br>※①メニューボタン<br>★F11ボタンで利用可能                | ・「②マスター覧」に表示されている全てのデータの『削除対象』チェックボックスからチェックを外します<br>※既に全てのチェックボックスからチェックが外されている状態で押下しても、何も動作しません<br>※「②マスター覧」にスクロールバーが表示されている時、スクロールして表示ができる全てのデータのチェックが外されます                                        |
|                                                     | 初期表示状態<br>・押下可能の状態                                                                                                    |
| 全印刷ボタン<br>※①メニューボタン<br>★F5ボタンで利用可能                  | ・「②マスター覧」に表示されている全てのデータを印刷対象として、「納品先マスタリスト」を印刷します<br>※印刷対象を絞り込んで印刷することはできません                                                                                                    |
|                                                     | 初期表示状態<br>・押下可能の状態                                                                                                    |
| 全プレビューボタン<br>※①メニューボタン<br>★F6ボタンで利用可能               | ・「②マスター覧」に表示されている全てのデータを印刷対象として、[プレビュー]画面を表示します<br>※印刷対象を絞り込んで印刷することはできません                                                                                                    |
|                                                     | 初期表示状態<br>・ 押下可能の状態                                                                                                    |
| 機能名称     | 機能説明                                             |
|----------|--------------------------------------------------|
| 納品先マスター覧 | ・納品先マスタデータを一覧表示します                               |
| ※②マスター覧  | ※[納品先マスタメンテ]画面から戻ってきた時は、表示データを再読込して、最新のデータを表示します |
|          | 初期表示状態<br>・登録済みデータがある場合は、データ表示した状態               |

| 画面名 納品労 | もマスター覧                           |                                                                       |
|---------|----------------------------------|-----------------------------------------------------------------------|
| 表示対象データ | 当画面表示対象デ<br>・[納品先マスタ<br>・[納品先マスタ | データは以下のデータになります<br>メンテナンス]画面で作成した納品先マスタデータ<br>ファイル入力]画面で入力した納品先マスタデータ |
| 表示並び順   | マスター覧<br>※②マスター覧                 | 納品先コード(昇順)                                                            |

| 画面 | 面名   | 納品先マスター覧 |  | ]     |     |  |
|----|------|----------|--|-------|-----|--|
| 画面 | 項目内容 |          |  |       |     |  |
|    | + -  |          |  | に 业 L | 1 1 |  |

| шшчж |        |          |                 |      |          |    |      |               |      |                                              |                           |
|------|--------|----------|-----------------|------|----------|----|------|---------------|------|----------------------------------------------|---------------------------|
| No   | 表示     | タイトル名    | 表示内容(データベース項目名) | 型    | 最大相      | ī数 | 表示形式 | <b>T</b> (-1) | 入    | <u>,                                    </u> | 備考                        |
|      | グルーノ   |          |                 |      | <b>登</b> | 小釵 |      | 形式            | - 必須 | ナエック                                         |                           |
| 1 🕻  | シマスター覧 | 削除対象     | —               | —    | _        | -  | -    | 可             |      |                                              |                           |
| 2 🕻  | シマスター覧 | 納品先コード   | 納品先コード          | 半角文字 | 5        | —  | _    | 不可            |      |                                              |                           |
| 3 🕻  | シマスター覧 | 納品先GLN   | 納品先GLN          | 半角文字 | 1        | —  | —    | 不可            |      |                                              |                           |
| 4    | シマスター覧 | 種類       | 納品先種別           | 半角文字 | 1        | _  | _    | 不可            |      |                                              | 以下に従い表示<br>0:店舗<br>1:センター |
| 5 🕻  | シマスター覧 | 納品先名(漢字) | 納品先名称(漢字)       | 全角文字 | 20       | —  | —    | 不可            |      |                                              |                           |
| 6    | シマスター覧 | 納品先名(カナ) | 納品先名称(カナ)       | 半角文字 | 20       | -  | _    | 不可            |      |                                              |                           |

#### 画面名 納品先マスタメンテナンス

### |納品先マスタの新規作成、変更を行います |画面内容|||納品先マスタファイル入力画面で入力した納品先マスタデータの変更も行うことができます||

#### 画面レイアウト

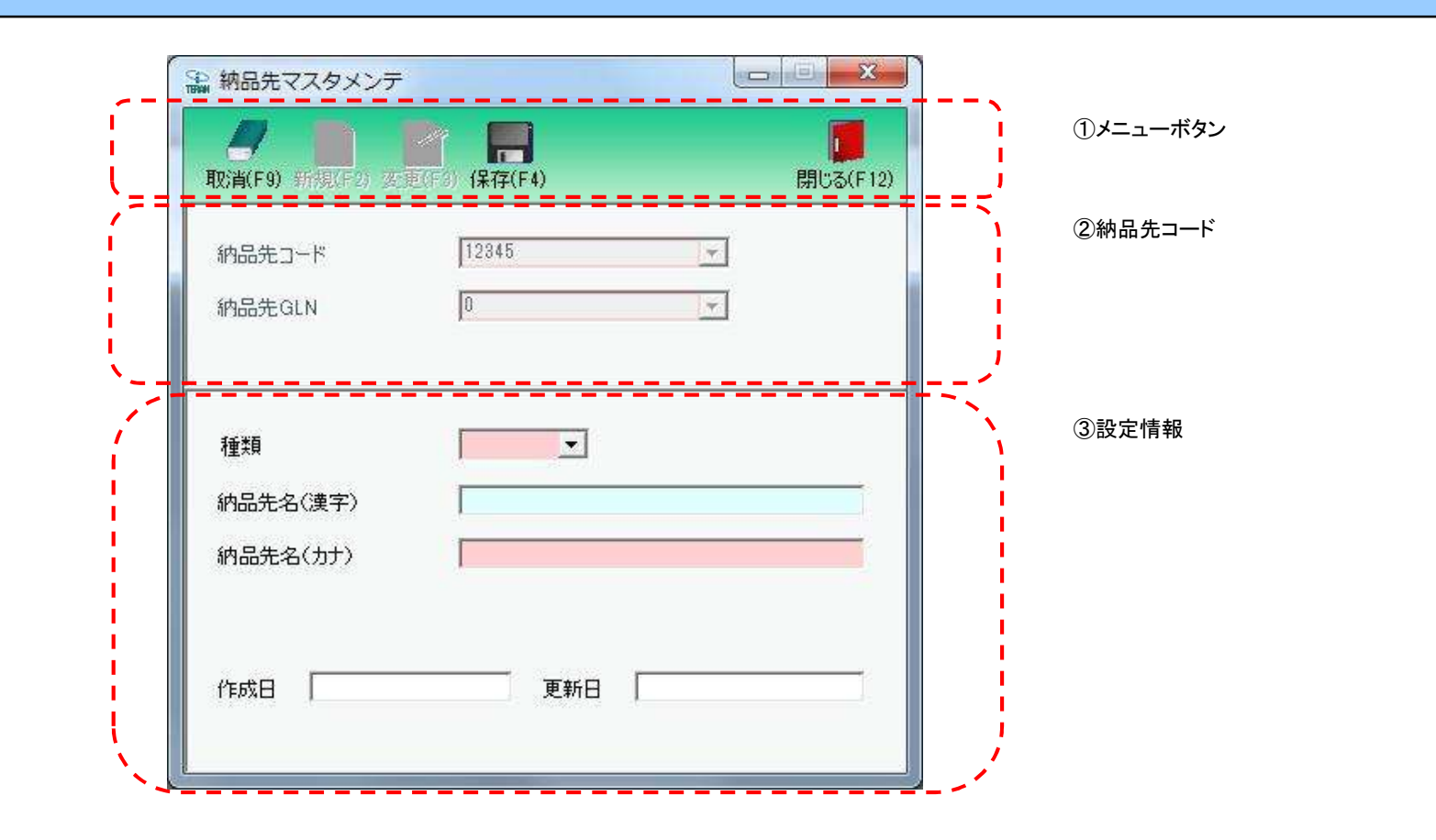

## 画面操作方法

- - ④.『保存』ボタンを押下し、新規登録を確定します

#### ◆納品先マスタを変更する

- ①.『納品先コード』『納品先GLN』コンボボックスから変更対象の納品先コード、納品先GLNを入力/選択します
- ②.『変更』ボタンを押下します
- ③設定情報の各項目を入力します
- ④.『保存』ボタンを押下し、変更を確定します

# 画面名 納品先マスタメンテナンス

| 機能一覧                              |                                                                                                    |
|-----------------------------------|----------------------------------------------------------------------------------------------------|
| 機能名称                              | 機能説明                                                                                                    |
| 閉じるボタン<br>※①メニューボタン               | ・当該画面を終了し、[納品先マスター覧]画面に戻ります                                                                                                    |
| ★F12ボタンで利用可能                      | 初期表示状態<br>・押下可能の状態<br>-                                                                                                    |
| 取消ボタン<br>※①メニューボタン<br>★F9ボタンで利用可能 | ・全ての処理を取り消し、初期画面に戻ります<br>※データ編集中であった場合も、警告無しに全ての処理を取り消し、初期画面に戻ります                                                                                                   |
|                                   | 初期表示状態<br>・押下不可の状態<br>※『新規』『変更』ボタンを押下すると『取消』ボタンが表示され、押下可能な状態になります                                                                                                   |
| 保存ボタン<br>※①メニューボタン<br>★F4ボタンで利用可能 | ★『新規』ボタン押下によって『保存』ボタンが表示されている時★<br>・新規に入力されたデータを保存します<br>※保存後は初期画面に戻ります<br>★『変更』ボタン押下によって『保存』ボタンを表示した時★<br>・変更されたデータを保存します<br>※保存後は初期画面に戻ります                        |
|                                   | 初期表示状態<br>・押下不可の状態<br>※『新規』『変更』ボタンを押下すると『保存』ボタンが表示され、押下可能な状態になります                                                                                                   |
| 新規ボタン<br>※①メニューボタン<br>★F2ボタンで利用可能 | ・『納品先コード』コンボボックスに入力した「納品先コード」に該当するデータの新規作成を行います<br>※『新規』ボタン押下後、画面を下記の状態にします<br>・『新規』『変更』ボタンを押下不可、『保存』『取消』ボタンを押下可能<br>・『納品先コード』コンボボックスを入力/選択不可<br>・「③設定情報」を入力可       |
|                                   | 初期表示状態<br>・押下可能な状態                                                                                                    |
| 変更ボタン<br>※①メニューボタン<br>★F3ボタンで利用可能 | ・『納品先コード』コンボボックスに入力した「納品先コード」に該当するデータの変更を行います<br>※『変更』ボタン押下後、画面を下記の状態にします<br>・『新規』『変更』ボタンを押下不可、『保存』『取消』ボタンを押下可能<br>・『納品先コード』コンボボックスを入力/選択不可<br>・「③設定情報」に対象データ表示、入力可 |
|                                   | 初期表示状態<br>・押下可能な状態<br>                                                                                                    |
| 設定情報<br>※③設定情報                    | ・『納品先コード』コンボボックスに入力・選択した値に該当するデータを表示します                                                                                                    |
|                                   | 1227月27日の小田市では12月1日の11日の11日の11日の11日の11日の11日の11日の11日の11日の                                                                                                    |

| 画面名 納品兒 | たマスタメンテナンス                                                                                   |
|---------|----------------------------------------------------------------------------------------------|
| 表示対象データ | 当画面表示対象データは以下のデータになります<br>・[納品先マスタメンテメンテ]画面で作成した納品先マスタデータ<br>・[納品先マスタファイル入力]画面で入力した納品先マスタデータ |
| 表示並び順   | <ul> <li>納品先コード</li> <li>納品先コード(昇順)</li> <li>※②納品先コード</li> </ul>                             |

| 画面  | 名          | 納品先マスタメンテナ | ンス              |       |           |            |                        |       |         |        |                           |
|-----|------------|------------|-----------------|-------|-----------|------------|------------------------|-------|---------|--------|---------------------------|
| 画面耳 | 項目内容       |            |                 |       |           |            |                        |       |         |        |                           |
| No  | 表示<br>グループ | タイトル名      | 表示内容(データベース項目名) | 型     | 最大梢<br>整数 | 行数<br>  小数 | 表示形式                   | 形式    | 入<br>必須 | 、力     | 備考                        |
| 1   | ②納品先コード    | 納品先コード     | 納品先コード          | 半角文字  | 5         | —          | —                      | 入力/選択 | 0       | 半角数字のみ |                           |
| 2   | ②納品先コード    | 納品先GLN     | 納品先GLN          | 半角文字  | 1         | —          | —                      | 入力/選択 | 0       | 半角数字のみ |                           |
| 3   | ③設定情報      | 種類         | 納品先種別           | 半角文字  | 1         | _          | -                      | 選択    | 0       |        | 以下に従い表示<br>0:店舗<br>1:センター |
| 4   | ③設定情報      | 納品先名(漢字)   | 納品先名称(漢字)       | 全角文字  | 20        | —          | —                      | 入力    |         | 全角文字のみ |                           |
| 5   | ③設定情報      | 納品先名(カナ)   | 納品先名称(カナ)       | 半角文字  | 20        | —          | —                      | 入力    | 0       | 半角文字のみ |                           |
| 6   | ③設定情報      | 登録日時       | 登録日             | 日付/時刻 | 14        | _          | YYYY/MM/DD<br>HH:MM:SS | 不可    |         |        |                           |
| 7   | ③設定情報      | 更新日時       | 更新日             | 日付/時刻 | 14        | _          | YYYY/MM/DD<br>HH:MM:SS | 不可    |         |        |                           |

| 画面石   納品元マスタメノナナノス |
|--------------------|
|--------------------|

| メッセ | ージー覧 |                    |                                                                                                    |
|-----|------|--------------------|----------------------------------------------------------------------------------------------------|
| No. | 区分   | メッセージ              | 内容/対処方法                                                                                                    |
| 1   | 警告   | 該当するデータが既にあります     | 『納品先コード』、『納品先GLN』コンボボックスに、既に存在する"納品先コード"、<br>"納品先GLN"の組合せを入力/選択後、『新規』ボタンを押下すると、左記のメッセージを表示します<br>※上記メッセージが表示されるのは、以下の場合が想定されます<br>・入力した納品先コード、納品先GLNの組合せが既に存在しているため<br>⇒新規作成する場合は、存在しない納品先コード、納品先GLNの組合せを指定してください<br>既存データを訂正する場合は、『変更』ボタンを押下してください |
| 2   | 警告   | 該当データがありません        | 『納品先コード』、『納品先GLN』コンボボックスに、存在しない"納品先コード"、<br>"納品先GLN"を入力/選択後、『変更』ボタンを押下すると、左記のメッセージを表示します<br>※上記メッセージが表示されるのは、以下の場合が想定されます<br>・入力した納品先コード、納品先GLNの組合せが存在しないため<br>⇒新規作成する場合、『新規』ボタンを押下してください<br>訂正する場合、存在する納品先コード、納品先GLNの組合せを指定してください                  |
| 3   | 警告   | 納品先コードが入力/選択されてません | 『納品先コード』コンボボックスに値を入力/選択していない状態で、『新規』『変更』ボタンを<br>押下すると、「納品先コードが入力/選択されていません」とメッセージ表示します<br>『納品先コード』コンボボックスに値を入力/選択をしてください                                                                                                    |
| 4   | 警告   | 納品先GLNが入力/選択されてません | 『納品先GLN』コンボボックスに値を入力/選択していない状態で、『新規』『変更』ボタンを<br>押下すると、「納品先GLNが入力/選択されていません」とメッセージ表示します<br>『納品先GLN』コンボボックスに値を入力/選択をしてください                                                                                                    |

# 画面名 商品マスター覧 商品マスタを一覧画面で確認、削除を行います また、商品マスタの新規作成、変更を行う画面へ遷移することもできます 画面内容 画面レイアウト 🔒 商品マスター覧 新規/変更(F2) 削除(F8) 4 10 ①メニューボタン 全選択(F10) 選択解除(F11) 全印刷(F5) 全ブレビュー(F6) 閉じる(F12) 登録区分 発注者商品コード 削除対象 JANコード 商品名(カナ) 規格名(カナ) 入数 原単価 バンドル数 ②マスター覧 0:全共通 1234567 123.45 -01234567890123 テストショウヒン001 テストキカクロロ1 5 1 14

#### 画面名 商品マスター覧

# 画面操作方法

- ◆商品マスタの新規作成、変更を行う
   ①.『新規/変更』ボタンを押し、[商品マスタメンテナンス]画面を表示します
   ②.表示された[商品マスタメンテナンス]画面で新規登録、変更を行います
- ◆商品マスタの削除を行う

①.削除対象の商品マスタの「削除対象」チェックボックスにチェックを入れ、『削除』ボタンを押します

◆商品マスタリストを印刷、プレビュー画面を参照する ①.『全印刷』、または『全プレビュー』ボタンを押します

| 画面名 | 商品マスター | 覧 |
|-----|--------|---|
|-----|--------|---|

| 機能一覧                                  |                                                                                                    |
|---------------------------------------|----------------------------------------------------------------------------------------------------|
| 機能名称                                  | 機能説明                                                                                                    |
| 閉じるボタン<br>※①メニューボタン                   | ・当該画面を終了し、マスタメンテナンス業務画面に戻ります                                                                                                    |
| ★F12ボタンで利用可能                          | 初期表示状態<br>・押下可能の状態                                                                                                    |
| 新規/変更ボタン<br>※①メニューボタン<br>★F2ボタンで利用可能  | ・[商品マスタメンテ]画面を開きます<br>※新規/変更時は、チェックボックスのチェックは関係ありません                                                                                                    |
|                                       | 初期表示状態<br>・押下可能の状態                                                                                                    |
| 削除ボタン<br>※①メニューボタン<br>★F8ボタンで利用可能     | <ul> <li>・「②マスター覧」の『削除対象』チェックボックスにチェックが付けられた商品マスタデータを、以下の警告メッセージ表示後に削除します<br/>「削除対象にチェックされている商品マスタを削除します<br/>よろしいですか?」</li> <li>「OK」選択 ⇒ 『削除対象』チェックボックスにチェックが付けられた商品マスタデータを削除します</li> </ul> |
|                                       | ·<br>初期表示状態<br>·<br>· 押下可能の状態                                                                                                    |
| 全選択ボタン<br>※①メニューボタン<br>★F10ボタンで利用可能   | ・「②マスター覧」に表示されている全てのデータの『削除対象』チェックボックスにチェックを付けます<br>※既に全てのチェックボックスにチェックが付いている状態で押下しても、何も動作しません<br>※「②マスター覧」にスクロールバーが表示されている時、スクロールして表示ができる全てのデータにチェックが付けられます                                |
|                                       | 初期表示状態<br>・押下可能の状態                                                                                                    |
| 選択解除ボタン<br>※①メニューボタン<br>★F11ボタンで利用可能  | ・「②マスター覧」に表示されている全てのデータの『削除対象』チェックボックスからチェックを外します<br>※既に全てのチェックボックスからチェックが外されている状態で押下しても、何も動作しません<br>※「②マスター覧」にスクロールバーが表示されている時、スクロールして表示ができる全てのデータのチェックが外されます                              |
|                                       | 初期表示状態<br>・押下可能の状態                                                                                                    |
| 全印刷ボタン<br>※①メニューボタン<br>★F5ボタンで利用可能    | ・「②マスター覧」に表示されている全てのデータを印刷対象として、「商品マスタリスト」を印刷します<br>※印刷対象を絞り込んで印刷することはできません                                                                                                    |
|                                       | 初期表示状態<br>・押下可能の状態                                                                                                    |
| 全プレビューボタン<br>※①メニューボタン<br>★F6ボタンで利用可能 | ・「②マスター覧」に表示されている全てのデータを印刷対象として、[プレビュー]画面を表示します<br>※印刷対象を絞り込んで印刷することはできません                                                                                                    |
|                                       | 初期表示状態<br>・押下可能の状態                                                                                                    |

| 機能名称    | 機能説明                                            |
|---------|-------------------------------------------------|
| 商品マスター覧 | ・商品マスタデータを一覧表示します                               |
| ※②マスター覧 | ※[商品マスタメンテ]画面から戻ってきた時は、表示データを再読込して、最新のデータを表示します |
|         |                                                 |
|         | ・登録済みデータがある場合は、データ表示した状態                        |
|         |                                                 |

| 画面名 商品、 | 面名  商品マスター 覧                      |                                                                               |  |  |  |  |  |
|---------|-----------------------------------|-------------------------------------------------------------------------------|--|--|--|--|--|
| 表示対象データ | 当画面表示対象ラ<br>・[商品マスタメ]<br>・[商品マスタフ | <sup>:</sup> 一タは以下のデータになります<br>ンテナンス]画面で作成した商品マスタデータ<br>ァイル入力]画面で入力した商品マスタデータ |  |  |  |  |  |
| 表示並び順   | マスター覧<br>※②マスター覧                  | 発注者商品コード(昇順)                                                                  |  |  |  |  |  |

| 画面 | 名           | 商品マスター覧   |                   |      |     |      |              |    |      |        |                  |
|----|-------------|-----------|-------------------|------|-----|------|--------------|----|------|--------|------------------|
| 画面 | 項目内容        |           |                   |      |     |      |              |    |      |        |                  |
| No | 表示          | タイトルタ     | 表示内容(データベース項日名)   | 刑    | 最大梢 | 行数   | 表示形式         |    | 入    | ካ      | 備去               |
|    | グルーフ゜       | 711704    | · 我示的各() 》、 八項日日/ | 空 整数 | 小数  | 我小师式 | 形式           | 必須 | チェック | 11用 *ウ |                  |
|    | 1 ②マスター覧    | 削除対象      | -                 | -    | -   | —    | —            | 可  |      |        |                  |
|    | 2 ②マスター覧    | 意会最区分     | 登録区分              | 半角文字 | 1   | —    | _            | 不可 |      |        | 以下に従い表示<br>0:全共通 |
|    | 3 ②マスター覧    | 副発注者商品コード | 商品コード(発注用)        | 半角文字 | 7   | -    | —            | 不可 |      |        |                  |
|    | 4 ②マスター覧    | JANコード    | GTIN              | 半角文字 | 14  | —    | —            | 不可 |      |        |                  |
|    | 5 ②マスター覧    | 商品名(カナ)   | 商品名力ナ             | 半角文字 | 20  | —    | —            | 不可 |      |        |                  |
|    | 6 ②マスター覧    | 見規格名(カナ)  | 規格(カナ)            | 半角文字 | 10  | —    | —            | 不可 |      |        |                  |
|    | 7 ②マスター覧    | 入数        | 発注単位              | 数値   | 4   | 0    | Z,ZZ9        | 不可 |      |        |                  |
|    | 8 ②マスター覧    | 原単価       | 原単価               | 数値   | 7   | 2    | Z,ZZZ,ZZ9.99 | 不可 |      |        |                  |
|    | 9 (2)マスター 1 | コバンドル数    | 抗張数值1             | 数值   | 2   | 0    | 79           | 不可 |      |        |                  |

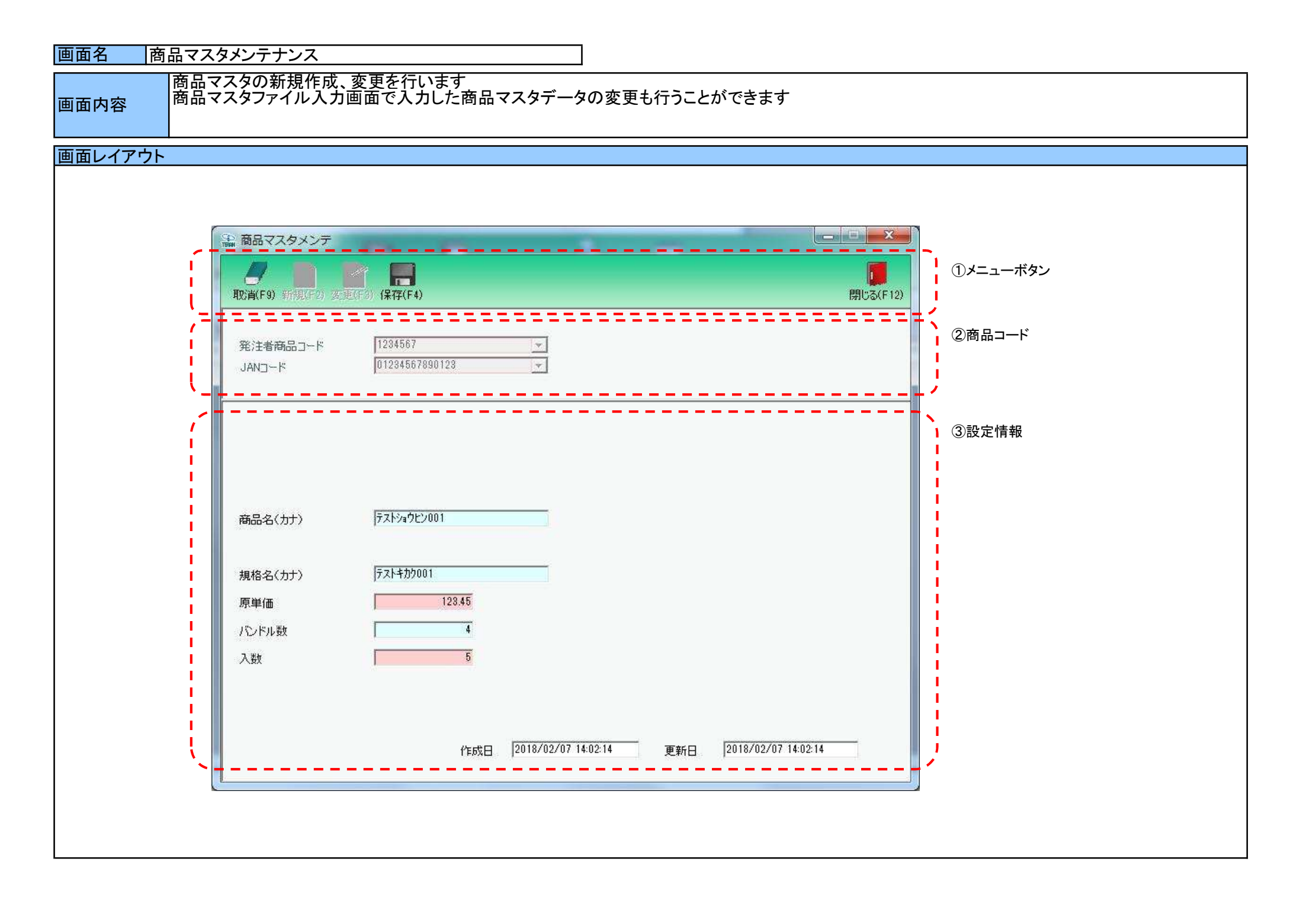

## 画面操作方法

◆商品マスタを新規作成をする

①『発注者商品コード』『JANコード』コンボボックスに登録する発注者商品コード、JANコードを入力します

②.『新規』ボタンを押下します

③.『商品名(カナ)』等の各項目を入力します

④『保存』ボタンを押下し、新規登録を確定します

#### ◆商品マスタを変更する

①.『発注者商品コード』『JANコード』コンボボックスに登録する発注者商品コード、JANコードを入力/選択します

②.『変更』ボタンを押下します

③.『商品名(カナ)』等の各項目を入力/訂正します

④.『保存』ボタンを押下し、変更を確定します

# 画面名 商品マスタメンテナンス

| 機能一覧         |                                                                     |
|--------------|---------------------------------------------------------------------|
| 機能名称         | 機能説明                                                                |
| 閉じるボタン       | ・当該画面を終了し、「商品マスター覧]画面に戻ります                                          |
| ※①メニューボタン    |                                                                     |
| ★F12ボタンで利用可能 | 初期表示状態                                                              |
|              | ・押下可能の状態                                                            |
|              |                                                                     |
| 取消ホタン        | ・全ての処理を取り消し、初期回面に戻ります                                               |
|              | ※ナーダ編集中でめつた場合も、言告無しに全ての処理を取り消し、初期画面に戻りよう                            |
| ★F9ホタンで利用可能  |                                                                     |
|              | 初州政小人忠                                                              |
|              | * 押下不可の状態                                                           |
|              | ※  新規』  変更』小ダンを押下すると  取用』小ダンが衣示され、押下可能な状態になります                      |
| 保存ボタン        | ★『新規』ボタン押下によって『保存』ボタンが表示されている時★                                     |
| ※①メニューボタン    | ・新規に入力されたデータを保存します                                                  |
| ★F4ボタンで利用可能  | ※保存後は初期画面に戻ります                                                      |
|              | ★『変更』ボタン押下によって『保存』ボタンを表示した時★                                        |
|              | · 変更されたデータを保存します                                                    |
|              | ※保存後は初期画面に戻ります                                                      |
|              |                                                                     |
|              |                                                                     |
|              | ットーー・コン いい<br>※『新規』IIで変更「ボタンを押下すると『保存』ボタンが表示され、押下可能な状態になります         |
|              |                                                                     |
| 新規ボタン        | ・『発注者商品コード』『JANコード』コンボボックスに入力した「発注者商品コード」「JANコード」に該当するデータの新規作成を行います |
| ※①メニューボタン    | ※『新規』ボタン押下後、画面を下記の状態にします                                            |
| ★F2ボタンで利用可能  | ・『新規』『変更』ボタンを押下不可、『保存』『取消』ボタンを押下可能                                  |
|              | 『発注者商品コード』『JANコード』コンボボックスを入力/選択不可                                   |
|              | ・「③設定情報」を入力可                                                        |
|              |                                                                     |
|              | 忉州衣示认悲<br>- 畑下可能た社能                                                 |
|              |                                                                     |
| 変更ボタン        | ・『発注者商品コード』『JANコード』コンボボックスに入力した「発注者商品コード」「JANコード」に該当するデータの変更を行います   |
| ※①メニューボタン    | ※『変更』ボタン押下後、画面を下記の状態にします                                            |
| ★F3ボタンで利用可能  | ・『新規』『変更』ボタンを押下不可、『保存』『取消』ボタンを押下可能                                  |
|              | ー・『発注者商品コード』『JANコード』コンボボックスを入力/選択不可                                 |
|              | ・「③設定情報」に対象データ表示、入力可                                                |
|              |                                                                     |
|              |                                                                     |
|              | ・押トリ能な状態                                                            |
|              | ーーーーーーーーーーーーーーーーーーーーーーーーーーーーーーーーーーーー                                |
| ※③設定情報       |                                                                     |
|              | 初期表示状態                                                              |
|              | ・全項目データ非表示、入力不可の状態                                                  |
|              |                                                                     |

| 画面名 商品マ | マスタメンテナンス                                                                             |
|---------|---------------------------------------------------------------------------------------|
| 表示対象データ | 当画面表示対象データは以下のデータになります<br>・[商品マスタメンテ]画面で作成した商品マスタデータ<br>・[商品マスタファイル入力]画面で入力した商品マスタデータ |
| 表示並び順   | 発注者商品コード<br>※②商品コード<br>JANコード JANコード(昇順)<br>※②商品コード                                   |

| 画面  | 名      | 商品マスタメンテナンス |                 |       |            |          |                        |       |    |                |       |
|-----|--------|-------------|-----------------|-------|------------|----------|------------------------|-------|----|----------------|-------|
| 画面耳 | 面項目内容  |             |                 |       |            |          |                        |       |    |                |       |
| No  | 表示。    | タイトル名       | 表示内容(データベース項目名) | 垣     | <u>最大桁</u> | <u> </u> | 表示形式                   |       | 入  | . <del>л</del> | 備考    |
|     | クループ   |             |                 |       | 整数         | 小数       |                        | 形式    | 必須 | チェック           | Min 9 |
| 1   | ②商品コード | 発注者商品コード    | 商品コード(発注用)      | 半角文字  | 10         | —        | —                      | 入力/選択 | 0  | 半角数字のみ         |       |
| 2   | ③設定情報  | JAN⊐−ド      | GTIN            | 半角文字  | 14         | —        | —                      | 入力/選択 | 0  | 半角数字のみ         |       |
| 3   | ③設定情報  | 商品名(カナ)     | 商品名カナ           | 半角文字  | 20         | -        | _                      | 入力    |    | 半角文字のみ         |       |
| 4   | ③設定情報  | 規格名(カナ)     | 規格(カナ)          | 半角文字  | 10         | —        | _                      | 入力    |    | 半角文字のみ         |       |
| 5   | ③設定情報  | 原単価         | 原単価             | 数値    | 7          | 2        | Z,ZZZ,ZZ9.99           | 入力    | 0  | 数値のみ           |       |
| 6   | ③設定情報  | バンドル数       | 拡張数値1           | 数値    | 2          | 0        | Z9                     | 入力    |    | 数値のみ           |       |
| 7   | ③設定情報  | 入数          | 発注単位            | 数値    | 4          | 0        | Z,ZZ9                  | 入力    | 0  | 数値のみ           |       |
| 8   | ③設定情報  | 登録日時        | 登録日             | 日付/時刻 | 14         | 1        | YYYY/MM/DD<br>HH:MM:SS | 不可    |    |                |       |
| 9   | ③設定情報  | 更新日時        | 更新日             | 日付/時刻 | 14         | -        | YYYY/MM/DD<br>HH:MM:SS | 不可    |    |                |       |

| 画面名 | 商品マスタメンテナンス |
|-----|-------------|
|-----|-------------|

| メッセ | ージー覧 |                      |                                                                                                    |
|-----|------|----------------------|----------------------------------------------------------------------------------------------------|
| No. | 区分   | メッセージ                | 内容/対処方法                                                                                                    |
| 1   | 警告   | 該当するデータが既にあります       | 『発注者商品コード』『JANコード』コンボボックスに、既に存在する"発注者商品コード""JANコード"を入力/選択後、<br>『新規』ボタンを押下すると、左記のメッセージを表示します<br>※上記メッセージが表示されるのは、以下の場合が想定されます<br>・入力/選択した『発注者商品コード』『JANコード』が既に存在しているため<br>⇒新規作成する場合は、存在しない『発注者商品コード』『JANコード』『JANコード』を指定してください<br>既存データを訂正する場合は、『変更』ボタンを押下してください |
| 2   | 警告   | 該当データがありません          | 『発注者商品コード』『JANコード』コンボボックスに、存在しない"発注者商品コード""JANコード"を入力/選択後、<br>『変更』ボタンを押下すると、左記のメッセージを表示します<br>※上記メッセージが表示されるのは、以下の場合が想定されます<br>・入力/選択した『発注者商品コード』『JANコード』が存在しないため<br>⇒新規作成する場合、『新規』ボタンを押下してください<br>訂正する場合、存在する『発注者商品コード』『JANコード』を指定してください                      |
| 3   | 警告   | 発注者商品コードが入力/選択されてません | 『発注者商品コード』コンボボックスに値を入力/選択していない状態で、『新規』『変更』ボタンを<br>押下すると、左記のをメッセージ表示します<br>『発注者商品コード』コンボボックスに値を入力/選択をしてください                                                                                                    |
| 4   | 警告   | JANコードが入力/選択されてません   | 『JANコード』コンボボックスに値を入力/選択していない状態で、『新規』『変更』ボタンを<br>押下すると、左記のをメッセージ表示します<br>『JANコード』コンボボックスに値を入力/選択をしてください                                                                                                    |

### 画面名 自動採番マスタメンテ [電話受注入力]画面等で使用する伝票番号の自動採番マスタ設定を行います 画面内容 画面レイアウト X ♀ 自動採番マスタメンテ ①メニューボタン 112 保存(F4) 閉じる(F12) 電話受注入力画面での自動採番を設定する画面です ②入力項目 ③表示項目 最小值 100000000 100000000 ш 最大値 999999999 9999999999 п 次回採番番号 100000001 100000001 1 フォーマット 000000000

### 画面名 自動採番マスタメンテ

## 画面操作方法

#### ◆自動採番マスタを設定する

①.『最小値』『最大値』『次回採番番号』『フォーマット』を入力/選択します

『最小値』 :採番番号の最小値を設定します

『最大値』
:採番番号の最大値を設定します

『次回採番番号』
次回の電話受注入力時の採番番号を設定します

『フォーマット』:取引番号の桁数を設定します。桁数は0の数で設定します

②.『保存』ボタンを押すことで設定した値を保存します

# 画面名 自動採番マスタメンテ

| 機能一覧                |                                                                                                    |
|---------------------|----------------------------------------------------------------------------------------------------|
| 機能名称                | 機能説明                                                                                                    |
| 閉じるボタン<br>※①メニューボタン | <ul> <li>・当該画面を終了し、マスタメンテナンス業務画面に戻ります</li> <li></li></ul>                                                         |
| ★F12ボタンで利用可能        | 初期表示状態<br>・押下可能の状態                                                                                                |
| 保存ボタン<br>※①メニューボタン  | ・「入力項目」の入力/訂正された値を保存します                                                                                           |
| ★F4ボタンで利用可能         | 初期表示状態<br>・押下可能の状態                                                                                                |
| 入力項目<br>※②入力項目      | ・「自動採番マスタ」が未登録の場合は入力を行い新規作成、作成済の場合は訂正を行う                                                                          |
|                     | 初期表示状態<br>・全項目空の状態、入力/選択は可能<br>※「自動採番マスタ」が既に登録されている場合、該当データを表示                                                    |
| 表示項目<br>※③表示項目      | ・『フォーマット』に入力した表示形式で『最小値』『最大値』『次回採番番号』を表示します<br>※チェックディジットは表示されません<br>例)『最小値』=12、『フォーマット』=000000 の時は「000012」と表示します |
|                     | 初期表示状態<br>・入力不可の状態<br>※「自動採番マスタ」が既に登録されている場合、該当データの表示形式を表示します                                                     |

| 画面名 自動打 | 業番マスタメンテ                           |
|---------|------------------------------------|
| 表示対象データ | 当画面表示対象データは以下のデータになります<br>・自動採番マスタ |
| 表示並び順   |                                    |

| 画面名     自動採番マスタメンテ |                                                                           |           |                 |      |                  |          |      |    |         |           |    |  |
|--------------------|---------------------------------------------------------------------------|-----------|-----------------|------|------------------|----------|------|----|---------|-----------|----|--|
| 画面                 | 項目内容                                                                      |           |                 |      |                  |          |      |    |         |           |    |  |
| No                 | ました あっし あっし ちんし ちんし あっし ちんし あっし ちんし あんし あんし あんし あんし あんし あんし あんし あんし あんし あ | タイトル名     | 表示内容(データベース項目名) | 型    | <u>最大桁</u><br>整数 | ī数<br>小数 | 表示形式 |    | 入<br>必須 | 力<br>チェック | 備考 |  |
|                    | ②入力項目                                                                     | 最小値(左)    | 採番番号最小値         | 半角文字 | 9                | -        | -    | 入力 | 0       | 半角数字のみ    |    |  |
| 2                  | 2 ②入力項目                                                                   | 最大値(左)    | 採番番号最大値         | 半角文字 | 9                | -        | -    | 入力 | 0       | 半角数字のみ    |    |  |
|                    | 3 ②入力項目                                                                   | 次回採番番号(左) | 次回採番番号          | 半角文字 | 9                | -        | _    | 入力 | 0       | 半角数字のみ    |    |  |
| 4                  | 4 ②入力項目                                                                   | フォーマット    | 採番番号フォーマット      | 半角文字 | 9                | -        | _    | 入力 | 0       | 半角数字のみ    |    |  |
| Ę                  | 5 ③表示項目                                                                   | 最小値(右)    | フォーマット形式の最小値    | 半角文字 | 9                | -        | _    | 不可 |         |           |    |  |
| 6                  | 3 ③表示項目                                                                   | 最大値(右)    | フォーマット形式の最大値    | 半角文字 | 9                | -        | _    | 不可 |         |           |    |  |
|                    | / ③表示項目                                                                   | 次回採番番号(右) | フォーマット形式の次回採番番号 | 半角文字 | 9                | -        | -    | 不可 |         |           |    |  |

| 画面  | <b>」面名    自動採番マスタメンテ</b> |                       |                                                                                                    |  |  |  |  |  |  |
|-----|--------------------------|-----------------------|----------------------------------------------------------------------------------------------------|--|--|--|--|--|--|
| メッセ | ージー覧                     |                       |                                                                                                    |  |  |  |  |  |  |
| No. | 区分                       | メッセージ                 | 内容/対処方法                                                                                                    |  |  |  |  |  |  |
| 1   | 警告                       | 次回採番番号 >= 最小値で設定して下さい | 『最小値』よりも『次回採番番号』の方が小さい値を入力後、『保存』ボタンを押下すると、<br>「次回採番番号 >= 最小値で設定して下さい」とメッセージ表示します<br>※上記メッセージが表示されるのは、以下の場合が想定されます<br>・『次回採番番号』<『最小値』と入力せず ⇒ 『次回採番番号』 >= 『最小値』で入力してください |  |  |  |  |  |  |
| 2   | 警告                       | 次回採番番号 <= 最大値で設定して下さい | 『最大値』よりも『次回採番番号』の方が大きい値を入力後、『保存』ボタンを押下すると、<br>「次回採番番号 <= 最大値で設定して下さい」とメッセージ表示します<br>※上記メッセージが表示されるのは、以下の場合が想定されます<br>・『次回採番番号』>『最大値』と入力せず ⇒ 『次回採番番号』 <= 『最大値』で入力してください |  |  |  |  |  |  |
| 3   | 警告                       | 最小値 < 最大値で設定して下さい     | 『最大値』よりも『最小値』の方が大きい値を入力後、『保存』ボタンを押下すると、<br>「最小値 <= 最大値で設定して下さい」とメッセージ表示します<br>※上記メッセージが表示されるのは、以下の場合が想定されます<br>・『最小値』〉『最大値』と入力せず → 『最小値』 <= 『最大値』で入力してください             |  |  |  |  |  |  |
| 4   | 警告                       | フォーマットは「0」で設定して下さい    | 『フォーマット』に「0」以外で入力後、『保存』ボタンを押下すると、<br>「フォーマットは「0」で設定して下さい」とメッセージ表示します<br>※上記メッセージが表示されるのは、以下の場合が想定されます<br>・『フォーマット』に「0」以外を入力している ⇒ 「0」を入力してください                         |  |  |  |  |  |  |

### 画面名 商品マスタファイル入力

#### 商品マスタデータの外部ファイル入力を行います

# 画面内容

#### 画面レイアウト

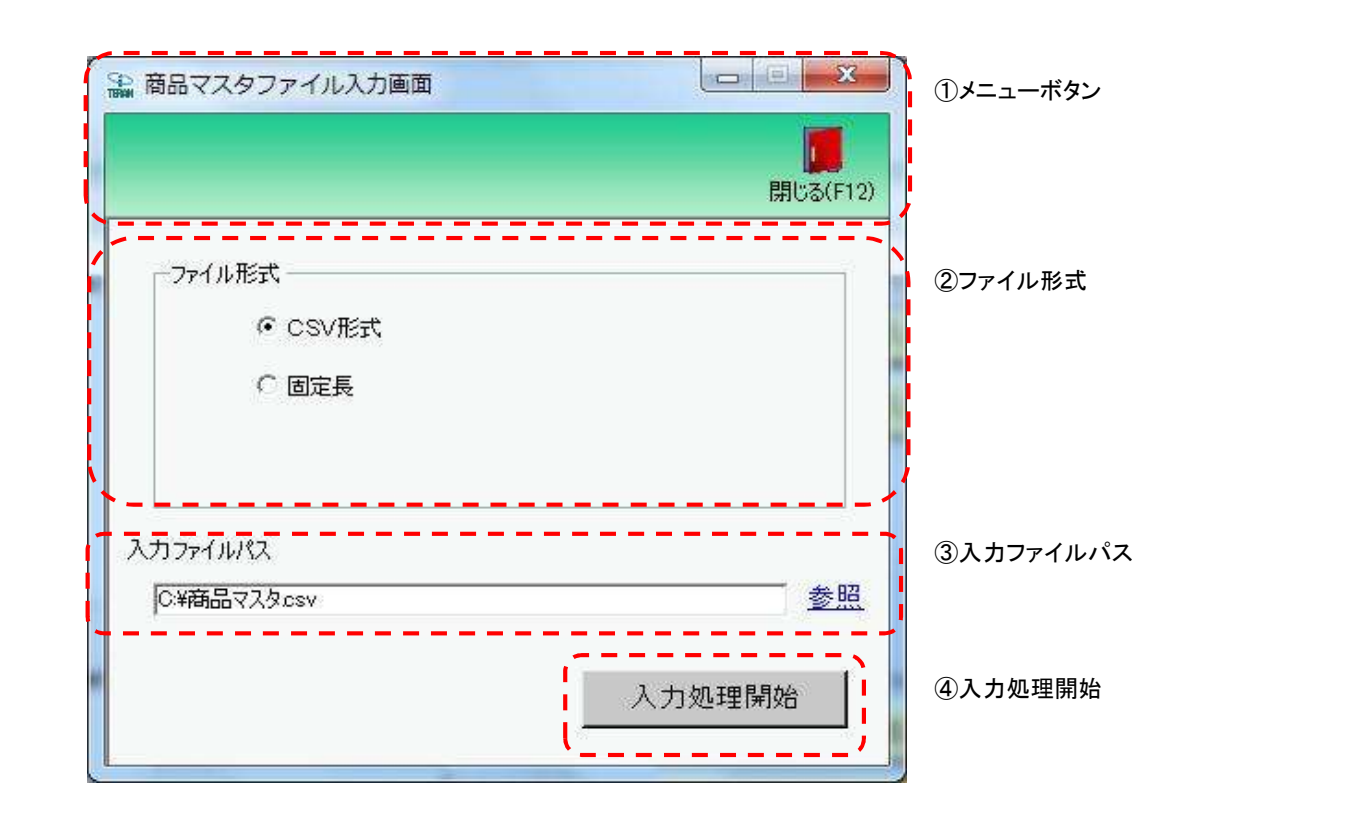

# 画面操作方法

◆商品マスタデータをファイル入力する

①.入力するファイルの形式を『CSV形式』『固定長』から選択します
 ②.入力ファイルパスを入力・もしくは『参照』ボタンから選択します
 ③.ファイル形式、入力ファイルパスの指定が終わったら、『入力処理開始』ボタンを押すことでファイル入力が開始されます

# 画面名 商品マスタファイル入力

| 機能一覧                   |                                                                                                    |
|------------------------|----------------------------------------------------------------------------------------------------|
| 機能名称                   | 機能説明                                                                                                    |
| 閉じるボタン<br>※①メニューボタン    | ・当該画面を終了し、マスタメンテナンス業務画面に戻ります                                                                                                    |
| ★F12ボタンで利用可能           | 初期表示状態<br>・押下可能の状態                                                                                                    |
| ファイル形式<br>※②ファイル形式     | ・ラジオボタンにて選択した形式にてファイル入力処理を行います<br>・ファイル入力処理と同時にファイル形式の保存を行います<br>次回、該当画面を開いた時に、『ファイル形式』ラジオボタンに前回ファイル入力処理を行ったファイル形式を自動選択します                                            |
|                        | 初期表示状態<br>・『CSV形式』ラジオボタンが選択されている状態<br>※ラジオボタンは『CSV形式』『固定長』が選択可能な状態                                                                                                    |
| 入力ファイルパス<br>※③入力ファイルパス | ・入力ファイルパスを入力します<br>※ファイルパスは絶対パスで入力してください<br>・ファイル入力処理と同時に入力ファイルパスの保存を行います<br>次回、当該画面を開いた時に、『入力ファイルパス』テキストボックスに前回ファイル入力処理を行ったファイルパスを自動表示します                            |
|                        | 初期表示状態<br>・入力可能な状態                                                                                                    |
| 参照ボタン<br>※③入力ファイルパス    | ・「名前を付けて保存」画面を表示し、入力/選択したファイルパスを『入力ファイルパス』テキストボックスに自動的に入力します<br>                                                                                                    |
|                        | 初期表示状態<br>・押下可能な状態                                                                                                    |
| 入力処理開始ボタン<br>※④入力処理開始  | ・「②ファイル形式」「③入力ファイルパス」テキストボックスにて指定した条件でファイル入力を行います<br>・ファイル入力処理と同時にファイル形式、入力ファイルパスの保存を行います<br>次回、当該画面を開いた時に、「②ファイル形式」のラジオボタン、「③入力ファイルパス」テキストボックスを、前回ファイル入力時の状態にします<br> |
|                        | 初期表示状態<br>・押下可能な状態                                                                                                    |

| 画面名  商品マスタファイル入力 |                                                                                                    |  |  |  |  |  |
|------------------|----------------------------------------------------------------------------------------------------|--|--|--|--|--|
| ファイル入力<br>対象データ  | ファイル入力対象データは以下になります<br>・新規商品マスタデータ(新規登録)<br>・取込済み商品マスタデータ(既存商品情報更新)<br>※ファイル入力は以下の項目をキーとして用います<br>発注者商品コード、JANコード<br>◆「新規商品マスタデータ」「取込済み商品マスタデータ」の判断について◆<br>・キー項目が全て一致するデータが存在しない入力データに関しては"新規商品マスタデータ"、<br>キー項目が全て一致するデータが存在する入力データに関しては"取込済み商品マスタデータと判断します |  |  |  |  |  |
| 表示並び順            |                                                                                                    |  |  |  |  |  |

| 画面 | ī名            | 商品マスタファイル入 | 気品マスタファイル入力  |         |           |          |      |    |           |            |    |
|----|---------------|------------|--------------|---------|-----------|----------|------|----|-----------|------------|----|
| 画面 | 画面項目内容        |            |              |         |           |          |      |    |           |            |    |
| No | 表示<br>グループ    | タイトル名      | 表示内容(BMS項目名) | 型       | 最大林<br>整数 | 行数<br>小数 | 表示形式 | 形式 | 入<br>  必須 | .カ<br>チェック | 備考 |
| 1  | ③入力ファイ<br>ルパス | 入力ファイルパス   |              | 半角/全角文字 | 256       |          |      | 入力 | 0         |            |    |

## 画面名 納品先マスタファイル入力

### |納品先マスタデータの外部ファイル入力を行います

# 画面内容

### 画面レイアウト

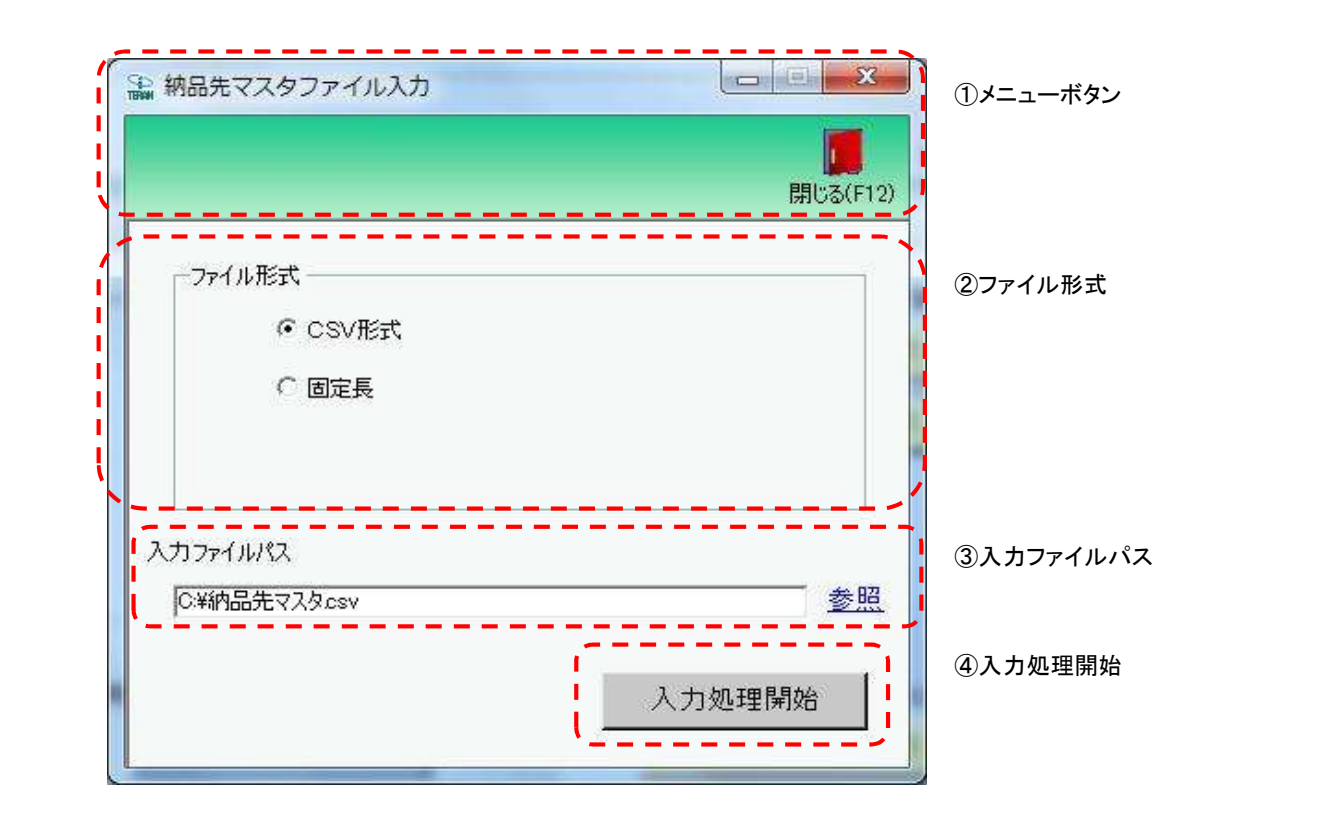

### 画面名 納品先マスタファイル入力

# 画面操作方法

◆納品先マスタデータをファイル入力する

 ①.入力するファイルの形式を『CSV形式』『固定長』から選択します
 ②.入力ファイルパスを入力・もしくは『参照』ボタンから選択します
 ③.ファイル形式、入力ファイルパスの指定が終わったら、『入力処理開始』ボタンを押すことでファイル入力が開始されます

# 画面名 納品先マスタファイル入力

| 機能一覧                   |                                                                                                    |  |  |  |  |
|------------------------|----------------------------------------------------------------------------------------------------|--|--|--|--|
| 機能名称                   | 機能説明                                                                                                    |  |  |  |  |
| 閉じるボタン<br>※①メニューボタン    | ・当該画面を終了し、マスタメンテナンス業務画面に戻ります                                                                                                    |  |  |  |  |
| ★F12ボタンで利用可能           | 初期表示状態<br>・押下可能の状態                                                                                                    |  |  |  |  |
| ファイル形式<br>※②ファイル形式     | ・ラジオボタンにて選択した形式にてファイル入力処理を行います<br>・ファイル入力処理と同時にファイル形式の保存を行います<br>次回、該当画面を開いた時に、『ファイル形式』ラジオボタンに前回ファイル入力処理を行ったファイル形式を自動選択します                                 |  |  |  |  |
|                        | 初期表示状態<br>・『CSV形式』ラジオボタンが選択されている状態<br>※ラジオボタンは『CSV形式』『固定長』が選択可能な状態                                                                                         |  |  |  |  |
| 入力ファイルパス<br>※③入力ファイルパス | ・入力ファイルパスを入力します<br>※ファイルパスは絶対パスで入力してください<br>・ファイル入力処理と同時に入力ファイルパスの保存を行います<br>次回、当該画面を開いた時に、『入力ファイルパス』テキストボックスに前回ファイル入力処理を行ったファイルパスを自動表示します                 |  |  |  |  |
|                        | 初期表示状態<br>・入力可能な状態                                                                                                    |  |  |  |  |
| 参照ボタン<br>※③入力ファイルパス    | ・「名前を付けて保存」画面を表示し、入力/選択したファイルパスを『入力ファイルパス』テキストボックスに自動的に入力します                                                                                               |  |  |  |  |
|                        | 初期表示状態<br>・押下可能な状態                                                                                                    |  |  |  |  |
| 入力処理開始ボタン<br>※④入力処理開始  | ・「②ファイル形式」「③入力ファイルパス」テキストボックスにて指定した条件でファイル入力を行います<br>・ファイル入力処理と同時に入力ファイルパスの記憶を行います<br>次回、当該画面を開いた時に、「②ファイル形式」のラジオボタン、「③入力ファイルパス」テキストボックスを、前回ファイル入力時の状態にします |  |  |  |  |
|                        | 初期表示状態<br>・押下可能な状態                                                                                                    |  |  |  |  |

| 画面名 納品先マスタファイル入力 |                                                                                                    |  |  |  |  |  |
|------------------|----------------------------------------------------------------------------------------------------|--|--|--|--|--|
| ファイル入力<br>対象データ  | ファイル入力対象データは以下になります<br>・新規納品先マスタデータ(新規登録)<br>・取込済み納品先マスタデータ(既存納品先情報更新)<br>※ファイル入力は以下の項目をキーとして用います<br>納品先コード<br>◆「新規納品先マスタデータ」「取込済み納品先マスタデータ」の判断について◆<br>・キー項目が全て一致するデータが存在しない入力データに関しては"新規納品先マスタデータ"、<br>キー項目が全て一致するデータが存在する入力データに関しては"取込済み納品先マスタデータと判断します |  |  |  |  |  |
| 表示並び順            |                                                                                                    |  |  |  |  |  |
| 画面名 |                    | 納品先マスタファイル入力 |              |         |           |          |      |                         |   |            |    |
|-----|--------------------|--------------|--------------|---------|-----------|----------|------|-------------------------|---|------------|----|
| 画面  | 画面項目内容             |              |              |         |           |          |      |                         |   |            |    |
| No  | ま<br>あ示<br>グループ    | タイトル名        | 表示内容(BMS項目名) | 型       | 最大梢<br>整数 | 行数<br>小数 | 表示形式 | <u>入力</u><br>形式 必須 チェック |   | .カ<br>チェック | 備考 |
|     | 1<br>③入力ファイ<br>ルパス | 入力ファイルパス     |              | 半角/全角文字 | 256       |          |      | 入力                      | 0 |            |    |

### 画面名 商品マスタファイル出力

|商品マスタデータの外部ファイル出力を行います

# 画面内容

#### 画面レイアウト

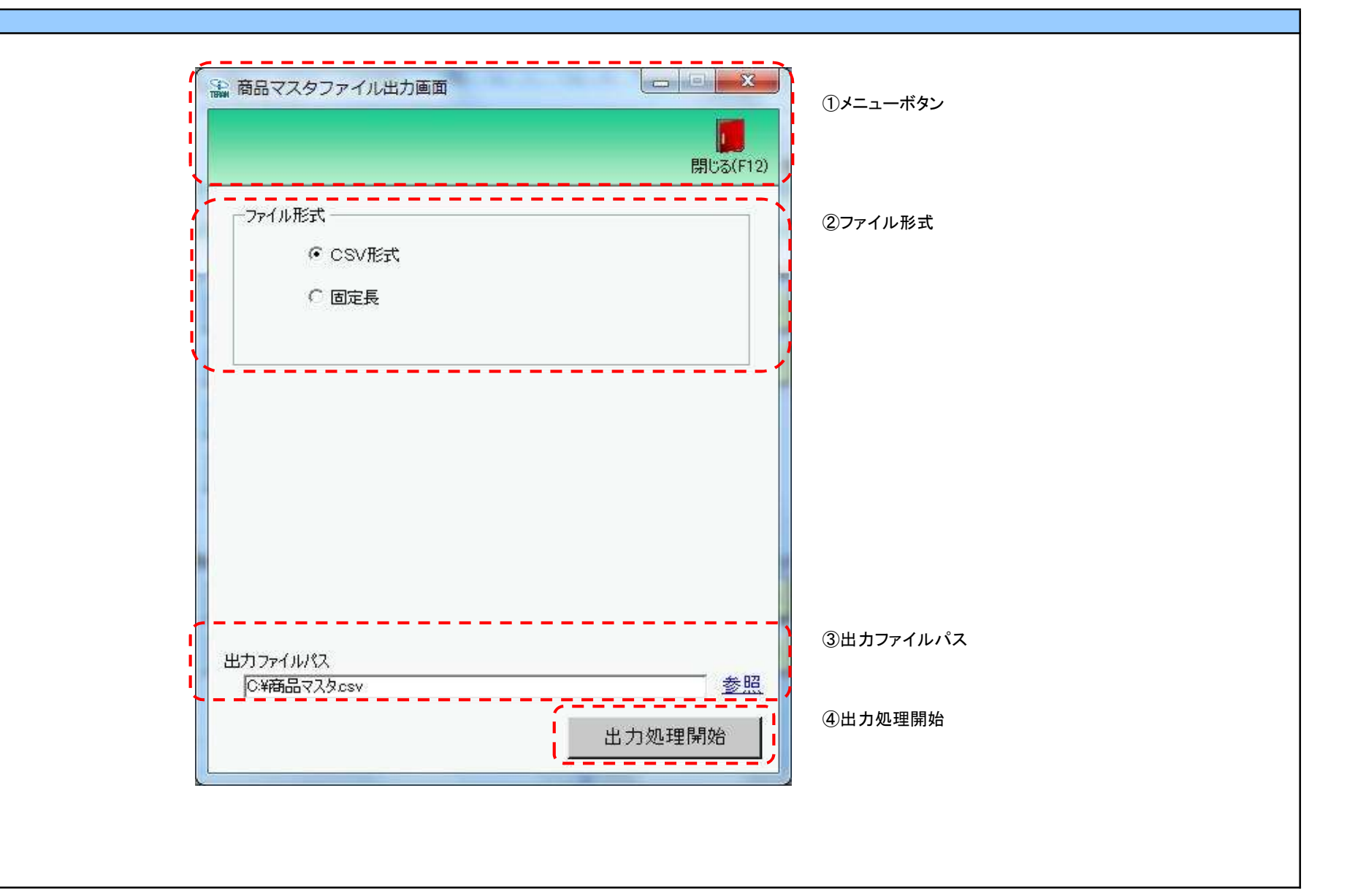

## 画面操作方法

◆商品マスタデータをファイル出力する

 ①.出力するファイルの形式を『CSV形式』『固定長』から選択します
 ②.出力ファイルパスを入力、もしくは『参照』ボタンから選択します
 ③.ファイル形式、出力ファイルパスの指定が終わったら、『出力処理開始』ボタンを押すことでファイル出力が開始されます

# 画面名 商品マスタファイル出力

| 機能一覧                   |                                                                                                    |
|------------------------|----------------------------------------------------------------------------------------------------|
| 機能名称                   | 機能説明                                                                                                    |
| 閉じるボタン<br>※①メニューボタン    | <ul> <li>・当該画面を終了し、マスタメンテナンス業務画面に戻ります</li> <li></li></ul>                                                                                                    |
| ★F12ボタンで利用可能           | 初期表示状態<br>・ 押下可能の状態                                                                                                    |
| ファイル形式<br>※②ファイル形式     | ・ラジオボタンにて選択した形式にてファイル出力処理を行います<br>・ファイル出力処理と同時にファイル形式の保存を行います<br>次回、該当画面を開いた時に、『ファイル形式』ラジオボタンに前回ファイル出力処理を行ったファイル形式を自動選択します                                        |
|                        | 初期表示状態<br>・『CSV形式』ラジオボタンが選択されている状態<br>※ラジオボタンは『CSV形式』『固定長』が選択可能な状態                                                                                                |
| 出力ファイルパス<br>※③出力ファイルパス | ・「②ファイル形式」『出カファイルパス』テキストボックスにて指定した条件でファイル出力を行います<br>・ファイル出力処理と同時に出力ファイルパスの保存を行います<br>次回、当該画面を開いた時に、『出力ファイルパス』テキストボックスに前回ファイル出力処理を行ったファイルパスを自動表示します                |
|                        | 初期表示状態<br>・入力可能な状態                                                                                                    |
| 参照ボタン<br>※③出力ファイルパス    | ・「名前を付けて保存」画面を表示し、入力/選択したファイルパスを『出力ファイルパス』テキストボックスに自動的に入力します                                                                                                    |
|                        | 初期表示状態<br>・押下可能な状態                                                                                                    |
| 出力処理開始ボタン<br>※④出力処理開始  | ・「②ファイル形式」「③出力ファイルパス」テキストボックスにて指定した条件でファイル出力を行います<br>・ファイル出力処理と同時にファイル形式、出力ファイルパスの保存を行います<br>次回、当該画面を開いた時に、「②ファイル形式」のラジオボタン、「③出力ファイルパス」テキストボックスを、前回ファイル出力時の状態にします |
|                        | 初期表示状態<br>・ 押下可能な状態                                                                                                    |

| 画面名 商品 、           | マスタファイル出力                           |                                                                |
|--------------------|-------------------------------------|----------------------------------------------------------------|
| 表示/ファイル<br>出力対象データ | ファイル出力対象に<br>・[商品マスタメン<br>・[商品マスタファ | \$以下のデータになります<br>νテ]画面にて作成した商品マスタデータ<br>ァイル入力画面]にて入力した商品マスタデータ |
| 表示並び順              |                                     |                                                                |

| 画面名    |                    | 商品マスタファイル出 | ታ            |         |           |          |      |    |         |            |    |
|--------|--------------------|------------|--------------|---------|-----------|----------|------|----|---------|------------|----|
| 画面項目内容 |                    |            |              |         |           |          |      |    |         |            |    |
| No     | 表示<br>グループ         | タイトル名      | 表示内容(BMS項目名) | 型       | 最大林<br>整数 | 行数<br>小数 | 表示形式 | 形式 | 入<br>必須 | .力<br>チェック | 備考 |
| 1      | 1<br>③出力ファイ<br>ルパス | 出力ファイルパス   |              | 半角/全角文字 | 256       |          |      | 入力 | 0       |            |    |

### 画面名 納品先マスタファイル出力

#### |納品先マスタデータの外部ファイル出力を行います

# 画面内容

#### 画面レイアウト

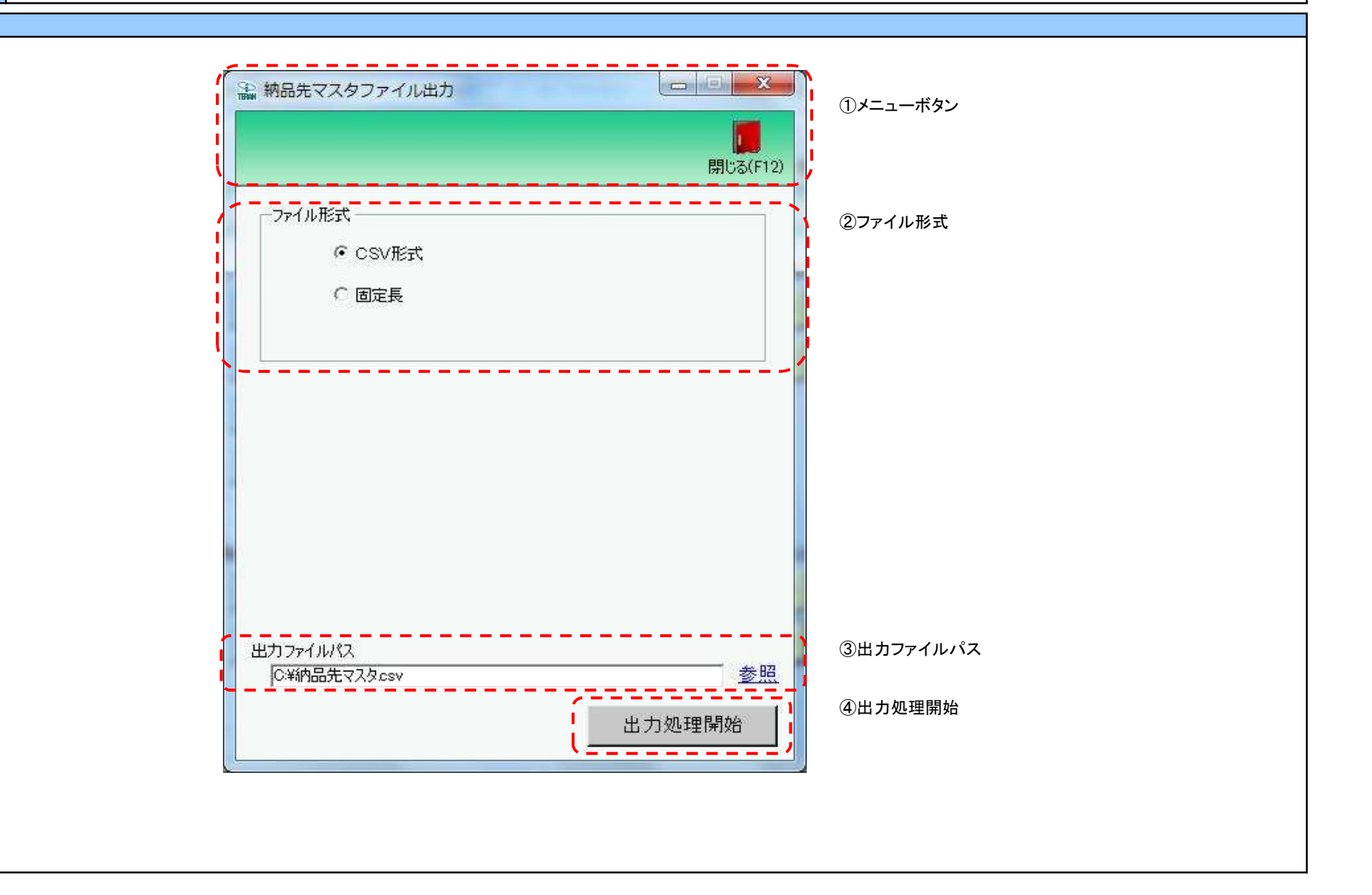

#### 画面名 納品先マスタファイル出力

## 画面操作方法

◆納品先マスタデータをファイル出力する

 ①.出力するファイルの形式を『CSV形式』『固定長』から選択します
 ②.出力ファイルパスを入力、もしくは『参照』ボタンから選択します
 ③.ファイル形式、出力ファイルパスの指定が終わったら、『出力処理開始』ボタンを押すことでファイル出力が開始されます

# 画面名 納品先マスタファイル出力

| 機能一覧                   |                                                                                                    |
|------------------------|----------------------------------------------------------------------------------------------------|
| 機能名称                   | 機能説明                                                                                                    |
| 閉じるボタン<br>※①メニューボタン    | ・当該画面を終了し、マスタメンテナンス業務画面に戻ります                                                                                                    |
| ★F12ボタンで利用可能           | 初期表示状態<br>・押下可能の状態<br>                                                                                                    |
| ファイル形式<br>※②ファイル形式     | ・ラジオボタンにて選択した形式にてファイル出力処理を行います<br>・ファイル出力処理と同時にファイル形式の保存を行います<br>次回、該当画面を開いた時に、『ファイル形式』ラジオボタンに前回ファイル出力処理を行ったファイル形式を自動選択します                                        |
|                        | 初期表示状態<br>・『CSV形式』ラジオボタンが選択されている状態<br>※ラジオボタンは『CSV形式』『固定長』が選択可能な状態                                                                                                |
| 出カファイルパス<br>※③出カファイルパス | ・「②ファイル形式」『出力ファイルパス』テキストボックスにて指定した条件でファイル出力を行います<br>・ファイル出力処理と同時に出力ファイルパスの保存を行います<br>次回、当該画面を開いた時に、『出力ファイルパス』テキストボックスに前回ファイル出力処理を行ったファイルパスを自動表示します                |
|                        | 初期表示状態<br>・入力可能な状態                                                                                                    |
| 参照ボタン<br>※③出力ファイルパス    | ・「名前を付けて保存」画面を表示し、入力/選択したファイルパスを『出力ファイルパス』テキストボックスに自動的に入力します                                                                                                    |
|                        | 初期表示状態<br>・押下可能な状態                                                                                                    |
| 出力処理開始ボタン<br>※④出力処理開始  | ・「②ファイル形式」「③出力ファイルパス」テキストボックスにて指定した条件でファイル出力を行います<br>・ファイル出力処理と同時にファイル形式、出力ファイルパスの保存を行います<br>次回、当該画面を開いた時に、「②ファイル形式」のラジオボタン、「③出力ファイルパス」テキストボックスを、前回ファイル出力時の状態にします |
|                        | 初期表示状態<br>・押下可能な状態                                                                                                    |

| 画面名 納品先マスタファイル出力   |                                     |                                                                    |  |  |  |  |  |  |  |
|--------------------|-------------------------------------|--------------------------------------------------------------------|--|--|--|--|--|--|--|
| 表示/ファイル<br>出力対象データ | ファイル出力対象に<br>・[納品先マスタン<br>・[納品先マスタン | \$以下のデータになります<br>メンテ]画面にて作成した納品先マスタデータ<br>ファイル入力画面]にて入力した納品先マスタデータ |  |  |  |  |  |  |  |
| 表示並び順              |                                     |                                                                    |  |  |  |  |  |  |  |

| 画面名 |               | 納品先マスタファイル |              |         |           |          |      |    |         |            |    |
|-----|---------------|------------|--------------|---------|-----------|----------|------|----|---------|------------|----|
| 画面  | 画面項目内容        |            |              |         |           |          |      |    |         |            |    |
| No  | 表示<br>グループ    | タイトル名      | 表示内容(BMS項目名) | 型       | 最大椅<br>整数 | 行数<br>小数 | 表示形式 | 形式 | 入<br>必須 | .力<br>チェック | 備考 |
| 1   | 3出力ファイ<br>ルパス | 出力ファイルパス   |              | 半角/全角文字 | 256       |          |      | 入力 | 0       |            |    |